# 基于云服务测绘仪器检定平台

# 用户手册

四川省测绘产品质量监督检验站

| 1 | 概论  | 龙                  |                                             | 1        |
|---|-----|--------------------|---------------------------------------------|----------|
|   | 1.1 | 目                  | 的                                           | 1        |
|   | 1.2 | 适                  | 用范围                                         | 1        |
|   | 1.3 | 参                  | 考资料                                         | 1        |
| 2 | 测约  | 会仪器检               | 定在线预约子系统                                    | 1        |
|   | 2.1 | 微                  | 信小程序版本                                      | 1        |
|   |     | 2.1.1              | 用户管理                                        | 1        |
|   |     | 2.1.2              | 系统管理                                        | 4        |
|   |     | 2.1.3              | 仪器查询                                        | 4        |
|   |     | 2.1.4              | 仪器维护                                        | 6        |
|   |     | 2.1.5              | 预约检定                                        | 7        |
|   |     | 2.1.6              | 进度查询                                        | 9        |
|   | 2.2 | We                 | ɛb 网站版本                                     |          |
|   |     | 2.2.1              | 系统登录                                        |          |
|   |     | 2.2.2              | 账号注册                                        |          |
|   |     | 2.2.3              | 最新预约信息查看                                    |          |
|   |     | 2.2.4              | 所有仪器管理                                      |          |
|   |     | 2.2.5              | 意见反馈                                        | 14       |
|   |     | 2.2.6              | 更改账号相关信息                                    |          |
|   |     | 2.2.7              | 更改密码                                        | 15       |
|   |     | 2.2.8              | 密码找回                                        |          |
|   |     | 2.2.9              | 用户帮助                                        |          |
|   |     | 2.2.10             | 在线预约                                        |          |
| 3 | 测约  | 会仪器检               | 定任务管理子系统                                    |          |
|   | 3.1 | 主                  | 界面                                          |          |
|   | 3.2 | 系                  | 统登录                                         |          |
|   |     | 3.2.1              | 连接服务器                                       |          |
|   |     | 3.2.2              | 用户登录                                        |          |
|   |     | 3.2.3              | 用户注销                                        |          |
|   | 3.3 | 用                  | 户权限                                         |          |
|   |     | 3.3.1              | 用尸官埋                                        |          |
|   |     | 3.3.2              | 部门官埋                                        |          |
|   |     | 3.3.3              | 用色官埕                                        |          |
|   |     | 3.3.4              | 权限官埕<br>壬四南辺                                |          |
|   |     | 3.3.3              | 里直峃妈                                        |          |
|   | 2.4 | 3.3.0<br>/T        |                                             | 23       |
|   | 5.4 | "仕<br>2 / 1        | 労 ( )                                       | 23<br>22 |
|   |     | 34.1               | 別ビレガ・・・・・・・・・・・・・・・・・・・・・・・・・・・・・・・・・・・・    | 23<br>24 |
|   |     | 3. <del>1</del> .2 | - 洲村山力 ······                               | 24<br>25 |
|   |     | 344                | 加加 (1カ)・・・・・・・・・・・・・・・・・・・・・・・・・・・・・・・・・・・・ | 25<br>25 |
|   |     | 345                | 打印预监                                        | 25<br>25 |
|   |     | 5.1.5              | 」」                                          |          |

目 录

|   |     | 3.4.6 | 证书预览            | 26 |
|---|-----|-------|-----------------|----|
|   |     | 3.4.7 | 退检              | 27 |
|   |     | 3.4.8 | 续检              | 27 |
|   | 3.5 | 作业    | 业分配             | 27 |
|   |     | 3.5.1 | 查询作业            | 27 |
|   |     | 3.5.2 | 分配作业            | 28 |
|   |     | 3.5.3 | 清理作业            | 28 |
|   | 3.6 | 付款    | 次结算             | 29 |
|   |     | 3.6.1 | 设为已付款           | 29 |
|   |     | 3.6.2 | 设为待付款           | 29 |
|   |     | 3.6.3 | 查询未付款           | 29 |
|   |     | 3.6.4 | 打印清单            | 29 |
| 4 | 测线  | 会仪器检究 | <b>官数据采集子系统</b> | 30 |
|   | 4.1 | 通月    | 用采集功能           | 30 |
|   |     | 4.1.1 | 任务新建与删除         | 30 |
|   |     | 4.1.2 | 添加设备            | 31 |
|   |     | 4.1.3 | 数据记录相关功能        | 32 |
|   | 4.2 | 手持    | 寺测距仪数据采集面板      | 32 |
|   | 4.3 | 全动    | 占仪数据采集面板        | 34 |
|   | 4.4 | 水게    | 住仪数据采集面板        | 38 |
| 5 | 测线  | 会仪器检究 | 官证书管理子系统        | 41 |
|   | 5.1 | 证=    | 片管理             | 41 |
|   |     | 5.1.1 | 查询证书            | 41 |
|   |     | 5.1.2 | 结果编辑            | 42 |
|   |     | 5.1.3 | 证书输出            | 42 |
|   |     | 5.1.4 | 打印合格证           | 43 |
|   | 5.2 | 证=    | 月核验             | 43 |
|   |     | 5.2.1 | 查询证书            | 43 |
|   |     | 5.2.2 | 证书核验            | 43 |
|   | 5.3 | 证=    | P模板             | 44 |
|   |     | 5.3.1 | 模板查看            | 44 |
|   |     | 5.3.2 | 更换模板            | 44 |
|   |     | 5.3.3 | 模板编辑            | 45 |
|   | 5.4 | 指标    | 示方案             | 45 |
|   |     | 5.4.1 | 评估方案建立          | 45 |
|   |     | 5.4.2 | 质量元素管理          | 46 |
|   | 5.5 | 精厚    | 度分级             | 47 |
|   |     | 5.5.1 | 添加精度分级          | 47 |
|   |     | 5.5.2 | 编辑精度分级          | 47 |
|   |     | 5.5.3 | 删除精度分级          | 48 |
| 6 | 测线  | 会仪器检究 | 官统计分析子系统        | 48 |
|   | 6.1 | 数排    | 居统计             | 48 |
|   |     | 6.1.1 | 按仪器类别统计         | 48 |
|   |     | 6.1.2 | 按检定月份统计         | 49 |
|   |     |       |                 |    |

|     | 6.1.3 | 按检定数量统计 | 49 |
|-----|-------|---------|----|
|     | 6.1.4 | 按到期月份统计 | 49 |
| 6.2 | 数排    | 查询      | 50 |
|     | 6.2.1 | 按时间范围查询 | 50 |
|     | 6.2.2 | 按任务状态查询 | 50 |
|     | 6.2.3 | 按综合信息查询 | 51 |
|     | 6.2.4 | 导出查询结果  | 51 |
| 6.3 | 台州    | 、管理     | 51 |

# 1 概述

# 1.1 目的

本文档为基于云服务测绘仪器检定平台的用户操作手册,通过本手册可使用户更 加深入了解系统的基本功能,更加熟练的掌握操作方法,提高工作效率。

## 1.2 适用范围

适用于本产品开发测试人员和最终使用用户。

#### 1.3 参考资料

- 1.《GBT 9813.1-2016 计算机通用规范》
- 2.《测绘仪器检定系统需求规格说明书》
- 3.《测绘仪器检定系统概要设计书》
- 4.《测绘仪器检定系统详细设计书》
- 5.《测绘仪器检定系统数据库设计说明》
- 6.《测绘仪器检定系统测试报告》

# 2 测绘仪器检定在线预约子系统

# 2.1 微信小程序版本

#### 2.1.1 用户管理

#### 2.1.1.1 账号注册

在微信中搜索"仪检预约",打开小程序。首次登录前,需要注册账号并通过后能 验核。送检单位填写账号基本信息、企业基本信息,上传相关证明文件,注册预约送 检的账号,由后台进行审核。

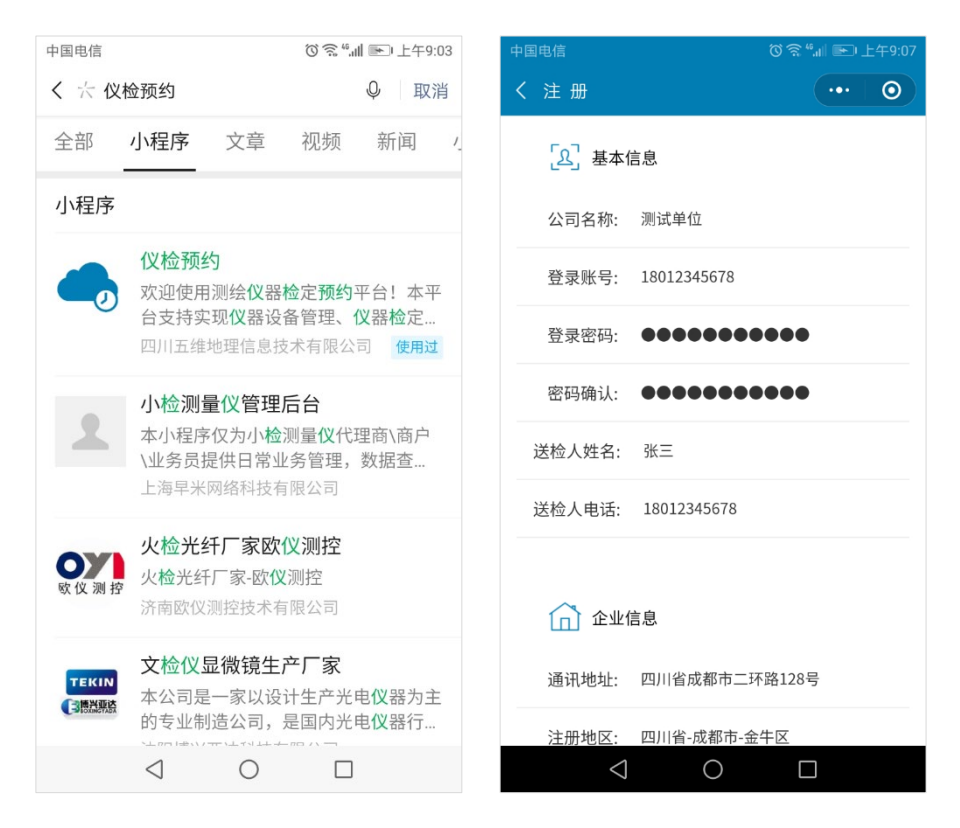

# 2.1.1.2 用户登录

通过审核后,录入账号和密码登录系统,验证成功后可进入系统进行查询、预约 等操作。

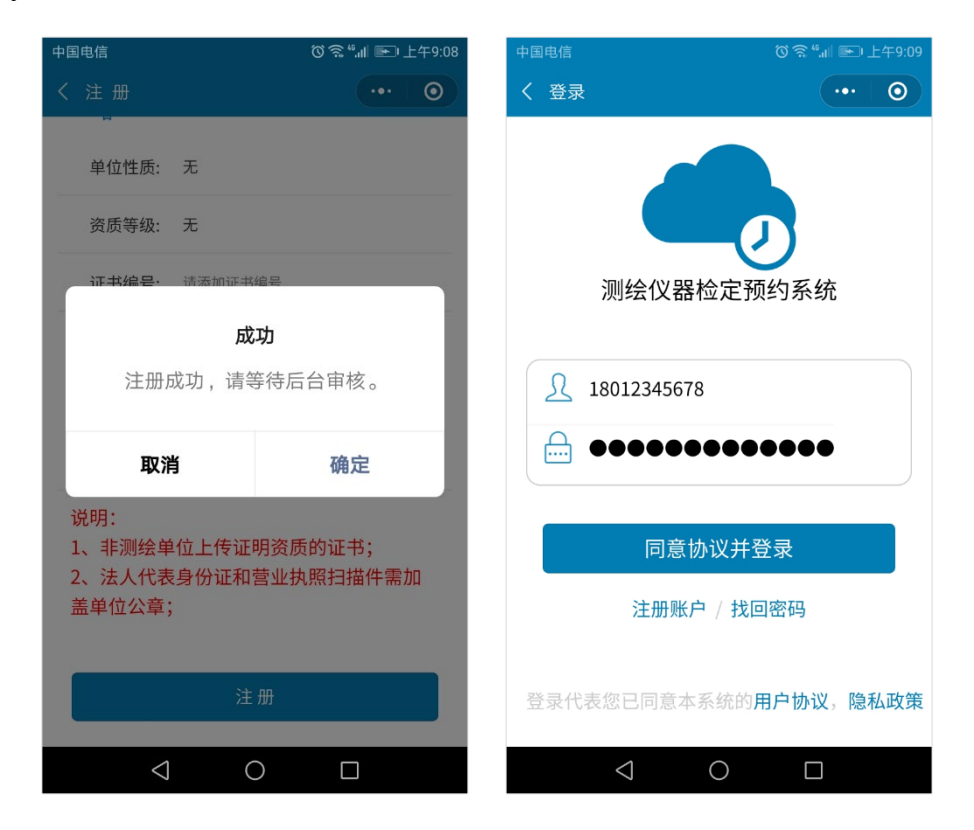

# 2.1.1.3 找回密码

验证注册时填写的信息和手机号码,帮助用户找回账号登录密码。

# 2.1.1.4 修改密码

单击"我的"-"修改密码"来修改账号密码。

| 中国电信            | ◎ 斋 44.11 ▶ 下午4:47 | 中国电信            |          | () 余 "JII 🕞 中4 | F11:17 |
|-----------------|--------------------|-----------------|----------|----------------|--------|
| く 找回密码          | ••• 0              | く 修改密码          |          | •••            | 0      |
| 验证信息            |                    | 🍃 修改密           | 四        |                |        |
| 登陆账号: 请输入登陆账号   |                    | 原始密码:           | 请输入原始密码  |                |        |
| 公司名称: 请输入公司名称   |                    | 重置密码:           | 请输入新密码   |                |        |
| 证书编号: 请添加证书编号   |                    | 确认密码:           | 请再次输入新密码 |                |        |
| 法人代表: 请输入法人代表   |                    |                 |          |                |        |
| 电话号码: 请输入企业电话   |                    |                 | 修改       |                |        |
| 送检人姓名: 请输入送检人姓名 |                    |                 |          |                |        |
| 登陆密码: 请输入登陆密码   |                    |                 |          |                |        |
| 密码确认: 请输入密码确认   |                    |                 |          |                |        |
|                 |                    |                 |          |                |        |
| 提交              |                    |                 |          |                |        |
| 0               |                    | $\triangleleft$ | 0        |                |        |

# 2.1.1.5 修改用户信息

单击"我的"-"企业信息"编辑和保存允许被修改的用户信息。

| 中国电信               | ◎ 斋 "』 ● 中午11:17 | 中国电信              | ಠ 斋 "』』 🖭 中午11:18 |
|--------------------|------------------|-------------------|-------------------|
| く 企业信息修改           | ••• 0            | く 查看帮助            | ••• •             |
| 「と」基本信息            |                  | 传真弓码: 028-8546784 |                   |
| 登录账号: 18012345678  |                  | 🕞 资质信息            | 1                 |
| 送检人姓名: 张三          |                  | 单位性质: 企业          |                   |
|                    |                  | 资质等级: 乙级          |                   |
| 送检人电话: 18012345678 |                  | 证书编号: 510246844   |                   |
| ① 企业信息             |                  | 修改                | 保存                |
| 公司名称: 测试单位         |                  |                   | vConsole          |
| 法人代表: 请输入法人代表      |                  | く意见反馈             | • 0               |
| 注册地区: 四川省-成都市-5    | 全牛区              | □= 意见反馈<br>系统功能   | 问题缺陷 其他           |
| 通讯地址: 四川省成都市二      | 环路128号           | 意见类型: 功能 影        | <i>拼</i> 伯 其他     |
| 电话号码: 请输入企业电话      |                  | 意见内容: 60个字符内      |                   |
| ⊲ O                |                  |                   |                   |

# 2.1.2 系统管理

#### 2.1.2.1 查看帮助

单击 "我的"-"查看帮助",浏览系统帮助文件。

#### 2.1.2.2 意见反馈

用户可向系统提交功能、体验、缺陷等反馈意见。

| 中国电信                      | Ӧゑ"訓 🖭 中午11:17 | 中国电信            | Ø             | 龛 ".⊪ 🖭 下午4:4  | 6 |
|---------------------------|----------------|-----------------|---------------|----------------|---|
| く意见反馈                     | ••• 0          | 我的              |               |                |   |
| 京见类型: 功能 Sala             | 略 体验 其他        | 我也是             | 全傻瓜           |                |   |
|                           |                | 6改密码            |               |                |   |
| 联系力式:                     | 20             |                 |               |                |   |
| 意见内容:                     |                |                 | 提示            | 1              |   |
| 请输入您的意见或建                 | 议(60个字以内)      | 〔               | 认要退出吗?        | >              |   |
|                           |                | 取消              |               | 确定             |   |
|                           |                |                 |               |                |   |
| 反                         | 遗              | 技术支持 69         | 92655137(QQ群) |                |   |
|                           |                |                 | 退出账号          |                |   |
|                           |                |                 |               |                |   |
|                           |                | <b>一</b><br>(火器 | の             | <b>오</b><br>我的 |   |
| $\triangleleft$ $\subset$ |                | $\triangleleft$ | 0             |                |   |

#### 2.1.2.3 退出登录

退出预约小程序,清空本地缓存文件。

## 2.1.3 仪器查询

# 2.1.3.1 按类别查询仪器

按仪器类别查询过滤并显示仪器,如全站仪、经纬仪、GNSS 接收机等.

| 中国电信<br>仪器管理 | () <del>?</del> , ".1   | ● 中午11:20      | 中国电信<br>仪器管理    | Ċ                        | ◎ 斋 "II 卧 上午9:21<br>◎ |  |
|--------------|-------------------------|----------------|-----------------|--------------------------|-----------------------|--|
| 待送检          | 正在检定 待取件                | 全部仪器           | 待送检 正           | 在检定 待取                   | 件 全部仪器                |  |
| 类別 へ         | 分组 へ 年份 へ               | 十 添加           | 全站仪 🗸           | 分组 へ 年                   | 份 ~ 十 添加              |  |
|              | 未知厂商<br>型号:             |                | 不限              | 条码式水准尺                   | 手持测距仪                 |  |
|              | / 编号:<br>购买日期: 1900-01- | 01             | 光电测距仪           | 数字水准仪                    | 铟钢条码尺                 |  |
|              |                         |                | 电子经纬仪           | GNSS                     | 手持GPS                 |  |
| 数字水准仪        | 未分组                     |                | 光学水准仪           | 线条式水准尺                   | 水准标尺                  |  |
|              | 赤古                      | 待取件            | 光学经纬仪           | 全站仪                      | 垂准仪                   |  |
| 0            | 用刀<br>型号: SG308         | N ALT          | 铟钢尺             | 自动安平水准                   |                       |  |
|              | 编号: 126458794           |                |                 | 仪                        |                       |  |
| 全站仪          | 购买日期: 2018-04-0         | 04             |                 | 编号: bd2546<br>购买日期: 2018 | -05-04                |  |
|              |                         |                | 全站仪             | 南非项目                     |                       |  |
|              | 南方                      | 正在采集           |                 |                          |                       |  |
| ()器          | 気                       | <u>}</u><br>我的 | ()器             | 「一」                      | <u>泉</u><br>我的        |  |
| <            |                         | ]              | $\triangleleft$ | 0                        |                       |  |

# 2.1.3.2 按分组查询仪器

按用户指定的分组名称查询过滤并显示仪器,如成都项目组。

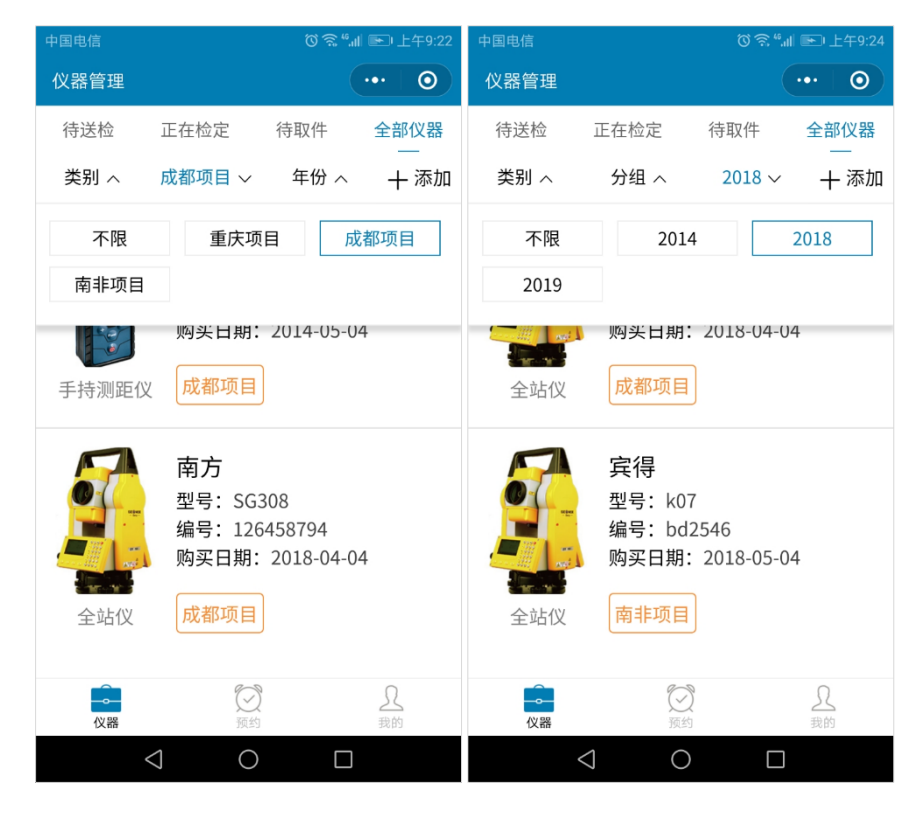

# 2.1.3.3 按年份查询仪器

按仪器购买年份称查询过滤并显示仪器,如2018年。

# 2.1.3.4 仪器参数查询

单击仪器,可查询和展示指定仪器基本参数。

| 中国电信                                       | 0 <sup>4</sup>             | 斎್""Ⅲ ा 上午10:50                                    | 中国电信            |            | ⓒ斋".⊪ ▶ 上午9:11 |
|--------------------------------------------|----------------------------|----------------------------------------------------|-----------------|------------|----------------|
| く仪器详情                                      |                            | ••• 0                                              | く 仪器添加          |            | ••• 0          |
|                                            | <b>全站仪</b><br>厂商:南方        |                                                    |                 | 信息         |                |
|                                            | 型号: SG308<br>编号: 126458794 |                                                    | 位留尖空:           | 主站仪        |                |
|                                            | 购买日期: 2018-04              | -04                                                | 设备厂商:           | 南方         |                |
|                                            | 分组名称: 成都项目                 | 1                                                  | 设备型号:           | SG308      |                |
|                                            | 松安压力                       |                                                    | 设备编号:           | 126458794  |                |
|                                            | 位走历史                       |                                                    | 购买年份:           | 2018-04-04 |                |
| <ul> <li>2020年0.</li> <li>检定机构:</li> </ul> | 5月09日<br>四川省测绘计量检定站        | Ĵ.                                                 | 分组名称:           | 成都项目       |                |
| 证书日期:                                      | CZ48454544                 | SG308     X 田 天主, 主和X       126458794     设备厂商: 南方 |                 |            |                |
| 添加仪器                                       | 修改仪器                       | 删除仪器                                               |                 |            |                |
| $\triangleleft$                            | 0                          |                                                    | $\triangleleft$ | 0          |                |

# 2.1.3.5 检定历史查询

#### 2.1.4 仪器维护

# 2.1.4.1 增加仪器

用户可增加本单位新采购的仪器类型。

## 2.1.4.2 修改仪器

选中仪器后,可对指定仪器的参数进行修改(已核验过的仪器不允许再修改)。

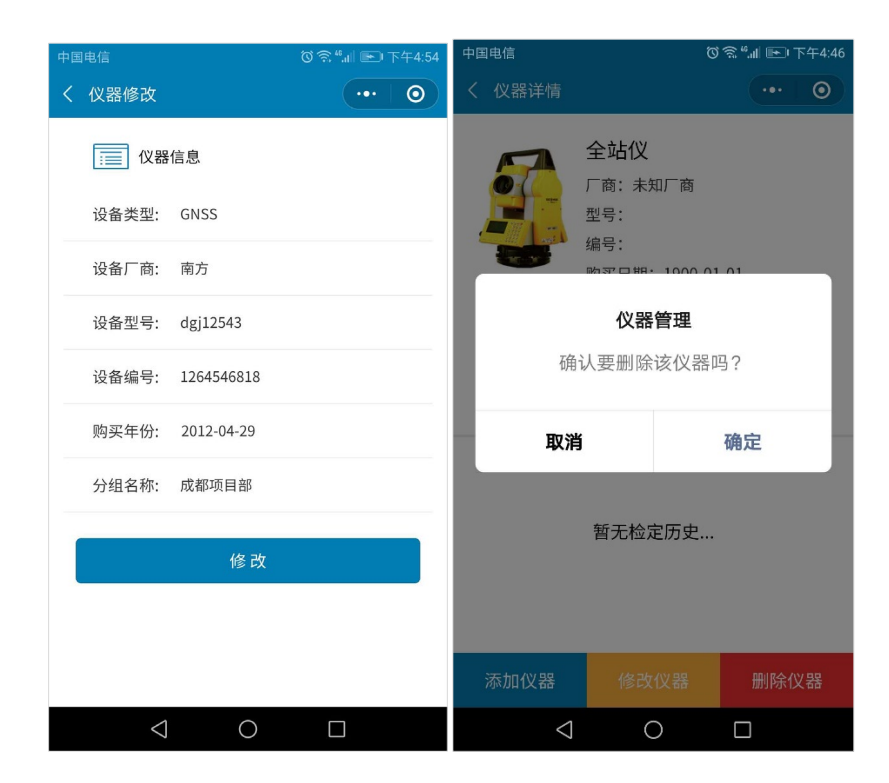

#### 2.1.4.3 删除仪器

选中仪器后,可删除指定仪器(已核验过的仪器不允许客户端删除)。

#### 2.1.5 预约检定

#### 2.1.5.1 选择检定机构

根据用户的需求选择合适的检定机构;如果疑问,可一键拨号联系咨询。

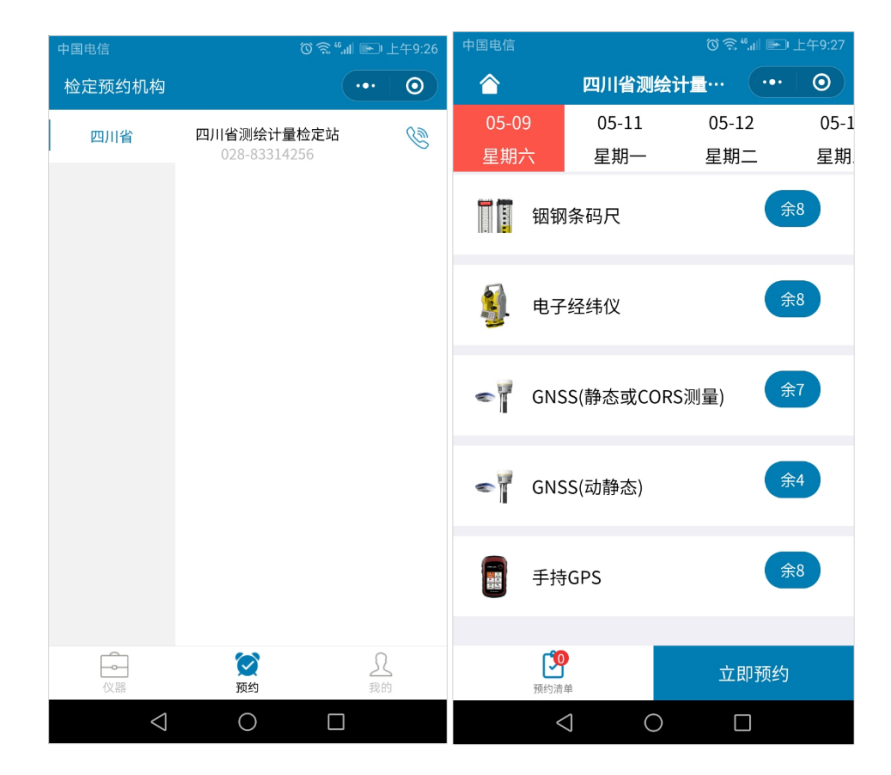

# 2.1.5.2 选择预约时间

根据用户生产活动安排,选择合适的预约检定日期。

# 2.1.5.3 选择预约仪器

根据用户需求选择不同类型、不同精度的仪器。选择后,可查看用户选择的仪器 列表及预约的时间。

| 中国电信 🔍 🕥                                                            | ് 斎 ≝.⊪ 正午10:39                      | 中国电信 🗣 🖻        |              | (۵) 🗟 🕥 🔞 ال | 』 🖭 上午1 | 10:40      |
|---------------------------------------------------------------------|--------------------------------------|-----------------|--------------|--------------|---------|------------|
| く 检定设备选择                                                            | ••• •                                |                 | 四川省测         | 绘计量…         | •••   ( | 0          |
| 全站仪仪里教者:                                                            | 26                                   | 05-09<br>星期六    | 05-11<br>星期一 | 05-1<br>星期:  | 2       | 05-1<br>星期 |
|                                                                     |                                      | 🦉 光学            | 经纬仪          |              | 余8      |            |
| 请输入关键字<br>时间 ~                                                      | ○○○○○○○○○○○○○○○○○○○○○○○○○○○○○○○○○○○○ | 🗿 全站            | 5仪(1"或2")    |              | 余6      |            |
| 设备类型: 全站仪 (南方<br>设备型号: SG308<br>设备编号: 126458794<br>购买时间: 2018-04-04 | )<br>🕑 可预约                           | 🔓 全站            | 5仪(0.5")     |              | 余2      |            |
| <u>分组名称,</u> 成郁坝日                                                   |                                      | ▲ 垂泪            | ŧſV          |              | 余8      |            |
| 设备类型:全站仪 (宾得                                                        | )                                    | 仪器类别            | 一商 设         | 备编号          | 预约日期    |            |
| 设备空亏: ku7<br>设备编号: bd2546<br>购买时间: 2018-05-04                       | < 可预约                                | 全站仪             | 南方 1         | 26458794     | 05-09   | 1          |
| 分组名称:南非项目                                                           |                                      | 全站仪             | 宾得           | bd2546       | 05-09   | Ŵ          |
| 保存                                                                  |                                      | <b>泛</b><br>预约清 | Ψ            | 立艮           | 卩预约     |            |
|                                                                     |                                      | <               | <b>a</b> c   |              |         |            |

### 2.1.5.4 仪器预约

确定预约信息后,可提交预约;预约成功后,按提示信息进行送件。

| 中国电信 🗣 🗟 🛛 🖉 🗟 🐨 上                                                                                                    | _午10:40 | 中国电信 🔮 🗟                                                             | Ӧゑ⁴"⊪ № 上午10:40                                           |  |
|----------------------------------------------------------------------------------------------------|---------|----------------------------------------------------------------------|-----------------------------------------------------------|--|
| く 预约单确认 ・・・                                                                                                    | 0       | く 预约单确认                                                              |                                                           |  |
| 设备类型:全站仪 (南方)<br>设备型号:SG308<br>设备编号:126458794<br>预约时间:2020-05-09<br>预约类型:1"或2"<br>分组名称:成都项目                                                                                                    | Î       | 设备类型: 全站仪<br>设备型号: SG308<br>设备编号: 12645879<br>预约时间: 2020.05.0        | (南方)<br>4                                                 |  |
| 设备类型: 全站仪 (宾得)<br>设备型号: k07<br>设备编号: bd2546<br>预约时间: 2020-05-09<br>预约类型: 1"或2"                                                                                                    | Î       | 成功预约2台,<br>07日17:00以<br>(主机及电池)<br>量检定站;如7<br>028-83                 | 请于2020年05月<br>前将所需检定仪器<br>送至四川省测绘计<br>与疑问,咨询电话<br>314256。 |  |
| 送检姓名: 张三<br>送检电话: 18012345678<br>检定机构:四川省测绘计量检定站<br>送检地址:成都市金牛区人民北路二段19<br>联系电话: 028-83314256                                                                                                    | 08号     | 取消<br>送检电话: 1801234<br>检定机构: 四川省测约<br>送检地址: 成都市金4<br>联系电话: 028-83314 | 确定<br>45678<br>会计量检定站<br>丰区人民北路二段198号<br>4256             |  |
|                                                                                                    |         | 交预约                                                                  |                                                           |  |
| く 預約単确认       ・・ ○       ●       ●       ●       ●       ●       ●       ●       ●       ●       ●       ●       ●       ●       ●       ●       ●       ●       ●       ●       ●       ●       ●       ●       ●       ●       ●       ●       ●       ●       ●       ●       ●       ●       ●       ●       ●       ●       ●       ●       ●       ●       ●       ●       ●       ●       ●       ●       ●       ●       ●       ●       ●       ●       ●       ●       ●       ●       ●       ●       ●       ●       ●       ●       ●       ●       ●       ●       ●       ●       ●       ●       ●       ●       ●       ●       ●       ●       ●       ●       ●       ●       ●       ●       ●       ●       ●       ●       ●       ●       ●       ●       ●       ●       ●       ●       ●       ●       ●       ●       ●       ●       ●       ●       ●       ●       ●       ●       ●       ●       ●       ●       ●       ●       ●       ●       ●       < |         |                                                                      |                                                           |  |

# 2.1.6 进度查询

系统支持检定进度实时查询,包括多种多种仪器状态查询。

# 2.1.6.1 查询等待送检仪器

查询和展示已经预约、等待用户送检的仪器列表。

| 中国电信                                          | © ≌ ".⊪ <b>⊡</b>                                        | 🗈 上午10:42      | 中国电信 |                                                   | ∭ <sup>4</sup> © ©                            | 🖭 上午10:43      |
|-----------------------------------------------|---------------------------------------------------------|----------------|------|---------------------------------------------------|-----------------------------------------------|----------------|
| 仪器管理                                          | ·                                                       | ••             | 仪器管理 |                                                   |                                               | ••• 0          |
| 待送检 正在检定                                      | 待取件                                                     | 全部仪器           | 待送检  | 正在检定                                              | 待取件                                           | 全部仪器           |
| <b>定</b><br>全站仪<br>定                          | k07<br>bd2546<br>期: 2018-05-04<br>期: 2020-05-09         | 待送件            | GNSS | 南方<br>型号:213<br>编号:879<br>购买日期:<br>检定日期:<br>云南项目  | 354<br>5464911544<br>2019-03-03<br>2020-05-11 | 已接件            |
| 南方<br>型号:<br>编号:<br>购买日<br>预约日<br>GNSS<br>云南项 | 21354<br>875464911544<br>期: 2019-03-03<br>期: 2020-05-11 | 待送件            | 全站仪  | 南方<br>型号: SG<br>编号: 120<br>购买日期:<br>检定日期:<br>成都项目 | 308<br>5458794<br>2018-04-04<br>2020-05-09    | 已接件            |
| 仪器                                            | 変 類 约                                                   | <u>?</u><br>我的 | 心器   | こう                                                |                                               | <u>}</u><br>我的 |
| $\bigtriangledown$                            | 0                                                       |                |      | < ○                                               |                                               |                |

# 2.1.6.2 查询正在检定仪器

查询和展示已经接件、正在检定过程中的仪器列表。

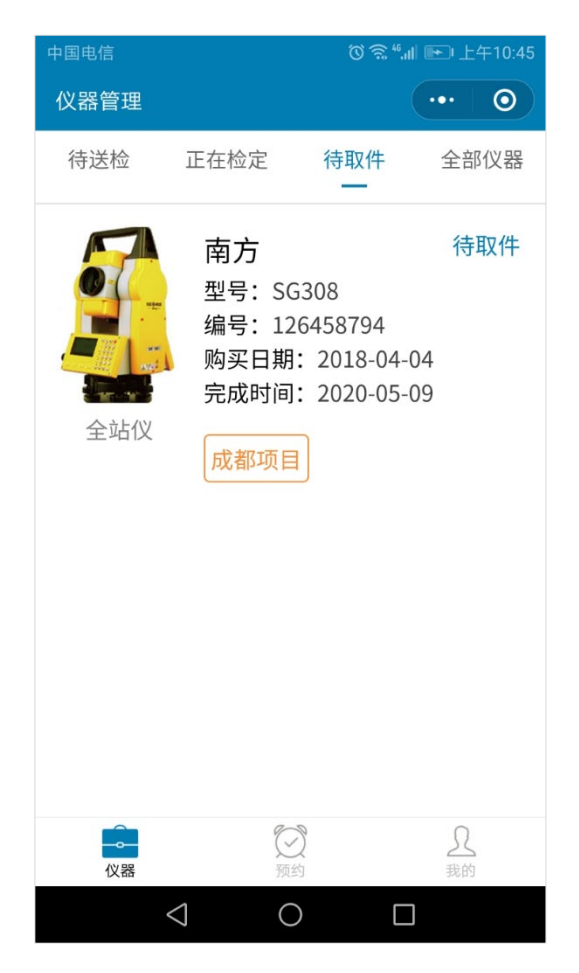

#### 2.1.6.3 查询等待取件仪器

查询和展示已经完成检定、等待用户取件仪器列表。

# 2.2 Web 网站版本

## 2.2.1 系统登录

从四川省测绘产品质量监督检验站官网 <u>http://www.scqsm.org.cn/</u>点击办公专区的仪 检业务受理按钮,进入仪器检定预约网站的登录页面,在登录页面输入邮箱与登录密码 并完成滑动验证,点击登录,进入并开始使用系统,具体如下图所示:

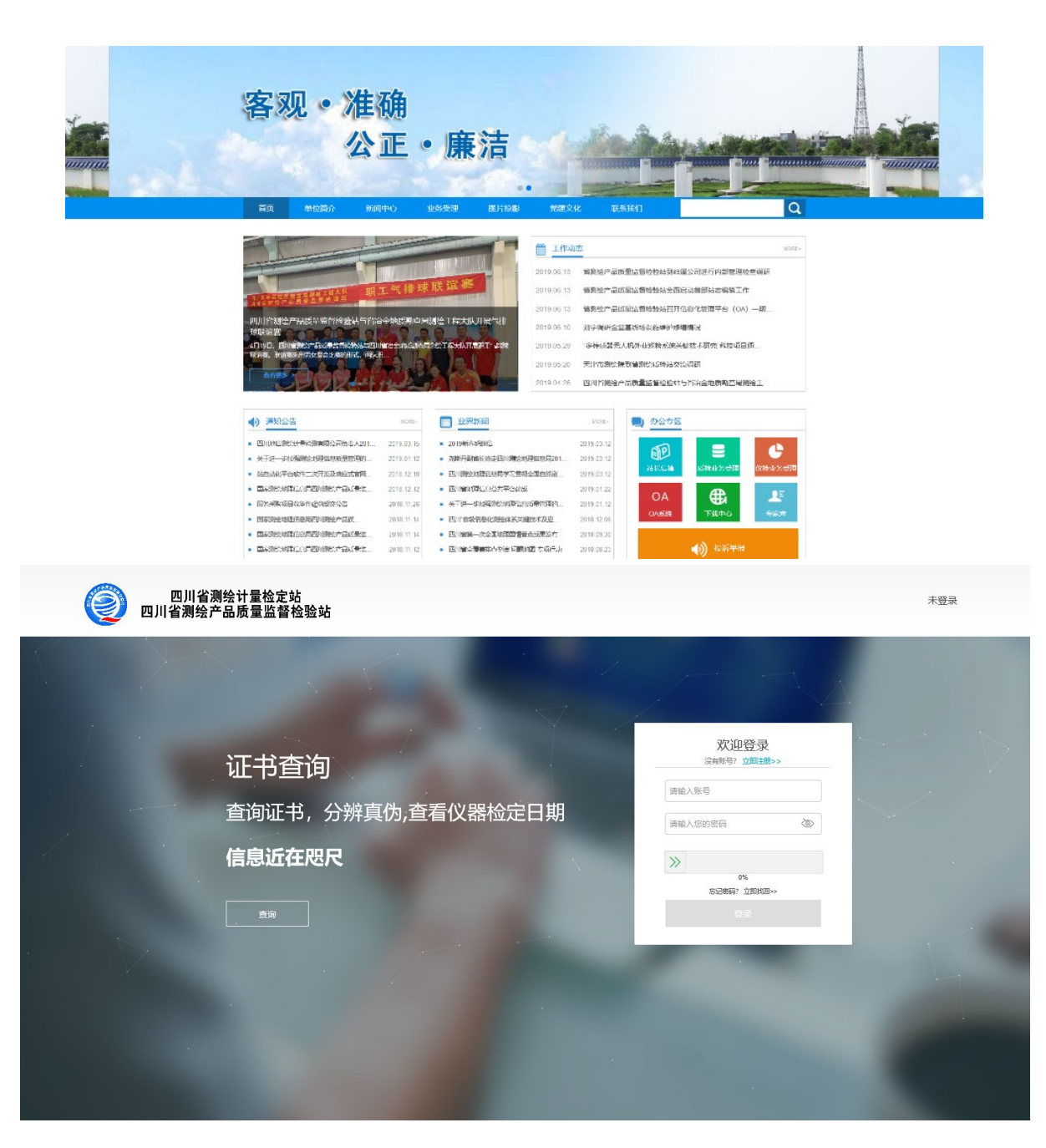

#### 2.2.2 账号注册

在使用网站服务之前,用户需要注册账号,注册时需要上传公司基本信息以及公司 营业执照等相关证件,并且同意网站的相关服务条款。其中公司或者单位的名称和相关 证件需要保证准确与真实,更会有后台人员进行人工审核,因为所有的数据都是直接关 联数据库,信息的准确性是预约系统正常工作的重要前提。

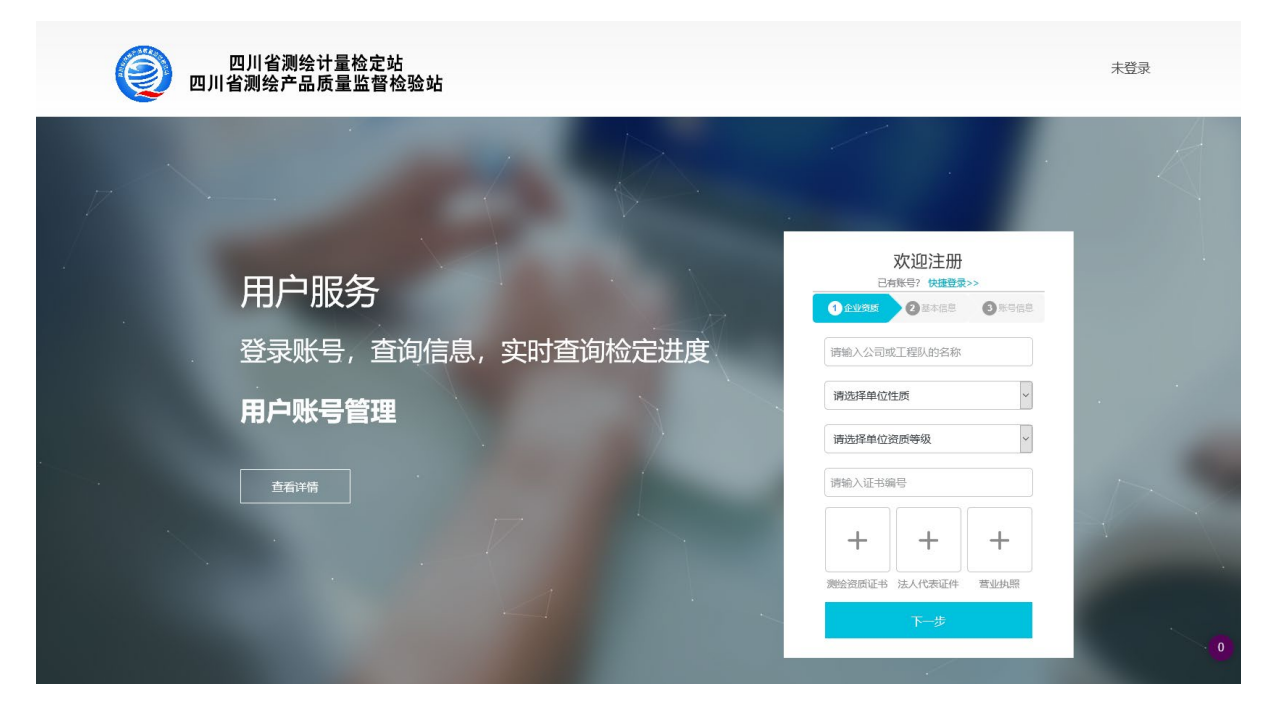

## 2.2.3 最新预约信息查看

在用户登录账号之后,用户可以在用户服务页面"最新预约信息"查看最近一次所 提交的一起预约信息,通过表格和文字,将最近一次所提交预约的所有仪器分为:待送 件、检定中、已完成三个部分,页面上会明确的显示所有的仪器的基本信息及具体检定 状态,用户可以通过查看信息及时了解当前预约仪器的进度,从而更好地规划接下来的 工作计划。

|                               |                                        | 創用     | IP服务             |                 |                |            |     |  |
|-------------------------------|----------------------------------------|--------|------------------|-----------------|----------------|------------|-----|--|
| 血单位<br>中节能建设工程设计院有限公司<br>★ 状态 | 10<br>09<br>05<br>07<br>06<br>05<br>04 |        | BBS<br>HRIH      | ,单日期: 2019/     | 3/21           | 1925/19    |     |  |
| <b>BUE</b>                    | 03<br>02<br>0.1<br>0                   | GNSS   | #MGP S           |                 |                |            |     |  |
| 立即預約                          |                                        |        |                  |                 |                |            |     |  |
| 最近预约信息                        | 设备类型                                   | 生产厂商   | 设备型号             | 设备编号            | 分组高称           | 预约时间       | 状态  |  |
| >> 设备管理                       | GN55<br>年時GP5                          | TOPCON | DWQDW<br>DINI0.3 | DDWQD<br>706895 | 广东项目组<br>北京项目组 | 2020-04-27 | 待进件 |  |
| ∠ 更改企业信息                      |                                        |        |                  |                 |                |            |     |  |
| 6 更改密码                        |                                        |        |                  |                 |                |            |     |  |
|                               |                                        |        |                  |                 |                |            |     |  |
| () #Rh                        |                                        |        |                  |                 |                |            |     |  |
|                               |                                        |        |                  |                 |                |            |     |  |
| E Brannia                     |                                        |        |                  |                 |                |            |     |  |

#### 2.2.4 所有仪器管理

用户可以在用户服务页面的"设备管理"下可以查看当前公司名下所有的仪器,页 面用图标和表格,简单直接地向用户展示所有仪器的数量和基本信息例如:仪器名称、 仪器编号、仪器状态等。用户可以在搜索栏中输入关键词,直接查询某一类或者单个的 仪器。

用户在仪器展示列表中通过点击"设备详情",可以打开小窗查看仪器的检定记录 的同时可以在此窗口对仪器的基本信息进行更改及删除操作。

此外,用通过点击"新增设备"按钮,可以直接添加新仪器到数据库中,用户需要 提交例如:仪器编号、购买日期、仪器类型等基本信息,未防止当数据过多时数据意外 丢失,用户一次最多可以新增8台仪器。

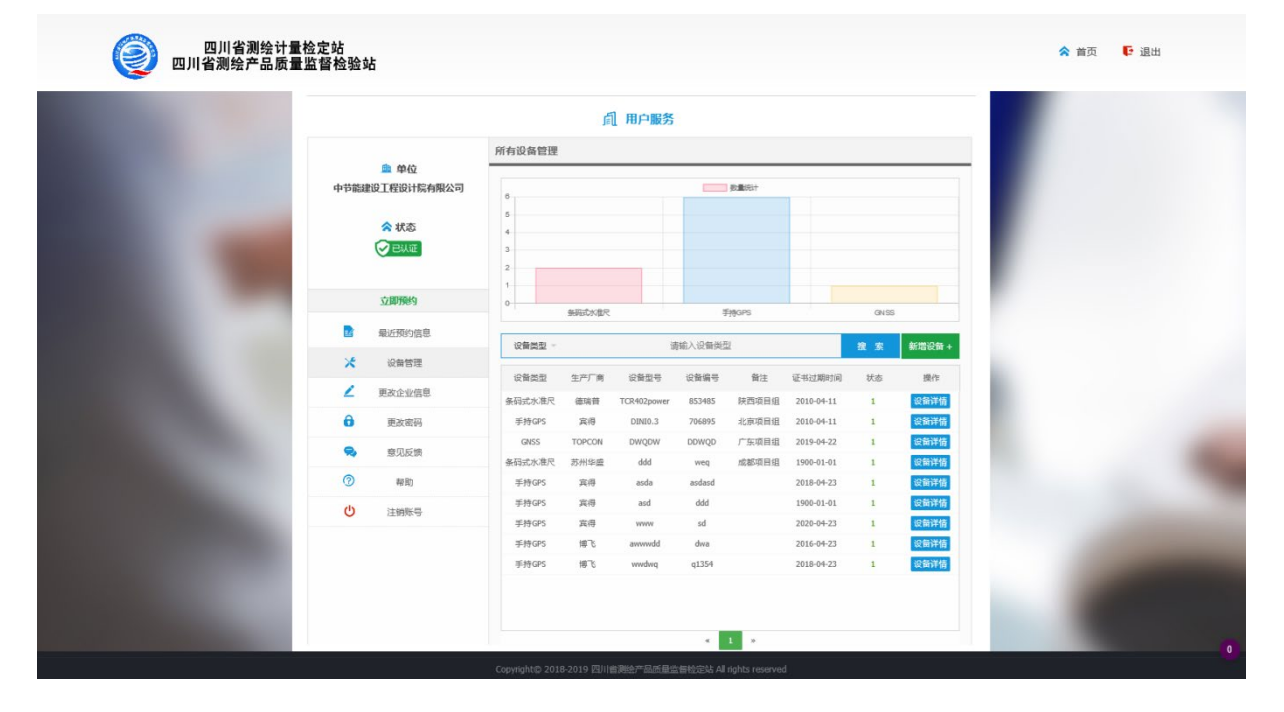

|  |               |                                         | AV5            | 哭详细信息               |                                                                                                    | ×       |            |    |            |  |
|--|---------------|-----------------------------------------|----------------|---------------------|----------------------------------------------------------------------------------------------------|---------|------------|----|------------|--|
|  |               |                                         | 1AP            | 68PH-94010404       |                                                                                                    | ^       | -          |    |            |  |
|  |               |                                         |                | 设备名称:               | 全站仪                                                                                                    |         |            |    |            |  |
|  | 🏛 单位          |                                         |                | 设备型号:               | 55555                                                                                                    |         |            |    |            |  |
|  | 四川省地质工程勘察院    |                                         |                | 设备编号:               | J15                                                                                                    |         |            |    |            |  |
|  |               |                                         |                | 设备厂商:               | 中海达                                                                                                    |         |            |    |            |  |
|  | ☆ 状态          |                                         | - 3            | 购买年份:               | null                                                                                                    |         |            |    |            |  |
|  | ( → 已从证       |                                         | 3              | 分组名称:               | null                                                                                                    |         |            |    |            |  |
|  |               |                                         |                | 检定历史                |                                                                                                    |         | 1          |    |            |  |
|  |               |                                         | 2020年04        | 4月12日               | (Included )                                                                                                    |         |            |    |            |  |
|  | 立即预约          | •                                       | 鉴定机构:<br>证书编号: | 四川3明进1X的<br>de33365 | 遥定站                                                                                                    |         |            |    |            |  |
|  |               |                                         | 证书日期:          | 2018/3/11           |                                                                                                    |         | 中水准仪       |    | <b>未知</b>  |  |
|  | 当 端近规约信息      |                                         |                |                     |                                                                                                    |         |            | 搜索 | 新増设备 +     |  |
|  | <b>米</b> 设备管理 |                                         | 2020年04月12日    |                     |                                                                                                    | _       | _          |    |            |  |
|  |               | ▲ 正形(4, ED/DREE)(数量定56<br>征书编号: de33365 |                |                     |                                                                                                    | 证书过期时间  | 状态         | 操作 |            |  |
|  | ∠ 更改企业信息      |                                         | 证书日期:          | 2018/3/11           |                                                                                                    |         | null       | 1  | 设备管理       |  |
|  | 更改密码          |                                         |                |                     | and the second second sec |         | null       | 1  | 设备管理       |  |
|  |               |                                         |                |                     | 修改设备信息                                                                                                    | 确定      | null       | 1  | 设备管理       |  |
|  | 😪 意见反馈        | 全站仪                                     | SOKKIA         | SET530RK            | 148046                                                                                                    | null    | null       | 1  | 设备管理       |  |
|  | ⑦ 報助          | 光学水准仪                                   | 素佳             | C32II               | 110471                                                                                                    | null    | null       | 1  | 设备管理       |  |
|  |               | 光学水准仪                                   | 拓普康            | AT-83               | QR5408                                                                                                    | nuli    | null       | 1  | 设备管理       |  |
|  | ○ 注销账号        | 未知                                      | nul            | 物曲池                 | 0000                                                                                                    | null    | nul        | 1  | 设新会理       |  |
|  |               | 金铁仪                                     | and            | testmodel1          | testserial3                                                                                                    | #尼河1    | 2016-02-03 | 1  | 设备管理       |  |
|  |               | AdEN                                    | 382            | tectmodel1          | tertrarial?                                                                                                    | 100 J 4 | 2016-02-02 | 4  | 222549722  |  |
|  |               | ± snix                                  | ALL R.         | tesunouen           | testsenats                                                                                                    | TRANK & | 2010-02-03 | 1  | C. HI ISAS |  |
|  |               |                                         |                |                     |                                                                                                    |         |            |    |            |  |
|  |               |                                         |                |                     |                                                                                                    |         |            |    |            |  |
|  |               |                                         |                |                     |                                                                                                    |         |            |    |            |  |
|  |               |                                         |                |                     |                                                                                                    |         |            |    |            |  |

| 四川省测绘 <sup>·</sup><br>四川省测绘产品 | 计量检定站<br>质量监督检验站   | 5         |              |      |              | ▲ 首页 🛛 🗗 🤅                            |
|-------------------------------|--------------------|-----------|--------------|------|--------------|---------------------------------------|
|                               |                    |           | 新增设备         |      | >            | <                                     |
|                               | 设备类型               | 生产厂商 设备型号 | 大写) 设备编号(大写) | 购买年份 | 分组名称 操作      |                                       |
| d tester                      | <b>赴单(</b> 双击或直接填写 | 双击或直接填写   |              |      | <b>删除</b> 添加 |                                       |
| T Diffe d                     | 双击或直接填写            | 双击或直接填写   |              |      | 删除 添加        |                                       |
|                               | ▶ 状 双击或直接填写        | 双击或直接填写   |              |      | <b>删除</b> 添加 |                                       |
| e                             | 2日认 双击或直接填写        | 双击或直接填写   |              |      | 删除 添加        |                                       |
|                               | 双击或直接填写            | 双击或直接填写   |              |      | <b>删除</b> 添加 |                                       |
| 1                             | 2005年 双击或直接填写      | 双击或直接填写   |              |      | 删除 添加        | 手持測距仪                                 |
| E fi                          | 近预# 双击或直接填写        | 双击或直接填写   |              |      | <b>删除</b> 添加 | 索 新增设备 +                              |
| *                             | 设备管 双击或直接填写        | 双击或直接填写   |              |      | 删除 添加        | + 18//                                |
| 🖌 🖉                           | 國企业                |           | +            |      |              | ax getF<br>设备管理                       |
| 8                             | 更改图                |           | (当前共计8台仪器)   |      |              | 设备管理                                  |
| 9                             | 意见历                |           | 确认添加         |      |              | 设备管理                                  |
| 0                             | 帮助                 | 条码式水准尺    |              |      | 2018-04-23   | 2 2 2 2 2 2 2 2 2 2 2 2 2 2 2 2 2 2 2 |
| ڻ<br>U                        | 注销账号               | 条码式水准尺    |              |      | 1900-01-01   | 1 设备管理                                |
|                               |                    | 数字水准仪     |              |      | 2020-04-23   | 1 设备管理                                |

# 2.2.5 意见反馈

在用户在使用中发现问题或者有好的建议时,用户可以通过意见反馈页面,填写自 己的联系方式以及意见内容,围绕仪检工作与检定人员进行沟通交流。

| <u>命</u> 单位<br>四川省地质工程勘察院 | 意见反馈                  |  |
|---------------------------|-----------------------|--|
| ★ 状态                      | 第53時間:<br>2月 9時 6時 月日 |  |
| 立即预约                      | 联系方式:<br>语始, 注闭母母语意00 |  |
| ■ 最近预约信息                  | 意见内容:                 |  |
| × 设备管理                    | 请在此输入您的意见或者建议(60字以内)  |  |
| ∠ 更改企业信息                  |                       |  |
| 更改密码                      |                       |  |
| <b>1</b> 33.R2            | 職认反應                  |  |
| ⑦ 帮助                      |                       |  |
| ● 注納账号                    |                       |  |

#### 2.2.6 更改账号相关信息

为了应对用户公司基本信息例如:名称,联系人,联系电话等重要信息发生变更的 情况,为了仪检工作的正常进行,用户需要在基本信息发生更改之后,及时地在信息更 改界面对账户信息进行更改,保证公司信息的准确性并且降低对仪检工作可能产生的影 响。

|                    | <b>凤 用户服务</b>   |                            |  |  |  |  |
|--------------------|-----------------|----------------------------|--|--|--|--|
| 题                  | 更改单位信息          |                            |  |  |  |  |
| ■ 単位<br>四川省地质工程勘察院 | A.1149 Pr.      | TT In the Land THE SHOP IN |  |  |  |  |
| ▲ #本               | 12 12 46 40 - : | KAUTER ASIAL CEREMONIST    |  |  |  |  |
| CENT               | ₩Q(1±)21        |                            |  |  |  |  |
|                    | 5.59W           | 4918X 100                  |  |  |  |  |
| 立即预约               | 単位电话:           | 028-87747079               |  |  |  |  |
| ■ 最近预约信息           | 法人代表:           |                            |  |  |  |  |
| × 设备管理             | 通讯地址:           | 成都西青路119号                  |  |  |  |  |
| 🖌 更改企业信息           | 单位传真:           | 028-87747079               |  |  |  |  |
| 更改图码               | 送检联系人:          |                            |  |  |  |  |
| 😞 意见反馈             | 联系人手机:          |                            |  |  |  |  |
| () ##B)            |                 | 立即推放信息                     |  |  |  |  |
| ● 注册账号             |                 | 输入更改                       |  |  |  |  |
|                    |                 |                            |  |  |  |  |
|                    |                 |                            |  |  |  |  |
|                    |                 |                            |  |  |  |  |

# 2.2.7 更改密码

在公司仪检预约负责人进行人事变更或者发生其他有安全隐患的事情时,用户可以 及时地在密码更改界面对账户的密码信息进行更改,保障账号的安全。

|                                                                                                    |                                         | jā,  | 用戶服务         |   |  |
|----------------------------------------------------------------------------------------------------|-----------------------------------------|------|--------------|---|--|
| 100                                                                                                    | 单位<br>中节能建设工程设计院有限公司                    | 更改密码 |              | _ |  |
|                                                                                                    | <ul> <li>★ 秋恋</li> <li>◆ 日从音</li> </ul> |      | 谢编入账号        |   |  |
| and the second second                                                                                                    | 立即预约                                    |      | 請除入您的旧志研 @>  |   |  |
|                                                                                                    | ■ 載近期的信息                                |      | 请再次输入您新的密码 🔇 |   |  |
|                                                                                                    | メ 没留管理                                  |      | »            |   |  |
|                                                                                                    | ∠ 更改企业信息 ● 更改密码                         |      | 0%           |   |  |
|                                                                                                    | 😪 意见反馈                                  |      |              |   |  |
|                                                                                                    | 70 R0 R0                                |      |              |   |  |
| Contraction of the local division of the local division of the loc | ① 注朝账号                                  |      |              |   |  |
|                                                                                                    |                                         |      |              |   |  |

#### 2.2.8 密码找回

在用户发生意料之外的情况遗忘账号的登录密码的时候,用户可以在登录注册界面, 点击"找回密码",通过填写用户账号注册时填写的其他信息验证身份,若验证通过,确 认用户的身份,页面就会将账号所对应密码返回给用户。

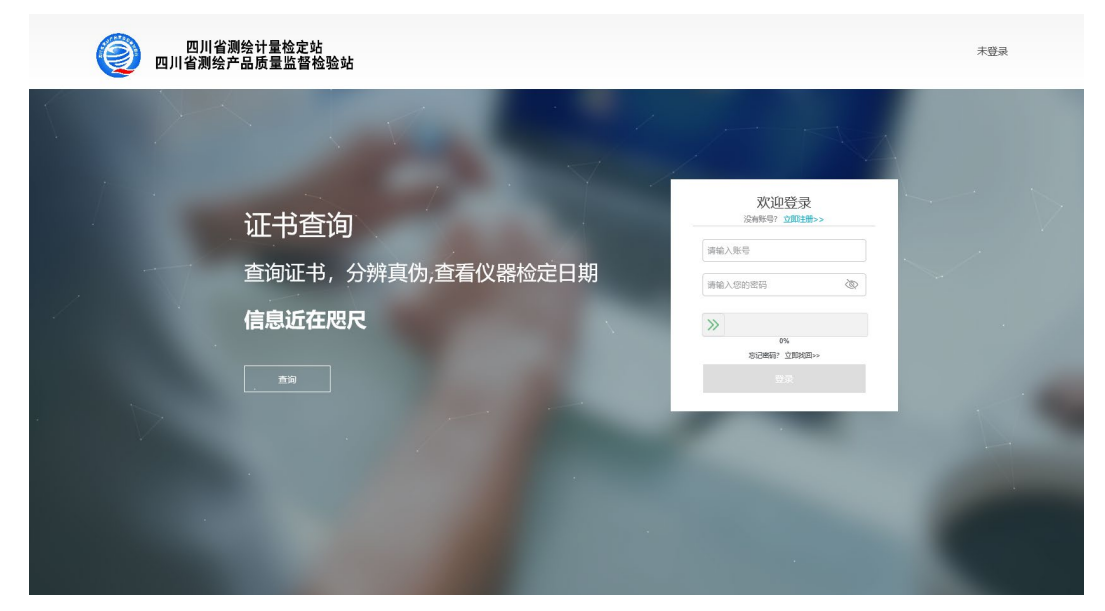

# 2.2.9 用户帮助

当用户在使用过程中对页面操作流程产生疑问的时候,用户可以在用户服务的帮助 页面查看网站相关的使用帮助和操作流程。

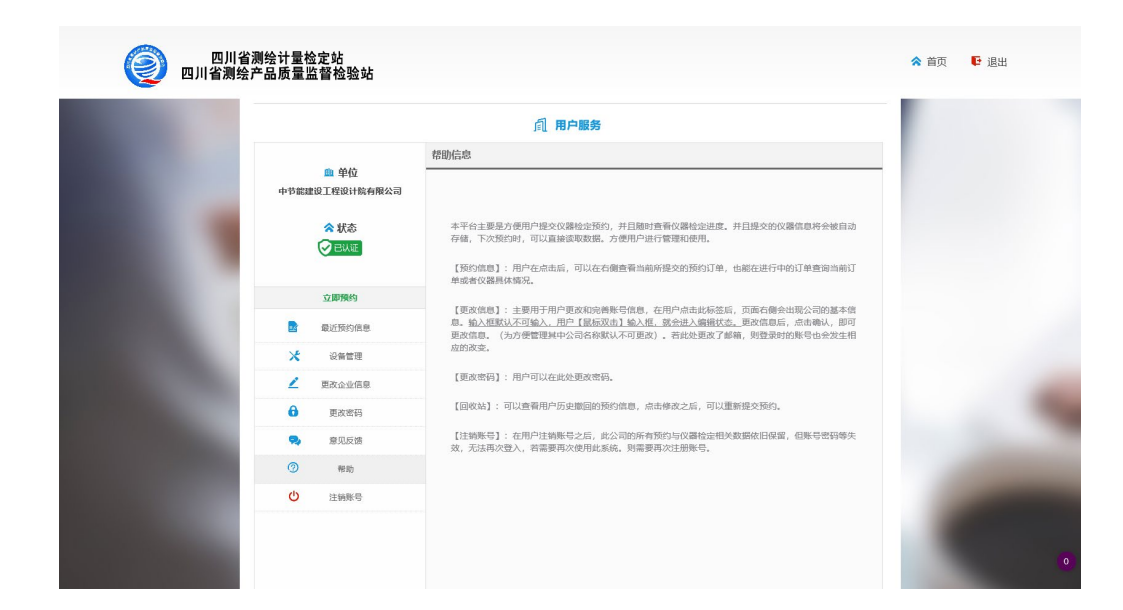

#### 2.2.10 在线预约

在用户登录之后,用户在用户服务界面点击"立即预约",可以进入预约界面。

用户在此界面需要先选择具体的送检机构,然后查看想要预约的日期所对应的仪器 的限制额度,若当天某仪器的剩余额为0,用户则可以选择将仪器预约到另一天。

允许用户一次提交不同日期的仪器检定预约,但是同一台仪器不能在不同日期下重 复预约。

在提交预约时,用户需要对送检日期及送检仪器进行选择,通过点击仪器展示列表 后面的"添加预约",将仪器添加到预约单中。

用户也可以在搜索栏通过关键词直接筛选出对某一类或者某指定仪器然后添加到 预约单。

在用户点选玩所有的仪器之后,用户需要打开预约清单,对所提交的预约信息进行 核对,若出现错误,则可以将仪器直接从预约单中删除。若核对无误,用户则需要填写 送检人姓名,送检人联系电话等信息,提交预约。

在预约订单提交之后,用户只需要在预约日期提交预约单上的仪器即可。

17

| 四川省测绘计量<br>四川省测绘产品质量                                                                                             | 检定站<br>监督检验站                                       |                |                   |            |                |               |            |                | 🕿 中节能建设工程设计院有                          | 限公司 📭 退出 |
|----------------------------------------------------------------------------------------------------|----------------------------------------------------|----------------|-------------------|------------|----------------|---------------|------------|----------------|----------------------------------------|----------|
|                                                                                                    |                                                    |                |                   | 仪器         | 器检定在结          | 线预约           |            |                |                                        |          |
|                                                                                                    | <ul> <li>Reniziania</li> <li>Reniziania</li> </ul> | 四川             | 普测绘计量检定站          |            |                |               |            |                |                                        |          |
|                                                                                                    |                                                    |                |                   |            |                |               |            |                |                                        |          |
| 100 C                                                                                                    | 4 2020-05-13                                       | 2020-05-14     | 2020-05-15        | 2020-05-18 | 2020-05-19     | 2020-05-19    | 2020-05-20 | 2020-05-21 203 | 9-05- ¥ 🗮                              |          |
|                                                                                                    | 手持測距仪                                              | 余: 8           | 光电测距仪             | 余: 8       | 数字水准仪          | 余: 8 個        | 网络码尺 余:8   | 电子经纬仪          | 余: 8                                   |          |
|                                                                                                    | GNSS                                               | 余: 14          | GNSS              | 余: 4       | 手指GPS          | <b>余: 8</b> 光 | 学水融仪 余:8   | 水准标尺           | 余: 8                                   |          |
|                                                                                                    | 光学经济仪                                              | 余:8            | 金站校               | 余:8        | 全站仪            | 余:2           | 新·唐仪 余:8   | 樹根尺            | <b>余</b> : 8                           |          |
|                                                                                                    | 自动安平水准的                                            | 余:8            |                   |            |                |               |            |                |                                        |          |
|                                                                                                    | S (2860 (56)                                       | 计(236合)        |                   |            |                | 设制类型          | - 清柏入设备    | 101<br>20      | *                                      |          |
|                                                                                                    | 状态                                                 | 设备类型           | 生产厂商              | 设备型号       | 设备编号           | 检验有效时间        | 购买年份       | 分组             | 操作                                     |          |
|                                                                                                    |                                                    | 手持GPS          | 宾得                | DINID.3    | 706895         | 2018/3/21     | 2010-04-11 | 北市項目組          | <b>春加現的</b>                            |          |
|                                                                                                    |                                                    | 于持GPS<br>EMGPS | (中)<br>(二)<br>(二) | asda       | asdasd         | 2018/3/21     | 2018-04-23 |                | G10069                                 |          |
| and the second second                                                                                            |                                                    | ≢持GPS          | 実得                |            | sd             | 2018/3/21     | 2020-04-23 |                | 章: <b>加</b> 日99893                     |          |
|                                                                                                    |                                                    | 手持GPS          | 1876              | annwidd    | dwa            | 2018/3/21     | 2016-04-23 |                | anna anna anna anna anna anna anna ann |          |
|                                                                                                    |                                                    | 手持GPS          | 3°81              | pwbww      | q1354          | 2018/3/21     | 2018-04-23 |                | CéHukés -                              |          |
|                                                                                                    |                                                    | 手持GPS          | 37.88             | pwbww      | q1354          | 2018/3/21     | 2018-04-23 |                | 640Hero                                |          |
| and the second second second second second second second second second second second second second second second |                                                    | 手持GPS          | 1876              | www.       | q1354          | 2018/3/21     | 2018-04-23 |                | 有加税的                                   |          |
|                                                                                                    |                                                    | +100PS         | 2 Br              | weedwa     | q1354<br>a1354 | 2018/3/21     | 2018-04-23 |                | 5401699                                |          |

|             |             |             | 仪器       | 器检定预约清单 |           |       | ×  |           |  |
|-------------|-------------|-------------|----------|---------|-----------|-------|----|-----------|--|
|             | 送检仪器 (当前共计2 | 0台)         |          |         |           |       |    |           |  |
| 予約約3        | 设备类型        | 生产厂商        | 设备型号     | 设备编号    | 预约时间      | 分组    | 操作 |           |  |
|             | 全站仪         | 南方          | hkd55414 | 65465   | 2018/3/21 | 成都项目组 | 删除 |           |  |
| ~_          | 全站仪         | 南方          | hkd55414 | 65465   | 2018/3/21 | 成都项目组 | 删除 |           |  |
|             | 全站仪         | 南方          | hkd55414 | 65465   | 2018/3/21 | 成都项目组 | 删除 |           |  |
|             | 全站仪         | 南方          | hkd55414 | 65465   | 2018/3/21 | 成都项目组 | 删除 |           |  |
| <b>∢</b> 20 | 全站仪         | 南方          | hkd55414 | 65465   | 2018/3/21 | 成都项目组 | 删除 | 02 ▶ :≡   |  |
|             | 全站仪         | 南方          | hkd55414 | 65465   | 2018/3/21 | 成都项目组 | 删除 |           |  |
| Ŧ           | 全站仪         | 南方          | hkd55414 | 65465   | 2018/3/21 | 成都项目组 | 删除 | 余:8       |  |
|             | 全站仪         | 南方          | hkd55414 | 65465   | 2018/3/21 | 成都项目组 | 删除 | - e       |  |
|             | 全站仪         | 南方          | hkd55414 | 65465   | 2018/3/21 | 成都项目组 | 删除 | 374. 0    |  |
| ж           | 全站仪         | 南方          | hkd55414 | 65465   | 2018/3/21 | 成都项目组 | 删除 | 余:8       |  |
| 自动          | 基本信息        |             |          |         |           |       |    |           |  |
|             | 送检人:        |             |          |         |           |       |    |           |  |
|             | 送检人联系电话:    |             |          |         |           |       |    | S.        |  |
| 状态          | 送检地址: 四川省成  | 湖市武候区       |          |         |           |       |    | <b>条作</b> |  |
|             | 检定机构联系电话:   | 19483xxxx61 |          |         |           |       |    | の変約       |  |
|             |             |             |          |         |           |       |    | 頭約        |  |

# 3 测绘仪器检定任务管理子系统

# 3.1 主界面

基于云服务测绘仪器检定平台主界面包括菜单栏、视图栏、工具栏三部分。如下 图所示:

| 基于云服务测绘仪器检定平台                       |                  |                |                       |              |       |       |       |                   | 🌡 sys 🛛 閉目 | h – ø ×              |  |  |
|-------------------------------------|------------------|----------------|-----------------------|--------------|-------|-------|-------|-------------------|------------|----------------------|--|--|
|                                     | <b>小</b><br>作业分群 | 。<br>》<br>数据采  | ia.                   | 1000<br>结果证书 | で形成論  | U.H.S | 板     | ●<br>● Q.<br>指标方案 | 前          | <b>2.</b> , ><br>π≓∞ |  |  |
| 阿古苦大通工程测经                           | *                | 查询ID           | 设备类型                  | 쀭号           | 编号    | 厂商    | 检定员   | 检定项目              | 检定费用       | 作业状态                 |  |  |
| 阿                                   |                  | ▼ 送检单位:阿克苏     | ▼ 送给单位: 同克苏大通工程则绘有限公司 |              |       |       |       |                   |            |                      |  |  |
| <u>^</u>                            |                  | 511901000036   | 自幼安平水准仪               | GPK-4001     | 9057  | 南方    | 范朝    | 综合检定:1.2          | 1601       | 正在评定                 |  |  |
| ✓ 2                                 |                  | 511901000037   | 自动安平水准仪               | GPK-4001     | 445   |       | *未分配* |                   | 1601       | 未分配                  |  |  |
| 阿克苏瑞森房地产评估测绘有<br>2019/6/19 16:08:46 |                  | 511901000038   | 自动安平水准仪               | GPK-4001     | 45    |       | *未分配* |                   | 1601       | 未分配                  |  |  |
| 2013/0/13 10:00.40                  |                  | 511901000039   | 自动安平水准仪               | GPK-4001     | 78    |       | *未分配* |                   | 1601       | 未分配                  |  |  |
| 19                                  |                  | 511901000040   | 自动安平水准仪               | GPK-4001     | 788   |       | *未分配* |                   | 1601       | 未分配                  |  |  |
| 阿克苏大通工程测绘有限公司                       |                  | ▶ 511901000041 | 自动安平水准仪               | GPK-4001     | 878   |       | *未分配* |                   | 1601       | 未分配                  |  |  |
| 2019/6/19 14:43:48                  |                  | 511901000042   | 自动安平水准仪               | GPK-4001     | 8778  |       | *未分配* |                   | 1601       | 未分配                  |  |  |
|                                     | <                | 511901000043   | 自幼安平水准仪               | GPK-4001     | 87878 |       | *未分配* |                   | 1601       | 未分配                  |  |  |
| 新疆疆海测绘院                             |                  | 511901000044   | 自动安平水准仪               | GPK-4001     | 787   |       | *未分配* |                   | 1601       | 未分配                  |  |  |
| 2019/5/30 14:39:27                  |                  | 511901000045   | 自动安平水准仪               | GPK-4001     | 877   |       | *未分配* |                   | 1601       | 未分配                  |  |  |
| L 1                                 |                  | 511901000046   | 自动安平水准仪               | GPK-4001     | 87    |       | *未分配* |                   | 1601       | 未分配                  |  |  |
| ▲ 中铁十八局集团有限公司                       |                  | 511901000047   | 自动安平水准仪               | GPK-4001     | 8999  |       | *未分配* |                   | 1601       | 未分配                  |  |  |
| 2019/5/27 11:34:00                  |                  | 511901000048   | 自动安平水准仪               | GPK-4001     | 89698 |       | *未分配* |                   | 1601       | 未分配                  |  |  |
| <b>C</b> 1 4                        |                  | 511901000049   | 自动安平水准仪               | GPK-4001     | 9889  |       | *未分配* |                   | 1601       | 未分配                  |  |  |
| Q X 输入单位系统关键字流时间设yyyy-mm-dd yyyy    | /-mm- 🔻          |                |                       |              |       |       |       |                   |            |                      |  |  |

图1系统主界面

**菜单栏:**包括任务接件、付款结算、作业分配、数据采集、结果证书、证书核 验、证书模板、指标方案、精度分级、用户权限、统计分析;

视图栏:一般包括目录树、表格等;

工具栏:模块操作的具体工具按钮。

# 3.2 系统登录

包括连接服务器、用户登录、用户注销等功能。

#### 3.2.1 连接服务器

单击"服务器"按钮,可跳转到服务器连接界面。数据库可选择 Oracle, MySql 两种格式,服务器栏填写数据库服务器 IP 地址+端口,密码栏填写数据库服务器访问密码,单击"应用"可测试连接服务服务器是否正常。

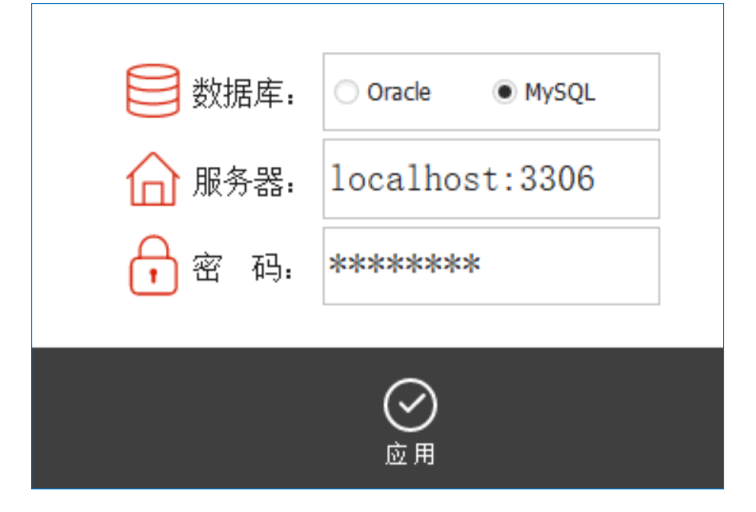

# 3.2.2 用户登录

单击"登录"按钮,可跳转到登录界面。输入用户名和密码,单击"登录",可 测试是否能正常登录系统。

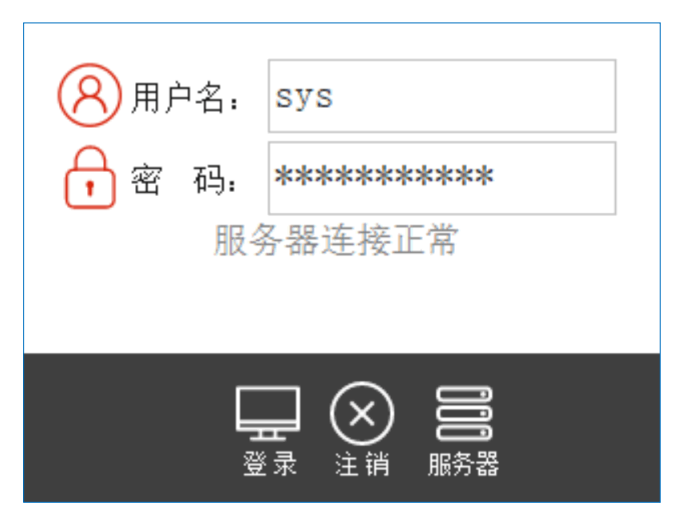

图 3 用户登录

#### 3.2.3 用户注销

在标题栏里单击用户头像,或者在工具栏单击"注销"即可注销用户登录。如需重 新登录,需重新输入用户密码。

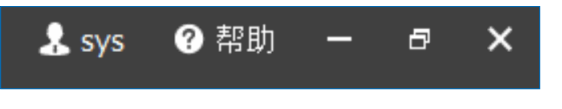

图 4 用户注销

# 3.3 用户权限

包括用户管理、部门管理、角色管理、权限管理、重置密码、修改密码等功能。

#### 3.3.1 用户管理

单击"添加用户"按钮可新增用户信息,包括姓名,用户名所在部门等信息。

|                                         | 添加                                                   | 用户                                             |   |
|-----------------------------------------|------------------------------------------------------|------------------------------------------------|---|
| 姓名<br>****<br>****<br>***<br>***<br>*** | 用户名<br>sys<br>admin<br>yjc<br>qyl<br>fl<br>wd<br>lkl | 所在部门<br>sys<br>sys<br>检定组<br>接定组<br>检定组<br>检定组 |   |
| <                                       |                                                      |                                                | > |

图 5 添加用户

# 3.3.2 部门管理

单击"添加部门"按钮可添加新的部门,包括部门名称、部门编码、备注等信息,

| 添加部门   |      |    |   |  |  |  |  |  |
|--------|------|----|---|--|--|--|--|--|
| 部门名称   | 部门编码 | 备注 | ^ |  |  |  |  |  |
| 检定组    | 3    |    |   |  |  |  |  |  |
| sys    | 1    |    |   |  |  |  |  |  |
| 接件部    | 2    |    |   |  |  |  |  |  |
| 测试组    | 4    |    |   |  |  |  |  |  |
| fdsa   | 5    |    |   |  |  |  |  |  |
| fdsa33 | 6    |    |   |  |  |  |  |  |
| 检定组    | 3    |    |   |  |  |  |  |  |
| sys    | 1    |    | ~ |  |  |  |  |  |
| <      |      |    | > |  |  |  |  |  |

图 6 添加部门

# 3.3.3 角色管理

单击"添加角色"按钮可添加新的角色,包括系统管理员、核验员、接件员、方 案管理员、任务负责人等。

|                                                                                                    | 添加角色 🔹 👻 |
|----------------------------------------------------------------------------------------------------|----------|
| 按件员                                                                                                    | 系统管理员    |
| 作业员                                                                                                    | 删除任务     |
| 任务负责人                                                                                                    | 核验员      |
|                                                                                                    | 接件员      |
|                                                                                                    | 方案管理员    |
|                                                                                                    | 作业员      |
|                                                                                                    | 模板管理员    |
|                                                                                                    | 结算员      |
|                                                                                                    | 任务负责人    |
|                                                                                                    | 证书控制     |
|                                                                                                    | 一般角色     |
| 付款管理                                                                                                    | 内置系统管理   |
| 14分子<br>分子<br>小<br>行<br>作<br>指<br>初<br>一<br>行<br>行<br>生<br>辑<br>理<br>書<br>理<br>行<br>行<br>北<br>标<br>书<br>书<br>书<br>书<br>书<br>书<br>书<br>书<br>书<br>书<br>书<br>书<br>书<br>书<br>书<br>书<br>书<br>书 |          |
|                                                                                                    | 关闭       |

图 7 添加角色

# 3.3.4 权限管理

单击"添加权限",可为角色添加新的权限,角色包括角色名称,备注等信息。

| 添加角色   |      | 🔝 🤰 🛛 Quick | k Search |      | 添加权限     |
|--------|------|-------------|----------|------|----------|
|        |      | △ 基本属性      |          |      | 江书砼按     |
| 角色名称   | 角色编制 | 角色名称        |          | 核验员  | ルビナン教室1次 |
| 系统管理员  | 1    | ⊿ 系统属性      |          |      |          |
| 删除任务   | 10   | 角色编码        |          | 11   |          |
| 核验员    | 11   | ⊿ 杂项        |          |      |          |
| 接件员    | 12   | 备注          |          |      |          |
| 方案管理员  | 2    |             |          |      |          |
| 作业员    | 3    |             |          |      |          |
| 模板管理员  | 4    |             |          |      |          |
| 结算员    | 5    |             |          |      |          |
| 任务负责人  | 6    |             |          |      |          |
| 证书控制   | 7    |             |          |      |          |
| 一般角色   | 8    |             |          |      |          |
| 内置系统管理 | 9    | 级别 🗄        | ⋛        | 错误信息 |          |
|        |      |             |          |      |          |
|        |      |             |          |      |          |
|        |      |             |          |      |          |
|        |      |             |          |      |          |
|        |      |             |          |      | 关闭       |
| <      | >    |             |          |      |          |

#### 3.3.5 重置密码

输入需要重置密码的用户名、管理员密码、新密码、确认新密码,单击"确认" 按钮,将重置新的密码,单击"取消"按钮,将取消重置密码。

| 🕋 用户名   | fl        |
|---------|-----------|
| 🖘 管理员密码 |           |
| 🐋 新密码   |           |
| 确认新密码   |           |
|         | 🖌 确认 🗙 取消 |

图9 重置密码

#### 3.3.6 修改密码

用户输入原来的旧密码、新的密码、新的确认密码(旧密码和新密码不能相同), 单击"确认"按钮,将修改用户密码,单击"取消"按钮,取消修改密码。

| 🏠 用户名 | fl        |
|-------|-----------|
| ☜ 旧密码 |           |
| 🐋 新密码 |           |
| 确认新密码 |           |
|       | 🖌 确认 🔀 取消 |

图 10 修改密码

# 3.4 任务接件

#### 3.4.1 新建任务

单击"新建任务"按钮将跳转到新建任务界面,填写相关任务信息、单位信息和 设备,单击"保存"按钮将保存新建任务信息,单击"关闭"按钮,将关闭新建任务 界面。

| ▲ 单位信! | 息            |       |              |   |             |
|--------|--------------|-------|--------------|---|-------------|
| 单位名称:  | 拜城县城乡测绘和     | 有限公司  |              | * |             |
| 行政隶属:  | 拜城县          | 资质等级: | 丁级           | - |             |
| 联系电话:  | 0997-8628082 | 传真地址: | 0997-8628082 |   | 光电测距仪       |
| 通信地址:  | 拜城县建设局办公     | 公楼四楼  |              |   | 型号 MC12D Ø  |
| 🔁 设备信  | 息            |       |              |   | 编号 DF<br>备注 |
| 设备类型:  | 光电测距仪        |       |              | • | 幾用 200      |
| 设备型号:  | MC12D        |       |              |   |             |
| 设备编号:  | DF           |       |              |   |             |
| 检定费用:  | 200          |       |              |   |             |
| 生产厂商:  | 拓普康          |       |              | - |             |
| 标称铸度:  | *去宁♡*        |       |              | Ŧ |             |

图 11 新建任务

其中:

任务信息:包括接件人、预计取件时间、联系方式、任务备注等;

**单位信息**:包括单位名称,行政隶属,资质等级,联系电话,传真地址,通信地 址等;

**设备信息**:包括设备类型,设备型号,设备编号,检定费用,生产厂商,标称精度,备注等。

单击"打印委托单"按钮,可打印委托信息;

单击"所有标签"按钮,可打印所有标签信息;

单击"单张标签"按钮,可打印选中的单张标签信息;

单击"小标签"按钮,可打印所有小标签信息;

单击"单张小标签"按钮,可打印选中的单张小标签信息;

单击"预约"按钮,可从预约系统读取设备信息。

#### 3.4.2 编辑任务

选择需要编辑任务,单击"编辑"按钮,跳转到任务编辑页面,修改相关任务信息,单击"保存"按钮将保存编辑任务信息,单击"关闭"按钮,将关闭编辑任务界面。

| 设备查询ID        |              |             |              |            |                                     |                  |           |                  |                                         |                 |
|---------------|--------------|-------------|--------------|------------|-------------------------------------|------------------|-----------|------------------|-----------------------------------------|-----------------|
| 编辑单位          | Ĺ            |             |              |            | 自动安平水准                              | 仪                |           |                  |                                         |                 |
| 单位名称*         | 阿克苏大通工程测绘    | 有限公司        |              | -          |                                     |                  | 0         |                  | 0                                       | Ø               |
| 行政隶属          | 阿克苏市         | 资质等级        | 丁级           | Ŧ          | 型                                   | 878              | 型号<br>编号  | GPK-4001 *       | 型号 編号                                   | 8989            |
| 联系电话          | 0997-2286399 | 传真          | 0997-2286399 |            | 音注<br>费用                            | 1601             | 备注<br>费用  | 1601             | 备注<br>费用                                | 1601            |
| 通信地址          | 阿克苏市新城区塔北    | 路3号4栋3-101室 |              |            |                                     |                  | 0         |                  | 0                                       |                 |
| 联系人手机*        | 180123456789 |             |              |            | <b>型</b> 号<br>编号                    | GPK-4001<br>8778 | 型号<br>編号  | GPK-4001<br>8999 | 型号编号                                    | GPK-4001<br>989 |
| 任务负责人*        | 范璐           |             |              | +          | 备注<br>第田                            | 1601             | 备注<br>费田  | 1601             | 备注                                      | 1601            |
| 预计取件时间*       | 2019/06/03   |             |              | Ŧ          | 201                                 |                  | 200       |                  | 500                                     |                 |
| 任务备注          | 测试           |             |              |            | 型号                                  | GPK-4001         | 型号        | GPK-4001         | · 코号<br>(@무                             | GPK-4001        |
| 法加退权          |              |             |              |            | · 编与<br>备注                          | 0/0/0            | 3周5<br>备注 | 09090            | 通ら<br>番注                                | 050             |
| 小水川以田         | 白动空巫水准似      |             |              | _          | 费用                                  | 1601             | <b></b>   | 1601             | 费用<br>G1,H1                             | 1601            |
| 成實業型          | 日初女十小田仪      |             |              |            |                                     |                  | 0         |                  | 0                                       | Ø               |
| 设备型号(大写)*     | GPK-4001     |             |              |            | 型号<br>(승규                           | GPK-4001         | · 포号      | GPK-4001         | 원 원 · · · · · · · · · · · · · · · · · · | GPK-4001        |
| 设备编号(大写)*     | 8778         |             |              |            | 调与                                  | 767              | 调与        | 9009             | 调亏                                      | EVVEVV          |
| $\rightarrow$ |              |             |              | یے         |                                     | 1601             |           | 1601             | 出田                                      | 1601            |
| (人) 仮夏        |              |             |              | لا<br>tito | <b>二 【二 】 【二 】</b><br>委托单 打印标签 单张标签 | 打印标              |           |                  |                                         |                 |

图 12 编辑任务信息

#### 3.4.3 删除任务

选择需要删除的任务,单击"删除"按钮,弹出删除确认提示,单击"是"删除 任务,单击"否"取消当前删除操作。

#### 3.4.4 打印任务

选择需要打印的任务,单击"打印"按钮,可打印任务信息。(需事先正确配置打印机设备)

#### 3.4.5 打印预览

选择需要打印预览的任务,单击"打印预览"按钮,将弹出打印预览窗口,可执行翻页、放大、缩小、打印等操作,单击"关闭"按钮,则关闭栏预览窗口。

| 印预览<br>▼                                                                         |                                                                                | -                                                                  | □<br>页(P)         |
|----------------------------------------------------------------------------------|--------------------------------------------------------------------------------|--------------------------------------------------------------------|-------------------|
| 新疆维                                                                              | 吾尔自治区测绘产品质量监督检<br>计量器具检定/校准委托单                                                 |                                                                    |                   |
| 回位定 日校准<br>委 F 単 位・新導修告设计工                                                       | 接收人: 泡璐   按收时间: 2019/0/21 」<br>                                                | 13:19:13 编号:2019-06-21-002                                         |                   |
| (公報名称 型号 编                                                                       | 客 附件                                                                           | 费用 备注                                                              | _                 |
| 自动安宁水准仪 FDSAF FD                                                                 | 3FD                                                                            | 141.00                                                             | 3                 |
| 自动安平水准仪 PDSAF FS                                                                 | DS                                                                             | 141.00                                                             | ·- 一<br>联<br>·- 存 |
|                                                                                  | ·                                                                              |                                                                    | 2                 |
|                                                                                  |                                                                                |                                                                    |                   |
|                                                                                  |                                                                                |                                                                    | <del>%</del>      |
|                                                                                  |                                                                                |                                                                    | - 受               |
|                                                                                  |                                                                                |                                                                    | - /=<br>          |
|                                                                                  |                                                                                |                                                                    | - 联               |
|                                                                                  |                                                                                | 费用合计: 282.00                                                       | 元件                |
| 客户联系电话: 4334343433                                                               | 取件日期: 2019/6/21                                                                | 客户签字确认:                                                            |                   |
| 地址:乌鲁木齐市三道湾东巷231号 邮编:8300<br>设备附件中字母代表拱副,数字表示数量,字:<br>A:电池,B:光电器,C:乎傳光电器,D:乎傳电池, | 1 (録松茨电话:0991<br>号代考如下:<br>B: 数据线, F: 存储卡, G: 连接线, H: 电视, J: 转接头, K:小天线, L: ディ | 1-2660802 咨询电话:0991-2650345<br>簿, M:托架, N:电台, P:接头, Q:加长杆, R:基座, ; | 2:其他,             |

图 13 任务打印预览窗口

# 3.4.6 证书预览

选择需要证书预览的任务,单击"证书预览"按钮,弹出预览窗口,在窗口中可放大、缩小、平移,单击"关闭"按钮,则关闭预览窗口。

|                                                                                                  | <sup>亲</sup><br>测绘产<br><b>检</b>                                                               | 新疆维吾尔自治区<br>品质量监督检验站<br>定 证 土                                                                                                    |  |
|--------------------------------------------------------------------------------------------------|-----------------------------------------------------------------------------------------------|----------------------------------------------------------------------------------------------------|--|
|                                                                                                  | <b>1-24</b><br>证书编号                                                                           | →                                                                                                    |  |
| 5<br>5<br>8<br>8<br>8<br>8<br>8<br>8<br>8<br>8<br>8<br>8<br>8<br>8<br>8<br>8<br>8<br>8<br>8<br>8 | 送     检     単       計量器具名     型号/規       型号/規       二/二/编       造     定       協     定       结 | 位          开城县城乡 測绘有限公司        称          全站仪        格          GTS-721        号          330978        位          折普康        据          《全站型电子速测仪检定规程》 JJG100—2003        设          JJG703—2003 |  |
|                                                                                                  | (检定专)<br>检 定 日 期                                                                              | 批准人<br>用章) 核验员<br>检定员<br>利 / 年 / 月 / 日                                                                                                    |  |

图 14 证书预览窗口

#### 3.4.7 退检

选择需要设置的任务,单击"退检"按钮,则将任务设置为退检的状态。

#### 3.4.8 续检

选择需要设置的任务,单击"续检"按钮,则将任务设置为续检的状态。

# 3.5 作业分配

# 3.5.1 查询作业

调整需要查询的时间,单击"更新"按钮,可重新查询和加载未分配任务、已分 配任务、全部任务的数量和列表。

| 已分      | 西口      |          | 任务编号           | 送检单位                           | 计划取件时间    | 设备数量 | 联系人 | 联系电话        |
|---------|---------|----------|----------------|--------------------------------|-----------|------|-----|-------------|
|         | ΗL      |          | 2019-05-17-001 | 新疆维吾尔自治区测                      | 2019/5/17 | 5    |     | 13999829372 |
|         | 2       |          | 2019-05-17-002 | 新疆疆海测绘院                        | 2019/5/17 | 1    |     | 13899857960 |
|         | 未分配     |          | 2019-05-20-001 | 新疆疆海现绘院                        | 2019/5/31 | 4    |     | 13899857960 |
| ĺ       | 10      |          | 2019-05-20-002 | 巴州水利水电勘测设                      | 2019/5/31 | 13   |     | 13899059862 |
|         | 已分配     |          | 2019-05-20-003 | 新疆维吾尔自治区测                      | 2019/5/31 | 3    |     | 139829372   |
|         |         | <        | 2019-05-22-001 | 新疆兵团勘测设计院                      | 2019/5/31 | 3    |     | 13319857262 |
|         | 12      |          | 2019-05-23-001 | 新疆兵团勘测设计院                      | 2019/5/23 | 4    |     | 13999336297 |
|         | 全部      |          | 2019-05-27-001 | 中铁十八局集团有限                      | 2019/5/27 | 1    |     | 17806008890 |
|         |         |          | 2010 05 27 002 | the ann ann Marson Maria       | 2010/5/22 |      |     | 10000057060 |
|         |         |          |                |                                |           |      |     |             |
|         |         |          | 5              | $\mathcal{O} \mid \mathcal{K}$ | Ś         |      |     |             |
| BUII 10 | 9876543 | 2 1 当月当前 |                | 更新 │ 分散 注                      | 育理        |      |     |             |

图 15 作业分配列表

# 3.5.2 分配作业

选择需要分配的任务,单击"分配"按钮可跳转到任务分配页面,选择作业员、 检定方案,单击"保存"按钮,将自动生成作业编号,单击"返回",则退出当前作 业分配界面。

| 白动字巫水准位 | 拖动列标题至 | 此,根据该列分组 |              |          |          |         |     |             |
|---------|--------|----------|--------------|----------|----------|---------|-----|-------------|
| 日初女丨小田仪 | 1      | 作业编号     | 单位名称         | 设备类型     | 设备数量     | 标称精度    | 作业员 | 检定方案        |
|         | I      | *待分配*    | 阿克苏地区新正房地产   | 自动安平     | 1        | 综合检定:L2 | 范翰  | ▼ 水准仪普通检定方案 |
| 5 1/1   |        |          |              |          |          |         |     |             |
|         |        |          |              |          |          |         |     |             |
|         |        |          |              |          |          |         |     |             |
| 目动安平水准仪 |        |          |              |          |          |         |     |             |
|         |        |          |              |          |          |         |     |             |
|         |        |          |              |          |          |         |     |             |
|         |        |          |              |          |          |         |     |             |
|         |        |          |              |          |          |         |     |             |
|         |        |          |              |          |          |         |     |             |
|         |        |          |              |          |          |         |     |             |
|         |        |          |              |          |          |         |     |             |
|         |        |          |              |          |          | FCCD    |     |             |
|         |        |          |              | 5        |          | CEEE    |     |             |
|         |        |          |              |          | 你会检索!    | 22期     |     |             |
|         |        |          |              |          | 5下口怪花-14 | 2       |     |             |
|         |        |          |              |          |          |         |     |             |
|         |        |          |              | 戸官       | 1        |         |     |             |
|         |        | 拆        | 分 合并 [ 保存 返[ | 回   打印流報 | it.      |         |     |             |

图 16 作业分配

选择包含多个设备的作业,单击"拆分"按钮,可拆分成多个作业; 选择多个作业,单击"合并"按钮,可合并为一个作业; 单击"打印流转卡"按钮,可打印输出流转卡信息。

#### 3.5.3 清理作业

单击"清除作业"按钮,将清除数据库中所有异常的作业。

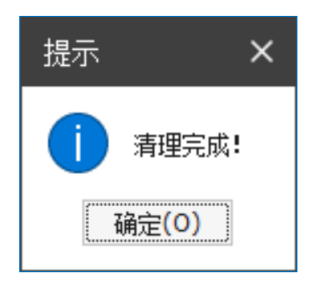

图 17 清理作业

# 3.6 付款结算

# 3.6.1 设为已付款

选择需要设置的任务,单击"设为已付款"按钮,付款任务状态将修改为 "是"。

| 可古苏大通工程测                              | 44  |   | 查询ID         | 设备类型       | 型号       | 编号    | 检定费用 | 作业状态 | 是否付款 |
|---------------------------------------|-----|---|--------------|------------|----------|-------|------|------|------|
|                                       | 1-4 |   | ▼ 送检单位:阿克苏州  | 大通工程测绘有限公司 |          |       |      |      |      |
| <u>ک</u> ا 2                          |     |   | 511901000036 | 自动安平水准仪    | GPK-4001 | 9057  | 1601 | 正在评定 | 否    |
| ▲<br>阿克苏瑞森房地产评估测绘有                    |     |   | 511901000037 | 自动安平水准仪    | GPK-4001 | 445   | 1601 | 未分配  | K    |
| 2019/6/19 16:08:46                    |     |   | 511901000038 | 自动安平水准仪    | GPK-4001 | 45    | 1601 | 未分配  | 否    |
| 19                                    |     |   | 511901000039 | 自动安平水准仪    | GPK-4001 | 78    | 1601 | 未分配  | 否    |
| 四克苏大通工程测绘有限公司                         |     |   | 511901000040 | 自动安平水准仪    | GPK-4001 | 788   | 1601 | 未分配  | 否    |
| 2019/6/19 14:43:48                    |     | ` | 511901000041 | 自动安平水准仪    | GPK-4001 | 878   | 1601 | 未分配  | 否    |
| <u>ි</u> 1                            |     |   | 511901000042 | 自动安平水准仪    | GPK-4001 | 8778  | 1601 | 未分配  | 否    |
| 新疆疆海测绘院                               |     |   | 511901000043 | 自动安平水准仪    | GPK-4001 | 87878 | 1601 | 未分配  | 否    |
| 2019/5/30 14:39:27                    |     |   | 511901000044 | 自动安平水准仪    | GPK-4001 | 787   | 1601 | 未分配  | 否    |
| í) 1                                  |     |   | 511901000045 | 自动安平水准仪    | GPK-4001 | 877   | 1601 | 未分配  | 是    |
| ▶ ▶ ▶ ▶ ▶ ▶ ▶ ▶ ▶ ▶ ▶ ▶ ▶ ▶ ▶ ▶ ▶ ▶ ▶ |     |   | 511901000046 | 自动安平水准仪    | GPK-4001 | 87    | 1601 | 未分配  | 否    |

图 46 设置为已付款

# 3.6.2 设为待付款

选择需要设置的任务,单击"设为待付款"按钮,付款任务状态将修改为" 否"。

#### 3.6.3 查询未付款

单击"查询未付款"按钮,则查询过滤出未付款的任务。

# 3.6.4 打印清单

选择需要打印的任务,单击"打印清单"按钮,则弹出付款信息打印预览窗口, 可查看、保存、打印等操作。

| 🍹 预览 |    |    |         |       |                          |    |       |      |            |      |      |             |              |                         |      |   |        | _ [ | ×   |
|------|----|----|---------|-------|--------------------------|----|-------|------|------------|------|------|-------------|--------------|-------------------------|------|---|--------|-----|-----|
| 文件   | 视图 | 背县 |         |       |                          |    |       |      |            |      |      |             |              |                         |      |   |        |     | Ŧ   |
| 80   | A  | ₿  |         | 9 😚   |                          | ٢  | Q Q   | 100% | <b>▼</b> ⊕ | 14 4 | ► ►I |             | <u>م</u> ب   | <b>B</b>   <del>E</del> | •    |   | - 8    | -   |     |
|      |    |    |         |       |                          |    |       |      |            |      |      |             |              |                         |      |   |        |     | 1   |
|      |    |    |         |       |                          |    |       |      |            |      |      |             |              |                         |      |   |        |     |     |
|      |    |    |         |       | 亲                        | 暗心 | 设特设   | 计工程  | 程有限        | 公司   | 检定设  | <b>}</b> 备清 | 青单           |                         |      |   |        |     |     |
|      |    |    | +*      |       | <b>التد بلا که ۱</b> ۱   |    | mi 🖸  |      | 65 D       |      | 从六部  |             | <i>n</i> =.1 |                         |      |   | T /1+  |     |     |
|      |    | 送礼 |         | 的特设   | 安 金 安 空<br>计 工 程 有 限 公 司 |    | 型亏    |      | 漏亏         |      | 位正費月 | Ħ           | 11=1         | L T 念                   |      | 泟 | : 否19素 | X   |     |
|      |    |    | 5119010 | 00060 | 自动安平水准位                  | 2  | EDSAE |      | EDSED      |      | 141  |             | *            | 分配                      |      |   | 否      |     |     |
|      |    |    | 5115010 | 00000 |                          |    | 1000  |      | 10010      |      |      | _           |              | /5 на                   |      |   | -      |     |     |
|      |    |    | 5119010 | 00061 | 自动安平水准位                  | 2  | FDSAF |      | FSFDS      |      | 141  |             | 未            | 分配                      |      |   | 否      |     |     |
|      |    |    | 合计:     | 2台    |                          |    |       |      |            |      | 合计:  | 282 元       |              |                         |      |   |        |     |     |
|      |    |    |         |       |                          |    |       |      |            |      |      |             |              |                         |      |   |        |     | ~   |
| -    |    |    |         |       |                          |    |       |      |            |      |      |             |              |                         |      |   | Þ      |     | - F |
| 页1/1 |    |    |         |       |                          |    |       |      |            |      |      |             |              |                         | 100% | • | _      |     | •   |

图 47 打印结算清单

# 4 测绘仪器检定数据采集子系统

# 4.1 通用采集功能

该模块提供多个采集任务的建立与更改、对任务设备的相关数据进行离线采集、任 务数据上传及下载等功能。

| 基于云服务测绘仪器检定平台     |           |       |                         |                                |      |                    |                         | 2                 | sys ?帮助 -        | - # X |
|-------------------|-----------|-------|-------------------------|--------------------------------|------|--------------------|-------------------------|-------------------|------------------|-------|
|                   | 25結第 作业分配 | 数据采集  | <mark>-7</mark><br>结果证书 | 证书核验                           | 正形模板 | ● ●<br>● Q<br>指标方案 | <mark>前1</mark><br>構度分級 | <b>上。</b><br>用户权限 | <b>山</b><br>统计分析 |       |
| 20190704(01)      | 送检单位      | 设备类型  | 厂商                      | 관목                             | 编号   | 计划日期               | 检定员                     | 作业编号              | 次序               |       |
|                   | 1 新疆现代成单位 | 手持测距仪 |                         | E33                            | 33   | 2019/7/2 0:00:00   | 2                       | 2019-07-04-0001   |                  | 1     |
| 20190704(01)      |           |       |                         |                                |      |                    |                         |                   |                  |       |
| 4<br>20190628(02) |           |       |                         |                                |      |                    |                         |                   |                  |       |
| 20190618(01) 5    |           |       |                         |                                |      |                    |                         |                   |                  |       |
| 20190617(01) 4    | <         |       |                         |                                |      |                    |                         |                   |                  |       |
| 20180703(01) 2    |           |       |                         |                                |      |                    |                         |                   |                  |       |
|                   |           |       |                         |                                |      |                    |                         |                   |                  |       |
|                   |           |       |                         |                                |      |                    |                         |                   |                  |       |
|                   |           |       |                         |                                |      |                    |                         |                   |                  |       |
|                   |           |       |                         |                                |      |                    |                         |                   |                  |       |
|                   |           |       |                         |                                |      |                    |                         |                   |                  |       |
|                   | 1         |       |                         | -   [+]   〇〇<br>※   添加设备   设置空 |      | <b>⊳</b><br>⊮¤     |                         |                   |                  |       |

图 18 数据采集模块总览

# 4.1.1 任务新建与删除

可在默认的工作空间下新建采集任务以及删除所选任务。

新建任务的操作为:选择指定类型的仪器,然后通过扫码或通过右键点选作业员添加到设备列表,通过右键选择指定设备点击确定即完成任务新建的操作。

| <b>()</b><br>自动安平水 | →<br>光电测距仪 | <b>父</b><br>GNSS接收机 | 数字水准仪 | マレート    |
|--------------------|------------|---------------------|-------|---------|
| 4                  |            |                     | 确定 Ⅰ  | ▶<br>取消 |

图 19 仪器类型

| .己添加的                 | <b>2.</b> 剩余的       |                                                                                               |                                                                       |
|-----------------------|---------------------|-----------------------------------------------------------------------------------------------|-----------------------------------------------------------------------|
| でつう<br>2010日<br>2010日 |                     | 全社校<br>123-56<br>123-56<br>NKI<br>中期法<br>2619-01-32-0001 2019/1/23 000:00<br>用設計板(中市)125(現中心) | 2010-04-03-0001 2010/4/2 0:00:0<br>123                                |
|                       |                     | 本治校                                                                                           | 参加です。<br>またで、<br>またで、<br>またで、<br>またで、<br>またで、<br>またで、<br>またで、<br>またで、 |
|                       | 日本はた広田中学記録校11075年期… | 会社会会会会会会会会会会会会会会会会会会会会会会会会会会会会会会会会会会会                                                         | 第24次<br>2019-04-23-0001 2019/4/22 0:00:<br>四川期初半年は役割第五任公司(省)          |

**()** 物建者 働王玲

图 20 选择仪器

点选"数据采集"模块左侧列表相应任务信息块,点击删除任务即可删除相应任务 以及相应的存储文件。

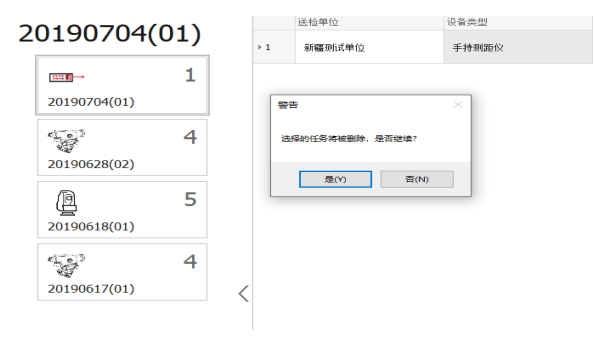

图 21 删除任务

#### 4.1.2 添加设备

"添加设备"功能按钮是选择一个已存在的任务后,为任务添加更多需检定的设备。 添加设备的方式有两种: 1. 扫码添加, 2. 从数据库读取。

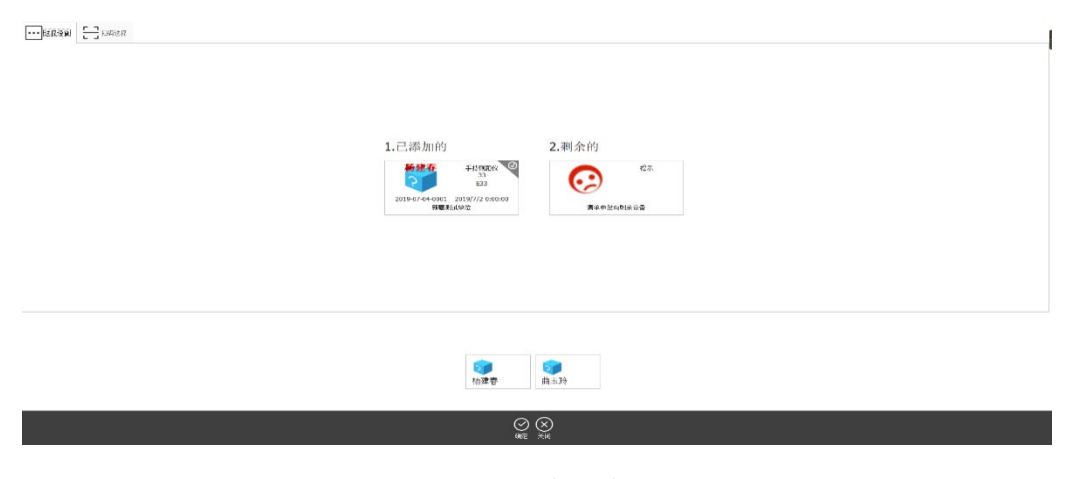

图 22 添加设备

#### 4.1.3 数据记录相关功能

"设置空间"按钮可更改当前数据采集模块的物理存储文件路径。更改的文件夹需 按钮指定格式建立,当有具体数据文件夹时只有满足格式命名要求的文件夹才会显示在 "数据采集"模块的左侧列表之中。

"上传记录"即将当前选中的设备中已完成离线采集数据的 XML 文件进行上传。登陆相应用户账号上传数据至数据库中进行保存。

"导出记录"即将当前选中设备的离线采集 XML 格式的原始记录数据以 word 文档的形式保存在所选的文件夹目录下。

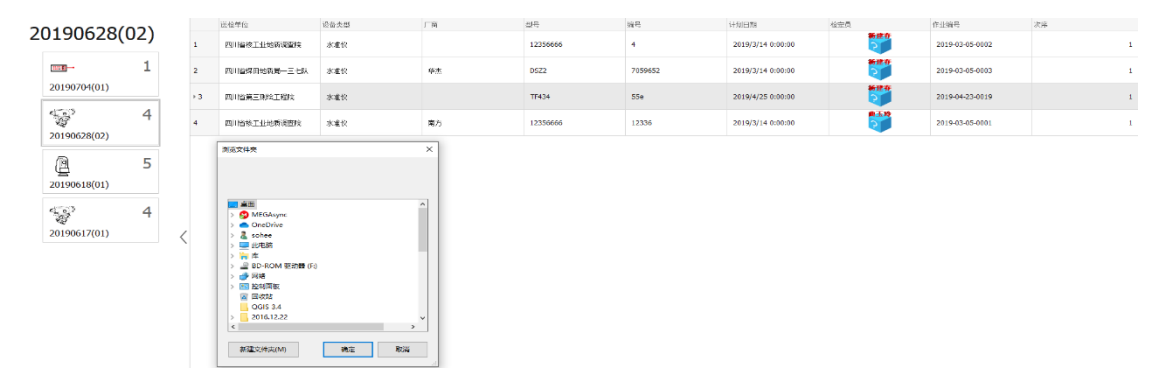

图 23 导出记录

#### 4.2 手持测距仪数据采集面板

手持测距仪采集面板包括一般性检定、基准面检定、测量重复性及测量示值误差共 4个页面。

(1)一般性检定页面只需根据实际检定结果确定"外观及功能"、"测量范围"是否符合标准。

| ExDevice R# |                                    |
|-------------|------------------------------------|
|             | <u>⊴∽485</u><br>48652 x955€4 x655€ |
| 1<br>33     | *#2 2392                           |
| F.(87)(8)   | •#a 2##e                           |
|             |                                    |
|             |                                    |
|             |                                    |
|             |                                    |
|             |                                    |
|             |                                    |
|             |                                    |
|             | <u>2</u> 4999ñ                     |

图 24 一般性检定

(2) 基准面检定页面按照检定标准选择基准面输入观测值点击保存即可。

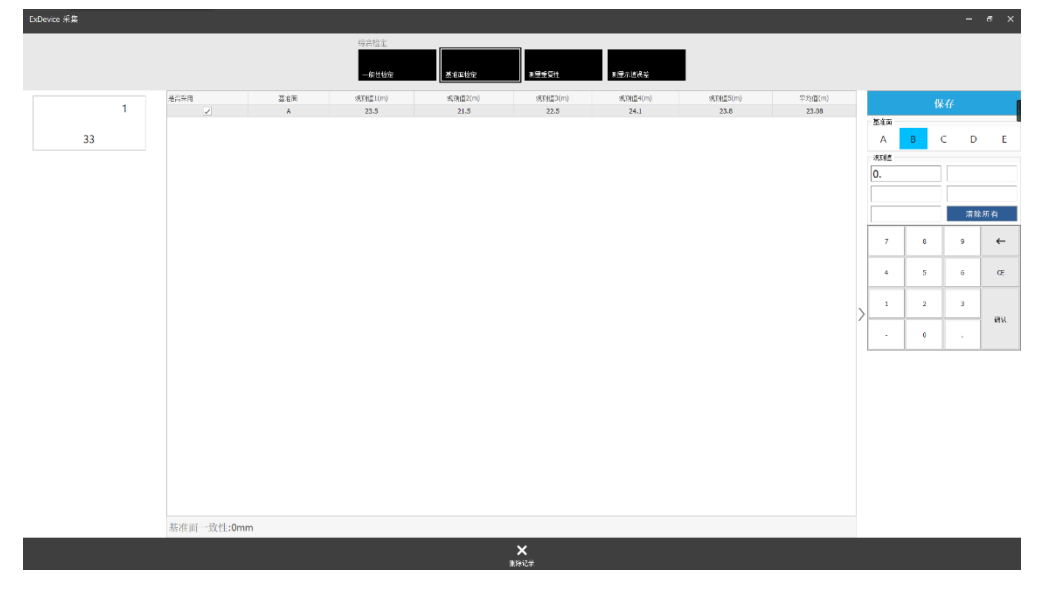

图 25 基准面检定

(3)测量重复性页面按检定方法选择测量次数,依次输入观测值并保存实时得到结果。

| ExDevice 希集 |              |     |         |        |   | -  | e ×   |
|-------------|--------------|-----|---------|--------|---|----|-------|
|             | 与合检定<br>一场世代 |     | lê      |        |   |    |       |
|             | 是否注目         | 7.9 | 22.9 (W |        |   |    |       |
| 4           | 2            | 1   | 2       |        |   |    |       |
|             | 2            | 2   | 5       |        |   |    |       |
| 22          | Z            | 3   | 6       | 218.07 |   |    | -     |
| 55          | ✓            | 4   | 4       | COCC18 |   | _  | _     |
|             |              |     |         | 5      |   | 3  |       |
|             |              |     |         |        |   | 清日 | 浙有    |
|             |              |     |         | 7      | 8 | •  | 4     |
|             |              |     |         | 4      | 5 | 6  | Œ     |
|             |              |     |         | 1      | 2 | 3  | WHER. |
|             |              |     |         | -      | • |    |       |
|             |              |     |         | • 18×  |   |    |       |
|             |              |     |         | ○ #/b  |   |    |       |
|             | 重复性:1.71mm   |     |         |        |   |    |       |
|             |              | ×   |         |        |   |    |       |

图 26 测量重复性

(4) 测量示值误差页面依据基准值输入观测值,保存后实时得到检定结果值。

| Experise (1) |           |        |         |   |           |           |                  |                                   |                |              |                                          |        |      |   |       |        |
|--------------|-----------|--------|---------|---|-----------|-----------|------------------|-----------------------------------|----------------|--------------|------------------------------------------|--------|------|---|-------|--------|
|              |           |        |         | 纺 | 治检定       |           |                  |                                   |                |              |                                          |        |      |   |       |        |
|              |           |        |         |   |           |           |                  |                                   |                |              |                                          |        |      |   |       |        |
|              |           |        |         |   | 一線性協定     | 网络西德      | Ξ                | SPRENCE                           | 現國牙瘤炭性         |              |                                          |        |      |   |       |        |
|              | 87.co     | 2018   | 10.17/6 |   | wilders ( | armiden/> | 27.00 (de 2) (m) | an an international states in the | on midden (an) | (77.60)#(-m) | 11 II II II II II II II II II II II II I |        |      |   |       |        |
| 1            | V V       | 1      | 20 E ID | 0 | 1.025     | 1.025     | 1.232            | 1.232                             | 1.232          | 1.1492       | 市団 1149,2003                             |        |      |   |       |        |
|              |           |        |         |   |           |           |                  |                                   |                |              |                                          | 标准值    |      |   |       |        |
| 33           |           |        |         |   |           |           |                  |                                   |                |              |                                          |        | 2 00 | 0 |       |        |
| 55           |           |        |         |   |           |           |                  |                                   |                |              |                                          | 16.9/0 |      |   |       |        |
|              |           |        |         |   |           |           |                  |                                   |                |              |                                          | 0.     |      |   |       |        |
|              |           |        |         |   |           |           |                  |                                   |                |              |                                          |        |      |   |       |        |
|              |           |        |         |   |           |           |                  |                                   |                |              |                                          |        |      |   |       |        |
|              |           |        |         |   |           |           |                  |                                   |                |              |                                          |        |      |   | 38 KS | 8141   |
|              |           |        |         |   |           |           |                  |                                   |                |              |                                          | 7      |      | 8 | 9     | ←      |
|              |           |        |         |   |           |           |                  |                                   |                |              |                                          |        |      |   |       |        |
|              |           |        |         |   |           |           |                  |                                   |                |              |                                          | 4      |      | 5 | 6     | Œ      |
|              |           |        |         |   |           |           |                  |                                   |                |              |                                          |        | -    |   |       |        |
|              |           |        |         |   |           |           |                  |                                   |                |              |                                          | > '    |      | 2 | 3     |        |
|              |           |        |         |   |           |           |                  |                                   |                |              |                                          |        |      |   |       | 64 LL. |
|              |           |        |         |   |           |           |                  |                                   |                |              |                                          |        |      | D | · ·   |        |
|              |           |        |         |   |           |           |                  |                                   |                |              |                                          |        |      |   |       |        |
|              |           |        |         |   |           |           |                  |                                   |                |              |                                          |        |      |   |       |        |
|              |           |        |         |   |           |           |                  |                                   |                |              |                                          |        |      |   |       |        |
|              |           |        |         |   |           |           |                  |                                   |                |              |                                          |        |      |   |       |        |
|              |           |        |         |   |           |           |                  |                                   |                |              |                                          |        |      |   |       |        |
|              |           |        |         |   |           |           |                  |                                   |                |              |                                          |        |      |   |       |        |
|              |           |        |         |   |           |           |                  |                                   |                |              |                                          |        |      |   |       |        |
|              |           |        |         |   |           |           |                  |                                   |                |              |                                          |        |      |   |       |        |
|              |           |        |         |   |           |           |                  |                                   |                |              |                                          |        |      |   |       |        |
|              |           |        |         |   |           |           |                  |                                   |                |              |                                          |        |      |   |       |        |
|              | 示值误差:1149 | 9.20mm | _       | _ | _         |           |                  |                                   |                |              | _                                        |        |      |   |       |        |
|              |           |        |         |   |           |           | ×                | 6                                 |                |              |                                          |        |      |   |       |        |
|              |           |        |         |   |           |           | 08830# :         | 导出记录<br>                          |                |              |                                          |        |      |   |       |        |

图 27 测量示值误差

# 4.3 全站仪数据采集面板

全站仪数据采集面板包括测距系统(测距一般性检定、常数检定)和测角系统(测角 一般性检定、补偿误差、指标差检定、水平角标准差检定、竖直角标准差检定、望远镜 调焦误差检定)。根据实际检定情况可在页面点击选择系统可选检定项。

#### 1. 测距系统

(1)测距一般性检定页面可根据检定方法选择三轴关系正确性是否符合标准及输入反射常数一致性的观测值。结果实时存储。

| ExDevice 采集 |                    |       | <b>0</b> 1 | 顺系统 🥠 | 5 測角系统 | - e × |
|-------------|--------------------|-------|------------|-------|--------|-------|
|             | 2025 i<br>∎<br>*** |       |            |       |        |       |
| 1           | 三輪关系正确性: 符合标准      |       | 7          | 8     | 9      | ←     |
| FH5919      | 反射需動一時性法的:         |       |            |       |        |       |
| 1           | 第1次误称: 9           |       | 4          | 5     | 6      | Œ     |
| K28138      | 第2次读者: 0           |       | 1          | 2     | 3      |       |
|             | 第3次读数: 0           |       |            |       |        | 1817  |
|             | 第4次读表: 0           |       |            | 0     |        |       |
|             | 第5次读典: 0           |       |            |       |        |       |
|             |                    |       |            |       |        |       |
|             |                    |       |            |       |        |       |
|             |                    | >     |            |       |        |       |
|             |                    |       |            |       |        |       |
|             |                    |       |            |       |        |       |
|             |                    |       |            |       |        |       |
|             |                    |       |            |       |        |       |
|             |                    |       |            |       |        |       |
|             |                    |       |            |       |        |       |
|             |                    |       |            |       |        |       |
|             |                    |       |            |       |        |       |
|             |                    |       |            |       |        |       |
|             |                    | 应利率所有 |            |       |        |       |
|             |                    |       |            |       |        |       |

#### 图 28 测距一般性检定

(2)常数检定页面依据检定方法,结合具体设备的检定要求,可勾选进行斜距改 正、温压改正及湿度改正等检定,依据检定方法输入观测值实时保存显示加常数、乘常 数、常数测距中误差、测距综合标准差等检定结果。

| ExDevice 采集                |                   |                  |                   |                        |                      |                             |                       |                                 |                    |                          |   | <b>()</b> א                                                                | 龟系统 🥑                                                                           | 测角系统                                                                               | - e ×          |
|----------------------------|-------------------|------------------|-------------------|------------------------|----------------------|-----------------------------|-----------------------|---------------------------------|--------------------|--------------------------|---|----------------------------------------------------------------------------|---------------------------------------------------------------------------------|------------------------------------------------------------------------------------|----------------|
|                            |                   |                  |                   |                        |                      | 院<br>建                      |                       | I                               |                    |                          |   |                                                                            |                                                                                 |                                                                                    |                |
| 1<br>FH5919<br>0<br>K28138 | 違言系用<br>✓         | 基意说<br>00-018ase | 标底面(m)<br>3.01319 | 3038/81(m)<br>3.015244 | 现3月道2(m)<br>3.015244 | 20月(第3(m)<br>3.015244       | 3€8(蒼4(m)<br>3.015244 | 2030/ <u>8</u> 5(m)<br>3.015244 | 平均直(m)<br>3.015244 | 乾倍(mm)<br>-2.63600056724 |   | 「标准道及税限額」<br>- 0000<br>1(現)値                                               | (X<br>+ 3.01                                                                    | 4i<br>32                                                                           |                |
|                            |                   |                  |                   |                        |                      |                             |                       |                                 |                    |                          |   | 7                                                                          | 8                                                                               | · 清!                                                                               | 除所有<br>←       |
|                            |                   |                  |                   |                        |                      |                             |                       |                                 |                    |                          |   | 4                                                                          | 5                                                                               | 6                                                                                  | Œ              |
|                            |                   |                  |                   |                        |                      |                             |                       |                                 |                    |                          | > | 1                                                                          | 2                                                                               | 3                                                                                  | 18X            |
|                            |                   |                  |                   |                        |                      |                             |                       |                                 |                    |                          |   | ☑斜距改正                                                                      | 0.020                                                                           |                                                                                    | 30             |
|                            |                   |                  |                   |                        |                      |                             |                       |                                 |                    |                          |   | ✓温压改止                                                                      | 25<br>30                                                                        | 94                                                                                 | 6<br>NTA -     |
|                            |                   |                  |                   |                        |                      |                             |                       |                                 |                    |                          |   | 00-01Base<br>00-02Exts<br>00-03Exts<br>00-04Exts<br>00-05Exts<br>00-06Exts | 全石/総<br>3.013190<br>24.062450<br>120.25370<br>360.70940<br>721.2052<br>961.5988 | 藏标准值<br>0 -0.1791<br>0 -1.6684<br>50 -7.808<br>30 -22.67<br>10 -42.03<br>30 -55.49 | 03<br>75<br>25 |
|                            | 临时显示<br>K: mK: mk | <是否显著:0 F        | R: mR: mR         | 是否显著:0 m0:             | r: 固定误差D             | : 比例误差 <b>PP</b>            | M:                    |                                 | T-P(°C,hPa) 2      | 15 946                   |   | 00-07Exts<br>00-08Exts                                                     | 1033.653                                                                        | 390 -58.9<br>230 -61.8                                                             | 139<br>335 -   |
|                            |                   |                  |                   |                        | )<br>BLS             | <b>× 小</b> [<br>地录 數点分和图 导动 |                       |                                 |                    |                          |   |                                                                            |                                                                                 | 0110                                                                               |                |

图 29 常数检定

# 1. 测角系统

(1)测角一般性检定页面中外观及一般检查、基础性调整与校准、水准器轴与竖轴的垂直度、望远镜竖丝铅锤度及光学(激光)对中器视轴与竖轴垂直度等按照检定方法

| vice 采集     |                   |                        |           |    |                                 |                 |                   |   | 귳 測距系 | in 🔿 | 测角系统 | - e × |
|-------------|-------------------|------------------------|-----------|----|---------------------------------|-----------------|-------------------|---|-------|------|------|-------|
|             |                   | 测角系统<br>上<br>其例一级性粉生   | →<br>料価減差 | する | <b>(R</b> )<br>Site Rail Rail A | ▲▲▲<br>水平角标准差检定 | <b>ジ</b> 島市杯:位差松室 |   |       |      |      |       |
| 1<br>FH5919 | 外现及一般检查           | • 符合                   |           |    | ○ 不符合                           |                 |                   |   | 7     | 8    | 9    | ÷     |
| 1<br>K28138 | 基础性调整与技能          | <ul> <li>符合</li> </ul> |           |    | ◎ 不符合                           |                 |                   |   | 4     | 5    | 6    | Œ     |
|             | 功能器轴与器轴的垂直度       | • 不检定                  |           |    | 〇符合                             |                 |                   |   |       | 0    |      | 編は    |
|             | 感己微经丝构重度          | • 774                  |           |    | ○ 不符合                           |                 |                   |   |       |      |      |       |
|             | 光学(激光)对中著视镜与蓝镜垂直度 | • 符合                   |           |    | ○ 不符合                           |                 |                   | > |       |      |      |       |
|             | 鐵西資源給討橫始的重直度 (4C) | 6                      |           |    |                                 |                 |                   |   |       |      |      |       |
|             |                   |                        |           |    |                                 |                 |                   |   |       |      |      |       |
|             |                   |                        |           |    |                                 |                 |                   |   |       |      |      |       |
|             |                   |                        |           |    |                                 |                 |                   |   |       |      |      |       |
|             |                   |                        |           | 应用 |                                 |                 |                   |   |       |      |      |       |

选择是否符合标准。实时输入望远镜视轴对横轴的垂直度观测值可实时保存结果值。

图 30 测角一般性检定

(2)补偿误差页面包含补偿范围、零点误差和补偿误差的检定计算。补偿范围按检 定方法输入横向与纵向补偿范围。零点误差依据检定标准输入观测值保存即可。补偿误 差依据检定标准分垂直水平两个方向进行观测值输入及结果的实时显示。

| Normal         Normal         Normal         Normal         Normal         Normal         Normal           1         1         1         1         1         1         1         1         1         1         1         1         1         1         1         1         1         1         1         1         1         1         1         1         1         1         1         1         1         1         1         1         1         1         1         1         1         1         1         1         1         1         1         1         1         1         1         1         1         1         1         1         1         1         1         1         1         1         1         1         1         1         1         1         1         1         1         1         1         1         1         1         1         1         1         1         1         1         1         1         1         1         1         1         1         1         1         1         1         1         1         1         1         1         1         1         1                                                                                                    |        |      | 测角系统                                 |              |                    |                                                                                                    |                       |                        |                        |      |                                         | _     |
|----------------------------------------------------------------------------------------------------|--------|------|--------------------------------------|--------------|--------------------|----------------------------------------------------------------------------------------------------|-----------------------|------------------------|------------------------|------|-----------------------------------------|-------|
|                                                                                                    |        |      |                                      | →<br>补偿清册    | tr<br>BR#ttp       | <b>€</b> 0<br>GROADE####                                                                                                    |                       | ***                    |                        |      |                                         |       |
| TH5919       以付信范信()       0.0304       日本       日本                                                                                                    | 1      |      |                                      |              | 补偿范围               | Ð                                                                                                    |                       |                        |                        |      | 保存                                      |       |
| HH9191       小作弦泪(c) 0.0306       川市弦 地方       川市弦 地方       川市弦 地方       川市弦 地方       川市弦 地方       川市弦 地方       小田       小田                                                                                                    | FUEDIO |      |                                      |              |                    | X补偿范围(                                                                                                    | ) -0.0304             |                        |                        |      | 1232                                    |       |
| 1       2       2       1       2       2       2       1       2       2       1       1       2       2       1       1       2       2       1       1       2       2       1       1       2       2       1       1       2       2       1       1       2       2       1       1       2       2       1       1       2       2       1       1       2       2       1       1       2       2       1       1       2       2       1       1       2       2       1       1       2       2       1       1       2       2       1       1       2       2       1       1       2       2       1       1       2       2       1       1       2       2       1       1       2       2       1       1       2       2       1       1       2       2       1       1       2       2       1       1       2       2       1       2       2       1       2       2       1       1       2       2       1       1       2       2       2       2       2                                                                                                    | FH5919 |      |                                      |              |                    | Y补偿范围(                                                                                                    | 0.0306                |                        | 补偿范围                   | 家点误差 | 补差误差                                    |       |
|                                                                                                    | 1      |      |                                      |              | - 1 - 1 - 10       | A Date of the second second se |                       |                        | <ul> <li>单向</li> </ul> |      |                                         |       |
| AZ2133       U       U       V       V <thv< th=""> <thv< <="" td=""><td>K20120</td><td></td><td></td><td></td><td>最大科法</td><td>氾固(;两百万0衣亦合恰</td><td>0.0304</td><td></td><td><br/>⊽⊽rái</td><td></td><td></td><td></td></thv<></thv<>                                                                                                    | K20120 |      |                                      |              | 最大科法               | 氾固(;两百万0衣亦合恰                                                                                                    | 0.0304                |                        | <br>⊽⊽rái              |      |                                         |       |
| ▲前の回 ● はなさ おたい ついつ たい きょうせい しょう しん しょう しん しょう しん しょう しん しょう しん しょう しん しょう しん しょう しん しょう しん しょう しん しょう しん しょう しん しょう しん しょう しん しょう しん しょう しん しょう しん しょう しん しょう しん しょう しん しょう しん しょう しん しょう しん しょう しん しょう しん しょう しん しょう しん しょう しん しょう しん しょう しん しょう しん しょう しん しょう しん しょう しん しょう しん しょう しん しょう しん しょう しょう しん しょう しょう しょう しょう しょう しょう しょう しょう しょう しょう                                                                                                    | K20130 |      |                                      |              | 零点误差               | É<br>L                                                                                                    |                       |                        | - Mr.                  | ·    |                                         |       |
| $\begin{array}{c c c c c c c c c c c c c c c c c c c $                                                                                                    |        | 是否采用 | LER                                  | X1(")        | X2(")              | Y1(")                                                                                                    | Y2(")                 | 差值平均(*)                | 20.02                  |      |                                         |       |
| x         x                                                                                                    |        | ✓    | L                                    | 0            | 0                  | 0                                                                                                    | 2                     | -0.5                   | 3.                     |      | 0                                       |       |
| ・         ・         ・                                                                                                    |        | ~    | ĸ                                    | 2            | 2                  | 1                                                                                                    | 1                     | -0.5                   |                        |      |                                         |       |
| 単型ジタ目         党団         日田台         (日田)(Armai)         日田台         (日田)(Armai)         日田台         (日田)(Armai)         日田台         (日田)(Armai)         日田台         (日田)(Armai)         日田台         (日田)(Armai)         日田台         (日田)(Armai)         日田台         (日田)(Armai)         日田台         (日田)(Armai)         日田台         (日田)(Armai)         日田台         (日田)(Armai)         日田台         (日田)(Armai)         (日田)(Armai)         (日 )(Armai)         (日 )(Armai)         (I )(Armai)         (I )(Armai)         (I )(Armai)         (I )(Armai)         (I )(Armai)         (I )(Armai)         (I )(Armai)         (I )(Armai)         (I )(Armai)         (I )(Armai)         (I )(Armai) <td></td> <td></td> <td></td> <td></td> <td></td> <td></td> <td></td> <td></td> <td></td> <td></td> <td>一一一一一一一一一一一一一一一一一一一一一一一一一一一一一一一一一一一一一一一</td> <td>RE HT</td> |        |      |                                      |              |                    |                                                                                                    |                       |                        |                        |      | 一一一一一一一一一一一一一一一一一一一一一一一一一一一一一一一一一一一一一一一 | RE HT |
| X         Bit         Optimization         Control         Control <thcontrol< th="">         Control         Cont</thcontrol<>                                                                                                    |        |      |                                      |              |                    |                                                                                                    |                       |                        |                        |      |                                         |       |
| 支充分         支充分         政府         政府 <th< td=""><td></td><td></td><td></td><td></td><td>补偿误差</td><td>É<br/>E</td><td></td><td></td><td>- 7</td><td>8</td><td>9</td><td></td></th<>                                                                                                    |        |      |                                      |              | 补偿误差               | É<br>E                                                                                                    |                       |                        | - 7                    | 8    | 9                                       |       |
| ·         ・         第3月         水平         99,59410         99,594100         99,594100         99,594107         99,594107         99,594107         99,594107         99,594107         99,594107         99,594107         99,594107         99,594107         99,594107         99,594107         99,594107         99,594107         99,594107         99,594107         99,594107         99,594107         99,594107         99,594107         99,594107         99,594107         99,594107         99,594107         1         1         1         2         3         3         1         1         2         3         3         3         3         3         3         3         3         3         3         3         3         3         3         3         3         3         3         3         3         3         3         3         3         3         3         3         3         3         3         3         3         3         3         3         3         3         3         3         3         3         3         3         3         3         3         3         3         3         3         3         3         3         3         3         3         3 <td></td> <td>是否采用</td> <td>次母</td> <td>目标点</td> <td>读数1(d.mmss)</td> <td>读黄1(d.mmss)</td> <td>读数3(d.mmss)</td> <td>平均值(d.mmss)</td> <td></td> <td></td> <td>_</td> <td>-</td>                                                                                                    |        | 是否采用 | 次母                                   | 目标点          | 读数1(d.mmss)        | 读黄1(d.mmss)                                                                                                    | 读数3(d.mmss)           | 平均值(d.mmss)            |                        |      | _                                       | -     |
| 2     6 ga     1 m     99-94-20     99-94-100     99-94-200     99-94-200     99-94-200     99-94-200     99-94-200     99-94-200     99-94-200     99-94-200     99-94-200     90-94-200     1     2     2     3       2     5 FB     8 f4     8 f4     90-94-30     20.94-400     20.34-400     20.34-400     20.34-400     20.34-400     20.34-400     20.34-400     20.34-400     20.34-400     20.34-400     20.34-400     20.34-400     20.34-400     20.34-400     20.34-400     20.34-400     20.34-400     20.34-400     20.34-400     20.34-400     20.34-400     20.34-400     20.34-400     20.34-400     20.34-400     20.34-400     20.34-400     20.34-400     20.34-400     20.34-400     20.34-400     20.34-400     20.34-400     20.34-400     20.34-400     20.34-400     20.34-400     20.34-400     20.34-400     20.34-400     20.34-400     20.34-400     20.34-400     20.34-400     20.34-400     20.34-400     20.34-400     20.34-400     20.34-400     20.34-400     20.34-400     20.34-400     20.34-400     20.34-400     20.34-400     20.34-400     20.34-400     20.34-400     20.34-400     20.34-400     20.34-400     20.34-400     20.34-400     20.34-400     20.34-400     20.34-400     20.34-400                                                                                                    |        |      | 5 <u>5</u> 9                         | <b>秋</b> 平   | 89.5944            | 89.594310                                                                                                    | 89.594300             | 89.594333              |                        |      |                                         |       |
| √     等賞権     下務     89545     695450     895460     8959460     8959460     8959460     8959460     8959460     8959460     8959460     8959460     8959460     8959460     8959460     8959460     8959460     8959460     8959460     8959460     8959460     8959460     8959460     8959460     8959460     8959460     8959460     8959460     8959460     8959460     8959460     8959460     8959460     8959460     8959460     8959460     8959460     8959460     8959460     8959460     8959460     8959460     8959460     8959460     8959460     8959460     8959460     8959460     8959460     8959460     8959460     8959460     8959460     8959460     8959460     8959460     8959460     8959460     8959460     8959460     8959460     8959460     8959460     8959460     8959460     8959460     8959460     8959460     8959460     8959460     8959460     8959460     8959460     8959460     8959460     8959460     8959460     8959460     8959460     8959460     8959460     8959460     8959460     8959460     8959460     8959460     8959460     8959460     8959460     8959460     8959460     8959460     8959460     8959460     8959460     8959460 </td <td></td> <td>1</td> <td>委員所</td> <td>上城</td> <td>89.5942</td> <td>89.594100</td> <td>89.594200</td> <td>89.594167</td> <td>&gt;</td> <td>1</td> <td></td> <td></td>                                                                                                    |        | 1    | 委員所                                  | 上城           | 89.5942            | 89.594100                                                                                                    | 89.594200             | 89.594167              | >                      | 1    |                                         |       |
| √         ⊕ã         №7         №700         №500         №50400         №50400         №50400         №50400         №50400         №50400         №50400         №50400         №50400         №50400         №50400         №50400         №50400         №50400         №50400         №50400         №50400         №50400         №50400         №50400         №50400         №50400         №50400         №50400         №50400         №50400         №50400         №504000         №504000         №504000         №504000         №504000         №504000         №504000         №504000         №504000         №504000         №504000         №504000         №504000         №504000         №504000         №504000         №504000         №504000         №504000         №504000         №504000         №504000         №504000         №504000         №504000         №504000         №504000         №504000         №504000         №504000         №504000         №504000         №504000         №504000         №504000         №504000         №504000         №504000         №504000         №504000         №504000         №504000         №504000         №504000         №504000         №504000         №504000         №504000         №504000         №504000         №504000                                                                                                    |        | 1    | 委員所                                  | 下颌           | 89.5945            | 89.594500                                                                                                    | 89.594600             | 89.594533              |                        | 1    | 1                                       | -1-   |
| 0         8+9         0         0.041000         0.041000         0.041000           0         849         10         20.340         20.3400         20.3400         20.3400           0         849         10         20.340         20.3400         20.3400         20.3400         20.3400           0         849         10         20.340         20.3400         20.3400         20.3400         20.3400         20.3400           0         849         10.84         10.84         20.3400         20.3400         20.3400         20.3400         20.3400         20.3400         20.3400         20.3400         20.3400         20.3400         20.3400         20.3400         20.3400         20.3400         20.3400         20.3400         20.3400         20.3400         20.3400         20.3400         20.3400         20.3400         20.3400         20.3400         20.3400         20.3400         20.3400         20.3400         20.3400         20.3400         20.3400         20.3400         20.3400         20.3400         20.3400         20.3400         20.3400         20.3400         20.3400         20.3400         20.3400         20.3400         20.3400         20.3400         20.3400         20.3400         20.3400         <                                                                                                    |        | ✓    | 98A                                  | 再水平          | 89.5943            | 89.594310                                                                                                    | 89.594400             | 89.594333              | - 1                    | 2    | 3                                       |       |
| ○     ○     0     1.0     0.0.9400     20.34400     20.34400     20.34400     20.34400     20.34400     20.34400     20.34400     20.34400     20.34400     20.34400     20.34400     20.34400     20.34400     20.34400     20.34400     20.34400     20.34400     20.34400     20.34400     20.34400     20.34400     20.34400     20.34400     20.34400     20.34400     20.34400     20.34400     20.34400     20.34400     20.34400     20.34400     20.34400     20.34400     20.34400     20.34400     20.34400     20.34400     20.34400     20.34400     20.34400     20.34400     20.34400     20.34400     20.34400     20.34400     20.34400     20.34400     20.34400     20.34400     20.34400     20.34400     20.34400     20.34400     20.34400     20.34400     20.34400     20.34400     20.34400     20.34400     20.34400     20.34400     20.34400     20.34400     20.34400     20.34400     20.34400     20.34400     20.34400     20.34400     20.34400     20.34400     20.34400     20.34400     20.34400     20.34400     20.34400     20.34400     20.34400     20.34400     20.34400     20.34400     20.34400     20.34400     20.34400     20.34400     20.34400     20.34400     20.34400     20.34400                                                                                                    |        | V    | 水平用                                  | -145<br>-145 | 20.3444            | 20.344500                                                                                                    | 20.344300             | 20.344400              | -                      |      |                                         |       |
| X         NEA         NEA                                                                                                    |        |      | (水平)月                                | THE          | 20.3445            | 20.344000                                                                                                    | 20.344600             | 20.344567              |                        | 1    |                                         |       |
|                                                                                                    |        | V    | 水平角                                  | 再水平          | 20.3443            | 20.344400                                                                                                    | 20.344400             | 20.344367              |                        | 0    | - 22                                    |       |
|                                                                                                    |        |      | ———————————————————————————————————— | 下發           | 20.3445<br>20.3443 | 20.344600<br>20.344400                                                                                                    | 20.34400<br>20.344400 | 20.344367<br>20.344367 |                        | 0    |                                         |       |
|                                                                                                    |        |      |                                      |              |                    |                                                                                                    |                       |                        |                        |      |                                         |       |

图 31 补偿误差

(3)指标差检定包含对照准误差 C、横轴误差 i 及竖盘指标差 I 三个指标的检定。 依据检定标准,可依据程序预设观测方向进行观测值录入并保存得到实时结果。也可自 行依据检测标准按序进行观测值的录入。

| 100.55%<br>★ 1162.8<br>116.2<br>116.2 | 文正時時後後位に<br>第三位(Amma) 20月(*)<br>第三位(Amma) 20月(*)<br>5206 0.02230 0.00<br>5206 0.02350 0.50<br>5306 0.03550 -3.00 |                                                                                                    | 保存                                                                                                    |                                                                                                    |
|----------------------------------------------------------------------------------------------------|----------------------------------------------------------------------------------------------------|----------------------------------------------------------------------------------------------------|----------------------------------------------------------------------------------------------------|----------------------------------------------------------------------------------------------------|
|                                                                                                    | )<br>角度価(d.mmss)<br>02200<br>0.002200<br>0.00255550<br>0.50<br>3500<br>0.003555<br>3.00                          | · · · · · · · · · · · · · · · · · · ·                                                                    | 保存                                                                                                    |                                                                                                    |
| 4<br>K28138                                                                                                    | 11306 1221.174708 6.60                                                                                           | - N-F#                                                                                                   | <ul> <li>受迫角</li> <li>一刻回2</li> <li>② 虚右</li> <li>○</li> <li>○</li> <l< td=""><td><ul> <li>平点</li> <li>低点</li> <li>満除所有</li> <li>←</li> <li>GL</li> <li>确\\</li> <li>● 知影型</li> </ul></td></l<></ul> | <ul> <li>平点</li> <li>低点</li> <li>満除所有</li> <li>←</li> <li>GL</li> <li>确\\</li> <li>● 知影型</li> </ul> |
| 临时信息<br>C:1se i-2.47se I:0.25se                                                                                                    |                                                                                                    | 1.0000 次<br>1.1000 竖<br>1.0001 次<br>1.0011 次<br>1.0011 次<br>1.0011 次<br>1.1011 竖<br>1.0010 次<br>1.1010 竖 | 平-顺盘-盘左-5<br>直-顺盘-盘左-5<br>平-顺盘-盘左-6<br>車-顺盘-盘左-6<br>車-顺盘-盘左-6<br>平-顺盘-盘右-5<br>直-顺盘-盘右-5<br>直-顺盘-盘右-5                                                                                                    | P.点<br>瓦点点点点<br>瓦点点点<br>五点点                                                                         |

图 32 指标差检定

(4) 水平角标准差检定依据检定标准中的多齿分度台法,选择观测点数(12 或 23) 进行观测值的录入及结果的实时显示。

| wice 采集 |                                                                                                    |       |                     |            |            |                       |                |             |       |                                                                | 测距系统 🤇                                  | ○ 測角系统 |                       |
|---------|----------------------------------------------------------------------------------------------------|-------|---------------------|------------|------------|-----------------------|----------------|-------------|-------|----------------------------------------------------------------|-----------------------------------------|--------|-----------------------|
|         |                                                                                                    |       | 测角系统                |            |            |                       |                |             |       |                                                                |                                         |        |                       |
|         |                                                                                                    |       | <b>达</b><br>则确一般性检察 | →<br>計価務差  |            | <b>(記)</b><br>望远镜词集误差 | ム」<br>水平角棕細葉松定 | 日本          | 能定    |                                                                |                                         |        |                       |
|         | 是否采用                                                                                                    | 基准角ID | 基准角值(d.mmss)        | L1(d.mmss) | L2(d.mmss) | R1(d.mmss)            | R2(d.mmss)     | 平均值(d.mmss) | 差值(*) |                                                                |                                         | AL-1-  |                       |
| 12      |                                                                                                    | 1     | 0.00000             | 0.000500   | 0.000500   | 180.000100            | 180.000100     | 0.000300    | 3     |                                                                |                                         | 18-15  |                       |
| FUE010  | <ul> <li>Image: A second second s</li></ul> | 3     | 31.18157            | 31.181900  | 31.181900  | 211.181800            | 211.181800     | 31.181850   | 2.8   | 标准角值                                                           |                                         |        |                       |
| 1919    | 1                                                                                                    | 5     | 62.36313            | 62.363200  | 62.363000  | 242.363100            | 242.363100     | 62.363100   | -0.3  | 盘左 00                                                          | 0 00                                    |        | 盘方                    |
|         | 1                                                                                                    | 7     | 93.54470            | 93.544600  | 93.544600  | 273.544800            | 273.544800     | 93.544700   | 0     |                                                                |                                         |        |                       |
| 0       | 1                                                                                                    | 9     | 125.13026           | 125.130200 | 125.130200 | 305.130500            | 305.130500     | 125.130350  | 0.9   | 浅附值                                                            |                                         |        |                       |
| 28138   | 1                                                                                                    | 11    | 156.31182           | 156.311700 | 156.311700 | 336.312000            | 336.312000     | 156.311850  | 0.3   |                                                                |                                         |        |                       |
| 20100   | 1                                                                                                    | 13    | 187.49339           | 187.493300 | 187.493300 | 7.493400              | 7.493400       | 187.493350  | -0.4  | 1                                                              |                                         |        |                       |
|         | 1                                                                                                    | 15    | 219.07495           | 219.075000 | 219.075000 | 39.075200             | 39.075200      | 219.075100  | 1.5   |                                                                |                                         |        |                       |
|         | 1                                                                                                    | 17    | 250.26052           | 250.260400 | 250.260400 | 70.260600             | 70.260600      | 250.260500  | -0.2  | 2                                                              |                                         |        |                       |
|         | 1                                                                                                    | 19    | 281.44208           | 281.442000 | 281.442000 | 101.442200            | 101.442200     | 281.442100  | 0.2   |                                                                |                                         |        | 遗验所有                  |
|         | 1                                                                                                    | 21    | 313.02365           | 313.023600 | 313.023600 | 133.023700            | 133.023700     | 313.023650  | 0     |                                                                |                                         | _      | MINTO B               |
|         | I                                                                                                    | 23    | 344.20522           | 344.205100 | 344.205100 | 164.205200            | 164.205200     | 344.205150  | -0.7  |                                                                |                                         |        |                       |
|         |                                                                                                    |       |                     |            |            |                       |                |             |       |                                                                | 5<br>2<br>0<br>/隐藏标准值                   | 6<br>3 | CE<br>الألباني<br>12ج |
|         |                                                                                                    |       |                     |            |            |                       |                |             |       | 1.0.000                                                        | 00                                      |        |                       |
|         |                                                                                                    |       |                     |            |            |                       |                |             |       | 2 15.39<br>3 31.18<br>4 46.57<br>5 62.36<br>6 78.15<br>7 93.54 | 078<br>1157<br>235<br>313<br>391<br>470 |        |                       |
|         | 临时信息                                                                                                    |       |                     |            |            |                       |                |             |       | 8 109.3                                                        | 3548                                    |        |                       |
|         | mH(归零后):1.2:                                                                                                    | 3se   |                     |            |            |                       |                |             |       | 9 125 1                                                        | 3026                                    |        | ~                     |
|         |                                                                                                    |       |                     |            |            |                       |                |             |       |                                                                |                                         |        |                       |

图 33 水平角标准差检定

(5)竖直角标准差检定依据检定标准所示检测方法,根据实际检测操作可选测回数进行观测值输入。保存后即实时显示结果值。

| ExDevice 采集 |                                                                                                    |       |          |            |            |                        |                |        |      |                            | Ø                                                  | 测距系           | 统(          | 》 测角系统 | - 4    | 7 ×        |
|-------------|----------------------------------------------------------------------------------------------------|-------|----------|------------|------------|------------------------|----------------|--------|------|----------------------------|----------------------------------------------------|---------------|-------------|--------|--------|------------|
|             |                                                                                                    |       | 测角系统     |            |            |                        |                |        |      |                            |                                                    |               |             |        |        |            |
|             |                                                                                                    |       | 利用一般性检察  | →<br>計価税差  | はないない。     | <b>6</b> 10<br>望远流词集误差 | くし<br>水平角株准差松岩 | : 运搬和标 | 自然检定 |                            |                                                    |               |             |        |        |            |
|             | 是否采用                                                                                                    | 利回殺   | 目标点      | L1(d.mmss) | L2(d.mmss) | R1(d.mmss)             | 迥R2(d.mmss)    | 指标差(*) | 竖直角  |                            |                                                    |               |             | 10.77  |        |            |
| 10          | <ul> <li>Image: A set of the set of the</li></ul>  | 1     | *        | 110.453700 | 110.453800 | 249.143700             | 249.143700     | 7.25   | 110  | .453025                    |                                                    |               |             | WH-    |        |            |
| FH5919      | 1                                                                                                    | 1     | Ŀ        | 100.462900 | 100.462900 | 259.134800             | 259.134800     | 8.5    | 10   | .462050                    | 机测目标                                               |               |             |        | _      |            |
|             | ~                                                                                                    | 1     | 平        | 90.001600  | 90.001600  | 269.595700             | 269.595800     | 6.75   | 91   | .000925                    | 盘左                                                 | 高             | 上           | 平 下    | 低      | 盘右         |
| 0           |                                                                                                    | 1     | T.       | 81.420100  | 81.420100  | 278.180700             | 278.180800     | 4.25   | 8    | .415675                    | 9245                                               |               |             |        |        |            |
| K20120      | V                                                                                                    | 2     | 15.<br>T | 110.453600 | 110 453500 | 209-20000              | 269.251000     | 5.00   | 11   | 452950                     | ,                                                  |               |             |        |        | _          |
| K20130      |                                                                                                    | 2     | he F     | 100.462800 | 100.462600 | 259.135000             | 259.134800     | 8.00   | 10   | 1461900                    | 次读数                                                | 70            |             | 35     | 1.     |            |
|             |                                                                                                    | 2     | <u>平</u> | 90.001100  | 90.001400  | 269.595900             | 269.595700     | 5.25   | 9    | .000725                    |                                                    | 70            | _           | 25     | 01.0   |            |
|             | <ul> <li>Image: A second second s</li></ul> | 2     | T        | 81.415900  | 81.420200  | 278.180700             | 278.181000     | 4.50   | 8    | .415600                    | VIERS [                                            | /0            |             | 35     | 01.00  | ,          |
|             | ~                                                                                                    | 2     | 低        | 70.350000  | 70.345900  | 289.250900             | 289.250800     | 4.00   | 71   | .345550                    |                                                    |               |             |        | -10 50 | 56 zh      |
|             |                                                                                                    |       |          |            |            |                        |                |        |      | >                          | 4                                                  |               | 5<br>2<br>0 | 6      |        | CE<br>Bàil |
|             |                                                                                                    |       |          |            |            |                        |                |        |      |                            | 查看                                                 | /隐藏观          | 測順序         | • SIND | 0 #f   | 300        |
|             |                                                                                                    |       |          |            |            |                        |                |        |      | 1<br>1<br>1<br>1<br>1<br>1 | .01 盘<br>.02 盘<br>.03 盘<br>.04 盘<br>.05 盘<br>.15 盘 | 达·-高上平下低低     |             |        |        | Î          |
|             | 临时信息                                                                                                    |       |          |            |            |                        |                |        |      | 1                          | .14 盘                                              | 拓-下           |             |        |        |            |
|             | 竖直角标准差:0.                                                                                                    | .69se |          |            |            |                        |                |        |      |                            | .13 亞<br>13 克                                      | ≦⁄口-半<br>}左.⊦ |             |        |        | -          |
|             |                                                                                                    |       |          |            |            |                        |                |        |      |                            | 12 11                                              | 12.1          |             |        |        |            |

图 34 竖直角标准差检定

(6)望远镜调焦误差检定依据检定标准指定检测方法,在操作界面选择测回及观测顺序依次输入观测值保存得到检定结果值。

| ExDevice 采集 |              |       |          |                    |            |            |       |             |              |        | 测距系统                         | 🕐 測角系统 |          |
|-------------|--------------|-------|----------|--------------------|------------|------------|-------|-------------|--------------|--------|------------------------------|--------|----------|
|             |              | 测角系   | 沆        |                    |            |            |       |             |              |        |                              |        |          |
|             |              | 本     |          |                    | ম          | <i>6</i> 0 | ್ರ    | l II-       |              |        |                              |        |          |
|             |              |       | 線性检查 补偿课 | <u>*</u>           | 目标差位定      | 编书演词体读著    | 水平角标准 | 医直角探 医直角探   | <b>在差</b> 检定 |        |                              |        |          |
|             | 是国际用         | 9(E4) | 目标点      | <u>fè</u> L(d.mms) | 迎L(d.mmss) | (≩R(d.mr   | mas)  | j∰R(d.mmss) | L-R菫(*)      |        |                              | 0.77   |          |
| 5           | 1            | 1     | T02      | 0.000000           | 0.000000   | 180.000    | 700   | 180.000500  | -6.00        |        |                              | UK U   |          |
| FH5919      | 1            | 1     | T04      | 0.000000           | 0.000100   | 180.001    | 100   | 180.000900  | -9.50        | 现到目标   |                              | _      |          |
|             | ✓            | 1     | T10      | 0.000400           | 0.000400   | 180.001    | 300   | 180.001200  | -8.50        | 往      | 2 4                          | 10 50  | 。  这     |
| 0           | ✓<br>✓       | 1     | 150      | 0.000300           | 0.000100   | 180.001    | 100   | 180.001300  | -10.00       | 盘左     | 2 4                          | 10 30  | ~ 盘右     |
| 1/20120     | ¥.           | 1     | TTMA     | 0.000200           | 0.000400   | 180.001    | 400   | 160.001500  | -11.50       | 35,848 |                              |        |          |
| K20130      |              |       |          |                    |            |            |       |             |              | 0      | 00                           | 0      | 4.00     |
|             |              |       |          |                    |            |            |       |             |              |        |                              |        | 清除近方     |
|             |              |       |          |                    |            |            |       |             |              |        |                              |        | missin B |
|             |              |       |          |                    |            |            |       |             |              |        |                              |        |          |
|             |              |       |          |                    |            |            |       |             |              | 7      | 8                            | °      | ÷        |
|             |              |       |          |                    |            |            |       |             |              |        | _                            | _      | _        |
|             |              |       |          |                    |            |            |       |             |              |        |                              |        |          |
|             |              |       |          |                    |            |            |       |             |              | 1      | 5                            | 6      | CE       |
|             |              |       |          |                    |            |            |       |             |              |        |                              |        |          |
|             |              |       |          |                    |            |            |       |             |              | 1.     |                              |        |          |
|             |              |       |          |                    |            |            |       |             |              |        | 1                            | 1      |          |
|             |              |       |          |                    |            |            |       |             |              |        | _                            | _      | 辅认       |
|             |              |       |          |                    |            |            |       |             |              |        |                              |        |          |
|             |              |       |          |                    |            |            |       |             |              |        |                              | · · ·  |          |
|             |              |       |          |                    |            |            |       |             |              |        | / 15 (K 18 30 10 19          | 1.000  | 2010     |
|             |              |       |          |                    |            |            |       |             |              | ===,   | . KOLINA //G //G //G //G //J | 0.1603 | - sala   |
|             |              |       |          |                    |            |            |       |             |              |        |                              |        |          |
|             |              |       |          |                    |            |            |       |             |              |        |                              |        |          |
|             |              |       |          |                    |            |            |       |             |              |        |                              |        |          |
|             |              |       |          |                    |            |            |       |             |              |        |                              |        |          |
|             |              |       |          |                    |            |            |       |             |              |        |                              |        |          |
|             |              |       |          |                    |            |            |       |             |              |        |                              |        |          |
|             | 临时信息         |       |          |                    |            |            |       |             |              |        |                              |        |          |
|             | 运行误差:-2.75se |       |          |                    |            |            |       |             |              |        |                              |        |          |
|             |              |       |          |                    | ×          | R          |       |             |              |        |                              |        |          |
|             |              |       |          |                    | 删除记录       | 导出记录       |       |             |              |        |                              |        |          |

图 35 望远镜调焦误差检定

# 4.4 水准仪数据采集面板

水准仪数据采集面板包括一般性检定、安平误差检定、测微器行差回程差、补偿误 差检定及望远镜调焦误差检定共5个页面。

(1)一般性检定包含外观及一般性检查、竖轴运转误差、望远镜分划板横丝竖轴垂

直度及视准线误差(i角)共4项检定项。按照实际检定流程并输入或选择相应值进行保存操作。

| ExDevice 采集 |                  | _ |    |   | - e × |
|-------------|------------------|---|----|---|-------|
|             |                  |   |    |   |       |
| 1           | 外观及一般检查 符合       |   | fa |   |       |
| 4           | 怒轴运转误差 <b>合格</b> | 7 | 8  | 9 | ←     |
| 华杰 0        | 望远镜分划板横丝竖轴垂直度 合格 |   |    |   |       |
| 7059652     | 视准线误流(ifn) 2.3   | 4 | 5  | 6 | Œ     |
| 0           |                  | 1 | 2  | 3 |       |
| 55e         |                  |   | 0  |   | 制认    |
| 南方 0        |                  | > |    |   |       |
| 12336       |                  |   |    |   |       |
|             |                  |   |    |   |       |
|             |                  |   |    |   |       |
|             |                  |   |    |   |       |
|             |                  |   |    |   |       |
|             | R                |   | _  | _ |       |
|             | と<br>応用物所有       |   |    |   |       |

图 36 一般性检定

(2)安平误差检定依据仪器不同分为有测微器和无测微器。按照检定规程进行观测值录入保存及能实时显示结果值。

| ExDevice 采集 |    |                 |                    |          |                               |                         |      |         |      |       |       |
|-------------|----|-----------------|--------------------|----------|-------------------------------|-------------------------|------|---------|------|-------|-------|
|             |    |                 | 综合检定<br>上<br>一般性检查 |          | 金田 招差<br>差田 招差<br>利 一 試 是 約 定 | <b>成</b><br>第53講項目は美術協定 |      |         |      |       |       |
|             |    | 是否采用            | 序号/位置              | 现现值1     | 2830/普2                       | 2030년3                  | 坂利田4 |         |      |       |       |
|             | 4  | •               | 1015               | 55.9     | 54.3                          | 55.3                    | 54.5 |         |      | kli – |       |
| 4           |    | ×               | 后线                 | 55.1     | 55.8                          | 54.0                    | 55.0 | 前倾      | 后倾   | 左倾    | 右倾    |
|             |    | ~               | 左倾                 | 55.2     | 54.3                          | 53.7                    | 55.4 | 70.300值 |      |       |       |
| 华杰          | 10 | 2               | 右倾                 | 54.7     | 55.0                          | 53.2                    | 54.7 | 55.9    |      | 54.3  |       |
| 7059652     |    |                 |                    |          |                               |                         |      | 55.3    |      | 54.5  |       |
|             | 10 |                 |                    |          |                               |                         |      |         | 清    | 全记录   |       |
| 55e         |    |                 |                    |          |                               |                         |      | 7       | 8    | 0     | +     |
| 南方          | 10 |                 |                    |          |                               |                         |      | > 4     | 5    | 6     | Œ     |
| 12336       |    |                 |                    |          |                               |                         |      | 1       | 2    | 3     | zei). |
|             |    |                 |                    |          |                               |                         |      | -       | 0    |       |       |
|             |    |                 |                    |          |                               |                         |      | —— 测    | 微器格值 | 0.05  |       |
|             |    |                 |                    |          |                               |                         |      |         |      |       |       |
|             |    |                 |                    |          |                               |                         |      |         |      |       |       |
|             |    |                 |                    |          |                               |                         |      |         |      |       |       |
|             |    |                 |                    |          |                               |                         |      |         |      |       |       |
|             |    | 视准线的安平误差:0.25se |                    |          |                               |                         |      |         |      |       |       |
|             |    |                 |                    | ×<br>Neg |                               |                         |      |         |      |       |       |

## 图 37 安平误差检定

(3)测微器行程和回程差依据检定规程采取的检定方法在数据采集面板输入观测值,依观测顺序保存数据即实时展示结果值。

| ExDevice 采集 |   |          |                   |     |        |         |             |                  |         |          |          |       |       | - e ×     |
|-------------|---|----------|-------------------|-----|--------|---------|-------------|------------------|---------|----------|----------|-------|-------|-----------|
|             |   |          | ź                 |     |        |         | →<br>計畫保護检定 | <b>①</b><br>第5次语 | 用误差检定   |          |          |       |       |           |
| 2           |   | 是否启用     | 利用於               | 行祖  | 受检点:0m | 受检点:20m | 受检点:40m     | 受检点:60m          | 受检点:80m | 受检点:100m |          |       | 保存    |           |
|             | , | ×<br>×   | 1                 | 正行權 | 2.5    | 2.5     | 2.5         | 2.5              | 2.5     | 2.5      |          | 测回    | 1     | 。<br>则回II |
| 4           |   |          |                   |     |        |         |             |                  |         |          |          | 正行程   | Б     | 行程        |
| 华杰 0        |   |          |                   |     |        |         |             |                  |         |          | - 703905 | 2.5   | 60.0  | 2.5       |
| 7059652     |   |          |                   |     |        |         |             |                  |         |          | 20.0     | 2.5   | 80.0  | 2.5       |
| 0           |   |          |                   |     |        |         |             |                  |         |          | 40.0     | 2.5   | 100.0 | 2.5       |
| 55e         |   |          |                   |     |        |         |             |                  |         |          |          | 清     | 除记录   |           |
| 0<br>南方     |   |          |                   |     |        |         |             |                  |         |          | >        | 7 8   | 9     | +         |
| 12336       |   |          |                   |     |        |         |             |                  |         |          |          | 4 5   | 6     | CE        |
|             |   |          |                   |     |        |         |             |                  |         |          |          | 1 2   | 3     |           |
|             |   |          |                   |     |        |         |             |                  |         |          |          | . o   |       | 瑞认        |
|             |   |          |                   |     |        |         |             |                  |         |          |          | 网络普格德 | 0.0   | 5         |
|             |   |          |                   |     |        |         |             |                  |         |          |          |       |       |           |
|             |   |          |                   |     |        |         |             |                  |         |          |          |       |       |           |
|             | 1 | 则微器行差与回利 | 呈差: <b>0.01mm</b> |     |        | _       | _           | _                |         |          |          |       |       |           |
|             |   |          |                   |     |        |         | )<br>)      |                  |         |          |          |       |       |           |

图 38 测微器行程和回程差

(4)补偿误差检定包含补偿范围、补偿误差及双摆位误差共 3 项检定项。依据检 定规程输入正确观测值;依照检定方法依次输入观测值进行补偿误差计算。针对双摆水 准仪还可进行双摆位误差检定。

| revice 采集 |   |       |                        |                 |                        |             |               |               |              |         |            |     | -    | - e × |
|-----------|---|-------|------------------------|-----------------|------------------------|-------------|---------------|---------------|--------------|---------|------------|-----|------|-------|
|           |   |       |                        |                 | 日<br>(注)<br>(注)<br>(注) | 6位定 对微器     |               | 1<br>1463:    | )<br>國現用現差性的 |         |            |     |      |       |
|           | 8 |       |                        |                 |                        | 补偿          | 范围<br>补偿器补    | 竖范围: ± 5      |              |         | j          | ß   | đi   |       |
| 4         |   |       | 是否采用                   | 力向              | 状则将序                   | 作M会         | 民差<br>(新±2    | 個角±4          | (6曲±6        | (#角±8   | 补偿范围       | 补偿误 | 差 双摆 | 位摆差   |
|           |   |       |                        | 前版              | 0.0                    | 200,200     | 203,203       | 300,300       | 500,500      | 300,300 |            |     |      |       |
| 华杰        | 0 |       |                        | 前板              | iź01                   | 500,500     | 100,100       | 232,232       | 500,500      | 100,100 | 1 <u> </u> |     |      | 1     |
| 7059652   |   |       |                        | 后栖              | 往期                     | 200,200     | 400,400       | 406,406       | 400,400      | 132,132 | 7          | 8   | 9    | ←     |
|           |   |       | <b>V</b>               | 后顿              | itm                    | 500,500     | 502,502       | 504,504       | 500,500      | 50,50   |            | 5   | 6    | æ     |
|           | 0 |       | ~                      | 左倾              | 往期                     | 402,402     | 123,123       | 152,152       | 440,440      | 401,401 |            |     |      |       |
| 55e       |   |       | ~                      | 左顿              | (ED)                   | 104,104     | 405,405       | 504,504       | 405,405      | 402,402 | 1          | 2   | 3    |       |
| 550       |   |       |                        | 右板              | 住用                     | 402,402     | 40,40         | 102,102       | 108,108      | 109,109 |            | 0   |      | 朝以    |
| 南方        | 0 |       |                        | 右倾              | iin                    | 104,104     | 120,120       | 100,100       | 500,500      | 800,800 |            |     |      |       |
| 12336     |   |       |                        |                 |                        | 双摆位         | 边误差           |               |              |         |            |     |      |       |
|           |   |       |                        |                 |                        | NAJZ IS     | 双裡位得差         | Cv. Ch 5" 23' |              |         |            |     |      |       |
|           |   | the l | 摘头线识的4 966             | · 后榻礼德识的        | ·2 53ca 左顧訓經           | 思治·141co 左倾 | 1.他世前·-4 32co |               |              |         |            |     |      |       |
|           |   | 114   | Serie in Coller Thomas | and an a second | ALL DUT 12             | BR          | < 6           |               |              |         |            |     |      |       |

图 39 补偿误差检定

(5)望远镜调焦误差检定包含调焦运行和交叉误差检定。依据检定规程检定方法 依测回和测序进行观测值的录入。保存即实时计算结果值。交叉误差检定按规程对所需 检定仪器依检定方法进行观测值录入即得到相应结果值。

| xDevice 采集 |   |    |                     |     |       |             |                                                             |               |                        |     |         |            |             |        |
|------------|---|----|---------------------|-----|-------|-------------|-------------------------------------------------------------|---------------|------------------------|-----|---------|------------|-------------|--------|
|            |   |    |                     |     | 160 g | ∲<br>2∓2≚ba | 1000<br>1000<br>1000<br>1000<br>1000<br>1000<br>1000<br>100 | (1)<br>計畫現差检定 | <b>OD</b><br>Manageria |     |         |            |             |        |
|            | 2 |    | 是其东南                | 利田  | 1120  | Sm          | 10m                                                         | 20m           | 30m                    | 70m |         | 5          | 11.72       |        |
|            | 2 | *  |                     | I   | Ω.    | З           | 3                                                           | 3             | 3                      | 3   |         |            | 08-11-<br>1 |        |
| 4          |   |    | 1                   | I   | 透     | 2           | 8                                                           | 2             | 2                      | 2   | 调焦运行    | 吴差 交叉      | .误差         |        |
| 华杰         | 0 |    |                     |     |       |             |                                                             |               |                        |     | 渜       |            | 淚           |        |
| 7059652    |   |    |                     |     |       |             |                                                             |               |                        |     | 23.20HB | E WI       | į           | 21U    |
| 1033032    |   |    |                     |     |       |             |                                                             |               |                        |     | 5m 3    |            | 30m 3       |        |
|            | 0 |    |                     |     |       |             |                                                             |               |                        |     | 10m 3   |            | 70m 3       |        |
| 55e        |   |    |                     |     |       |             |                                                             |               |                        |     | 1011    |            | 7011        |        |
| 赤古         | 0 |    |                     |     |       |             |                                                             |               |                        |     | 20m 3   |            | 清月          | 新有     |
| 12336      |   |    |                     |     |       |             |                                                             |               |                        |     | 7       | 8          | 9           | ←      |
|            |   |    |                     |     |       |             |                                                             |               |                        |     | 4       | 5          | 6           | Œ      |
|            |   |    |                     |     |       |             |                                                             |               |                        |     | 1       | 2          | 3           |        |
|            |   |    |                     |     |       |             |                                                             |               |                        |     | 12      | 0          |             | - With |
|            |   |    |                     |     |       | 交           | 叉误差                                                         |               |                        |     |         | ,<br>測微器格值 | 0.          | 05     |
|            |   |    |                     |     | 1se   |             |                                                             |               |                        |     |         |            |             |        |
|            |   | 10 | 焦运行误差: <b>0.1</b> ( | 0mm |       |             |                                                             |               |                        |     |         |            |             |        |
|            |   |    |                     |     |       |             | ×B                                                          |               |                        |     |         |            |             |        |

图 40 望远镜调焦误差检定

# 5 测绘仪器检定证书管理子系统

# 5.1 证书管理

# 5.1.1 查询证书

选择调整时间,单击"刷新"按钮,可重新查询和加载未完成、已完成和全部结 果证书的数量和列表。

| 未完成 | 拖动列标题 | 重正此,根据该列分组 |                      |      |      |        |        |      |       |      |      |         |
|-----|-------|------------|----------------------|------|------|--------|--------|------|-------|------|------|---------|
| 不无规 |       | 任务编号       | 作业编号                 | 作业类型 | 送检单位 | 设备型号   | 设备编号   | 设备状态 | 计划日期  | 检定结论 | 指标标准 | 证书编号    |
| 20  |       | 2019       | 2019                 | 水准仪  | 新疆   | C32II  | 105171 | 不完整  | 2019/ | *未生  | 水准   | LL201   |
| 未完成 |       | 2019       | 2019                 | 全站仪  | 新疆   | MS60   | 885339 | 不完整  | 2019/ | *未生  | 全站   | LT201   |
|     |       | 2019       | 2019                 | GNSS | 新疆   | JS15   | 1509   | 不完整  | 2019/ | *未生  | GNSS | LG201   |
|     |       | 2019       | 2019                 | 手持   | 新疆   | A5     | 1054   | 完整   | 2019/ | *未生  | 手持   | LE201   |
|     | (     | 2019       | 2019                 | 锢钢   | 新疆   | GPCL3  | 3671   | 完整   | 2019/ | *未生  | 水准   | LR201   |
| 20  |       | 2019       | 2019                 | 全站仪  | 新疆   | GTS-3  | NW16   | 完整   | 2019/ | *未生  | 全站   | LT201   |
| 全部  |       | 2019       | 2019                 | 水准仪  | 新疆   | DINI03 | 706206 | 完整   | 2019/ | *未生  | 水准   | LL201   |
|     |       | 2019       | 2019                 | 水准仪  | 新疆   | DINI03 | 702344 | 完整   | 2019/ | *未牛  | 水准   | LL201 * |
|     |       |            |                      |      |      |        |        |      |       |      |      |         |
|     | ·     |            | <u>メ</u> (=<br>編編 证书 |      | 1    |        |        |      |       |      |      |         |

图 41 结果证书页面

#### 5.1.2 结果编辑

选择需要编辑的证书,单击"结果编辑"按钮,跳转到结果编辑界面。

| 望远请调集很独实动灵整<br>加带数K<br>加带数mK<br>频常数R | *朱检定*<br>*朱检定*<br>*朱检定*<br>*朱检定*                                              | se<br>mm<br>mm                                                                                                    | se:表示以十进制秒(")为单位                                                                                                    | B <= 40 Or B == 不显著<br>B <= 40 Or B == 不显著                                                                                                    |
|--------------------------------------|-------------------------------------------------------------------------------|----------------------------------------------------------------------------------------------------|----------------------------------------------------------------------------------------------------|----------------------------------------------------------------------------------------------------|
| 加尔鼓K<br>加尔鼓miK<br>频尔鼓R               | *未检定*<br>*未检定*<br>*未检定*                                                       | mm                                                                                                    |                                                                                                    | B <= 40 Or B == 不显著<br>B <= 40 Or B == 不显著                                                                                                    |
| 加常設mK<br>频常数R                        | "未检定"<br>"未检定"                                                                | mm                                                                                                    |                                                                                                    | B <= 40 Or B == 不显著                                                                                                    |
| 乘常數R                                 | "未检定"                                                                         |                                                                                                    |                                                                                                    |                                                                                                    |
|                                      |                                                                               | ppm                                                                                                    | ppm:表示毫米每千米,单位为m                                                                                                    | B <= 40 Or B == 不显著                                                                                                    |
| 乘常数mR                                | *未检定*                                                                         | ppm                                                                                                    | ppm:表示毫米每千米,单位为m                                                                                                    | B <= 40 Or B == 不显著                                                                                                    |
| 常裁测距中误差m0                            | *未检定*                                                                         | mm                                                                                                    |                                                                                                    | L1:A <= 1;L2:A <= 2;L3:A <= 3                                                                                                    |
| 常数则距相关系数r                            | *未检定*                                                                         | unknown                                                                                                    | 特殊值:0,不相关 1,完全相关                                                                                                    |                                                                                                    |
| 测距综合标准差固定误差D                         | "未检定"                                                                         | mm                                                                                                    |                                                                                                    | L1:A <= 1 And B <= 1;L2:A <=                                                                                                    |
| 测距综合标准差固定比例误差PPM                     | "未检定"                                                                         | ppm                                                                                                    | ppm:表示毫米每千米,单位为m                                                                                                    | L1:A <= 1 And B <= 1;L2:A <=                                                                                                    |
| 外现及一般功能                              | 0                                                                             | yn                                                                                                    | 0: 表示完好, 1: 表示不合格                                                                                                    |                                                                                                    |
|                                      | 常鉄鋼燈相关系数r           製造塔会标准整面定误差D           製造塔会标准整面定比例误差PPM           外現及一般功能 | 常規制定相关系数:         **本检室*           規矩综合标准整固定该差D         **未检室*           規矩综合标准整固定比例误差DPPM         **未检室*           分成及一級功能         0 | 素数約預程と系数r         *未检定*         unknown           発売空台作進整回定は発見の         *未检定*         mm           教師庁台作進整回定比例英単PPM         *未检定*         ppm           外現及一級功能         0         yn | 素魚須提倡父系為非         *未检定*         unknown         特外値:0.         の相关/1.完全組头           発怒综合体准差如定误差D         *未检定*         mm            解影综合体准差如定状的误差PPM         *未检定*         ppm         ppm:素完定本每千米,单位为           外吸及一級功能         0         ym         0: 表示完好,: 表示合格 |

图 42 证书结果编辑界面

可对指标值信息进行编辑,单击"保存"按钮,则保存修改的内容,单击"关闭"按钮,则关闭编辑窗口。

单击"复制指标"按钮,则将选中的指标复制到系统的粘贴板上;

单击"粘贴指标"按钮,则将系统的粘贴板的内容粘贴到系统中。

#### 5.1.3 证书输出

选择需要输出的证书,单击"证件输出"按钮,跳转证件输出页面。可指定核验员、调整其他基本情况参数等。

单击"应用"按钮,则将调整的参数保存到数据库中;

单击"提交"按钮,则表示证书调整完毕,并增加相应标识,进入一下作业流程;

单击"下载原始数据"按钮,可以服务器上的原始采集数据下载到本地,在数据 采集模块可以查看和浏览。

单击"取消"按钮,关闭当前窗口.

| 抱动 | )列标题至此,根书  | 瞎该列分组     |             | $\oplus \ominus $                                                    |
|----|------------|-----------|-------------|----------------------------------------------------------------------|
|    | 分组         | 项名称       | 值           |                                                                      |
|    | 基本情况       | 证书编号      | LR2019039   |                                                                      |
| a. | 基本情况       | 核验员       | · ·         | が現めまたないに                                                             |
|    | 基本情况       | 检定日期      | 曲玉玲         | が顕珠行から石込                                                             |
|    | 基本情况       | 有效期至      | 2020-7-3    | 测绘产品质重监督检验站                                                          |
|    | 检定环境       | 室外温度      | 20          |                                                                      |
|    | 1/1-1-1718 | T = L = 0 | 1010        | 松 定 证 出                                                              |
| 抱动 | )列标题至此,根据  | 据该列分组     |             |                                                                      |
|    | 分组         | 项名称       | 值           | 证书编号:新测质(检)字算.R20190395                                              |
| Þ. | 基本情况       | 证书编号P     | LR2019039   |                                                                      |
|    | 基本情况       | 送检单位      | 新疆维吾尔自      | 送检单位 新疆推开尔自治区测绘产品质量监督检验站                                             |
|    | 基本情况       | 型号规格      | GPCL3       | 计量器具名称 细胞条码尺                                                         |
|    | 基本情况       | 出厂编号      | 36715/36716 |                                                                      |
|    | 基本情况       | 制造单位      | Leica       |                                                                      |
| 核  | 检意见        |           |             | 出厂编号_36715/36716                                                     |
|    |            |           |             | 制 造 单 位 <u>Leica</u>                                                 |
|    |            |           |             | 検 定 依 据 (水準転尺检定規程) IJG 8—1991<br>検 定 依 据 (国瓦条西水準転尺位定規程) IJG 703—2003 |
|    |            |           |             | 梅定结论                                                                 |
|    |            |           |             |                                                                      |
|    |            |           |             |                                                                      |
|    |            |           |             |                                                                      |
|    |            |           |             | 下载原始线报 应用 打印   提交 敷销   取消                                            |

图 43 证书输出界面

#### 5.1.4 打印合格证

选择需要打印的证书,单击"合格证"按钮,则输出打印合格证信息.

# 5.2 证书核验

## 5.2.1 查询证书

调整查询时间,单击"刷新"按钮,可重新查询和加载未核验、已核验和全部任 务的数量和列表。

| 土林必                     | 拖动列标题 | 恆至此,根据该列分组 |      |      |      |       |                               |      |       |      |      |        |
|-------------------------|-------|------------|------|------|------|-------|-------------------------------|------|-------|------|------|--------|
| 不仅可以                    | ~     | / 任务编号     | 作业编号 | 作业类型 | 送检单位 | 设촵型号  | 设备编号                          | 设备状态 | 计划日期  | 检定结论 | 指标标准 | 证书编号   |
| <b>2</b><br>未核验         | × 🗸   | 2019       | 2019 | 自动   | 阿克   | GPK-4 | 9057                          | 完整   | 2019/ | *未生  | 水准   | LL2019 |
| <b>2</b><br>衣验 <b>0</b> |       |            |      |      |      |       |                               |      |       |      |      |        |
| <b>2</b><br>全部 1        | <     |            |      |      |      |       |                               |      |       |      |      |        |
|                         |       |            |      |      | 2    | 综合检查  | 9057<br>GPK-400<br>南方<br>E:L2 |      |       |      |      |        |
|                         |       |            |      |      |      |       |                               |      |       |      |      |        |

图 44 查询核验列表

## 5.2.2 证书核验

选择需要核验的任务,单击"成果验核"按钮,跳转成果验核界面。可浏览基本 参数和证书内容,在核验意见栏可写入核验意见。

单击"应用"按钮,则将核验意见保存到数据库中;

单击"提交"按钮,则表示证书核验完毕,并增加相应标识,进入一下作业流程。

| 抱动列标题至此,根                | 据该列分组   |           | $\oplus \bigcirc $                     |     |
|--------------------------|---------|-----------|----------------------------------------|-----|
| 分组                       | 项名称     | 值         |                                        | ^   |
| <ul> <li>基本情况</li> </ul> | 证书编号    | LL2019141 |                                        | - 1 |
| 基本情况                     | 核验员     | 曲玉玲       | 46 JUL 40-32 Jul 41 JUL 32             |     |
| 基本情况                     | 检定日期    | 2019-6-28 | 新疆北市の市街の日本                             |     |
| 基本情况                     | 有效期至    | 2020-6-28 | 测绘产品质重监督检验站                            |     |
| 检定环境                     | 室外温度    | 20        |                                        |     |
| AL obsTTER               | T=4.430 | 1010      | おおお おお お お お か お か か お か か か か か か か か |     |
| 拖动列标题至此,根书               | 据该列分组   |           |                                        |     |
| 分组                       | 项名称     | 值         | 证书编号:新测质(检)字算L2019141号                 |     |
| <ul> <li>基本情况</li> </ul> | 证书编号P   | LL2019141 |                                        |     |
| 基本情况                     | 送检单位    | 阿克苏大通工    | 递 检 单 位 阿克苏夫通工程测绘有限公司                  |     |
| 基本情况                     | 型号规格    | GPK-4001  | 计 量 器 具 名 称 自动安平水准仪                    |     |
| 基本情况                     | 出厂编号    | 9057      | 形 長 / 橋 格 (205-100)                    |     |
| 基本情况                     | 制造单位    | 南方        | * 7 / 8 11 (1770)                      |     |
| 核验意见                     |         |           | 出 厂 编 号 _9(57                          |     |
| 检查通过                     |         |           | 利 造 单 位 南方                             |     |
|                          |         |           | 检 定 依 握 <u>(水准仅检定规程)</u> JG425-2003    |     |
|                          |         |           | 检定结论                                   |     |
|                          |         |           |                                        |     |
|                          |         |           |                                        | Ň   |
|                          |         |           |                                        |     |
|                          |         |           | 下载骤始撤销 应用 打印   推交 數請   取消              |     |

图 45 证书核验

# 5.3 证书模板

### 5.3.1 模板查看

选择不同的模板,将加载对应的模板参数和预览界面。

| 动空亚水准               | 推动列标题至此,               | 根据该列分组       |     |    |     |    |    |        | ⊕ Q ₹ ! | < >   ¢ |                                                                                             |
|---------------------|------------------------|--------------|-----|----|-----|----|----|--------|---------|---------|---------------------------------------------------------------------------------------------|
| 1-47.47.11日         | 项名称                    | 位责X          | 位置Y | 页面 | 宽度  | 字体 | 大小 | 对齐方式   |         |         |                                                                                             |
|                     | 室内温度                   | 112          | 193 | 2  | 20  | 宋体 | 12 | Left   |         |         | 新羅維吾尔自治区                                                                                    |
| 🥎 有效期 2020/12/31    | 证书编号P                  | 171          | 714 | -1 | 75  | 宋体 | 9  | Center |         |         | 测绘产品质量监督检验站                                                                                 |
|                     | 证书编号                   | 325          | 643 | 1  | 75  | 默认 | 12 | Center |         |         |                                                                                             |
| 目动安平                | 送检单位                   | 270          | 590 | 1  | 280 | 宋体 | 12 | Left   |         |         |                                                                                             |
|                     | 型号规格                   | 270          | 527 | 1  | 280 | 宋体 | 12 | Left   |         |         | 24年後日、新田田(107月1日)<br>1月日日日の日日の日日<br>1月日日日日日日日日日日日日日日日日日日日日日日日日日                             |
| 同 有效期 2020/9/20     | 出厂编号                   | 270          | 497 | 1  | 282 | 宋体 | 12 | Left   |         |         |                                                                                             |
| ₽                   | 制造单位                   | 270          | 462 | 1  | 280 | 宋体 | 12 | Left   |         |         | 2 9 / R 6 10100x                                                                            |
| 全站仪                 | 竖轴运转误差                 | 400          | 572 | 3  | 110 | 宋体 | 12 | Center |         |         | E F B → Invert Elevander                                                                    |
|                     | 设备类型                   | 270          | 558 | 1  | 280 | 宋体 | 12 | Left   |         |         | * E * 9 <u>*0000</u>                                                                        |
| - wroten 2010/1/1 0 | 2 外現及功能                | 400          | 523 | 3  | 110 | 宋体 | 12 | Center |         |         | n z u z                                                                                     |
| MXXH 2019/1/10      | 确误差                    | 413          | 381 | 3  | 110 | 宋体 | 12 | Center |         |         |                                                                                             |
| 4由3回95.87           | 电子确                    | 400          | 125 | 3  | 110 | 宋体 | 12 | Center |         |         | E # A                                                                                       |
| HUMICIA             | 視距繁常数                  | 400          | 515 | 3  | 110 | 宋体 | 12 | Center |         |         | 9 2 R                                                                                       |
|                     | 視距測量積度                 | 400          | 465 | 3  | 110 | 宋体 | 12 | Center |         |         |                                                                                             |
| 有效期 2020/12/31      | 视准线的安平                 | 413          | 436 | 3  | 110 | 宋体 | 12 | Center |         |         | 82 H H H H H                                                                                |
| NCCHR               | 测站单次高差                 | 400          | 155 | 3  | 110 | 宋体 | 12 | Center |         |         | ***                                                                                         |
| N3592               | 分划板横丝与                 | i 400        | 545 | 3  | 110 | 宋体 | 12 | Center |         |         | ####5214年、(第) 200 (1000) 全点004年 後日: 100-100000<br>10日、6時、9巻あ月かご注意業を会び1年 20001 作業、100-200211 |
|                     | 调焦运行误差                 | 400          | 347 | 3  | 110 | 宋体 | 12 | Center |         |         | 補助 Mp / Scheptrom DBNL (Mr)(10 cm<br>第:在古り正                                                 |
| 有效期 2020/10/30      | 补偿器工作范                 | <b>B</b> 413 | 336 | 3  | 110 | 宋体 | 12 | Center |         | -       |                                                                                             |
|                     | 前倾补偿误差                 | 413          | 314 | 3  | 110 | 宋体 | 12 | Center |         |         |                                                                                             |
| 文字水准仪               | 后倾补偿误差                 | 413          | 291 | 3  | 110 | 末体 | 12 | Center |         |         | 新疆维吾尔自治区 潮汕会会日 延長地 教授会会社                                                                    |
|                     | 左倾补偿误差                 | 413          | 269 | 3  | 110 | 宋体 | 12 | Center |         |         | 073727 DD 04 30.06 EF 64 75 30                                                              |
|                     | <b>士福祉</b> 452.4652.96 | 413          | 246 | 3  | 110 | 末体 | 12 | Center |         |         |                                                                                             |

图 48 模板文件管理

#### 5.3.2 更换模板

选择需要更换的模板,单击"更换模板"按钮弹出更换窗口,单击"添加"模 板,设置有效期,单击"确认"按钮则更换模板,单击"取消" 按钮则取消当前更换 操作。

|           |             |                         |     | ^    |
|-----------|-------------|-------------------------|-----|------|
|           | 新疆维吾尔测绘产品质量 | <sup>自治区</sup><br>监督检验站 |     |      |
|           | 检定          | 证书                      |     |      |
|           | 证书编号:新测质[检] | 字第    号                 |     |      |
|           | 送检单位        |                         | _   |      |
|           | 计量器具名称      |                         | -   |      |
|           | 型 号 / 规 格   |                         | -   |      |
|           | 出 厂 编 号     |                         |     |      |
|           | 制造单位        |                         | -   |      |
|           | 检定依据《手持式    | 激光测距仪检定规程》 JJG966-2010  | -   |      |
|           | 检定结论        |                         |     | v    |
| 母版有效期:    |             |                         | 路空  | 町治   |
| 2019/7/11 | •           |                         | 明天王 | 422月 |

图 49 更换模板文件

# 5.3.3 模板编辑

可修改模板参数,包括位置、页面宽度、字体大小、对齐方式等,可以模板预 览、放大、缩小、平移、前一页、后一页、打印等操作。

单击"应用修改"按钮,则保存编辑内容。

# 5.4 指标方案

#### 5.4.1 评估方案建立

按向导添加自定义的质量评价模型方案,包括方案基本参数、质量元素、质量子 元素及检查算子等。

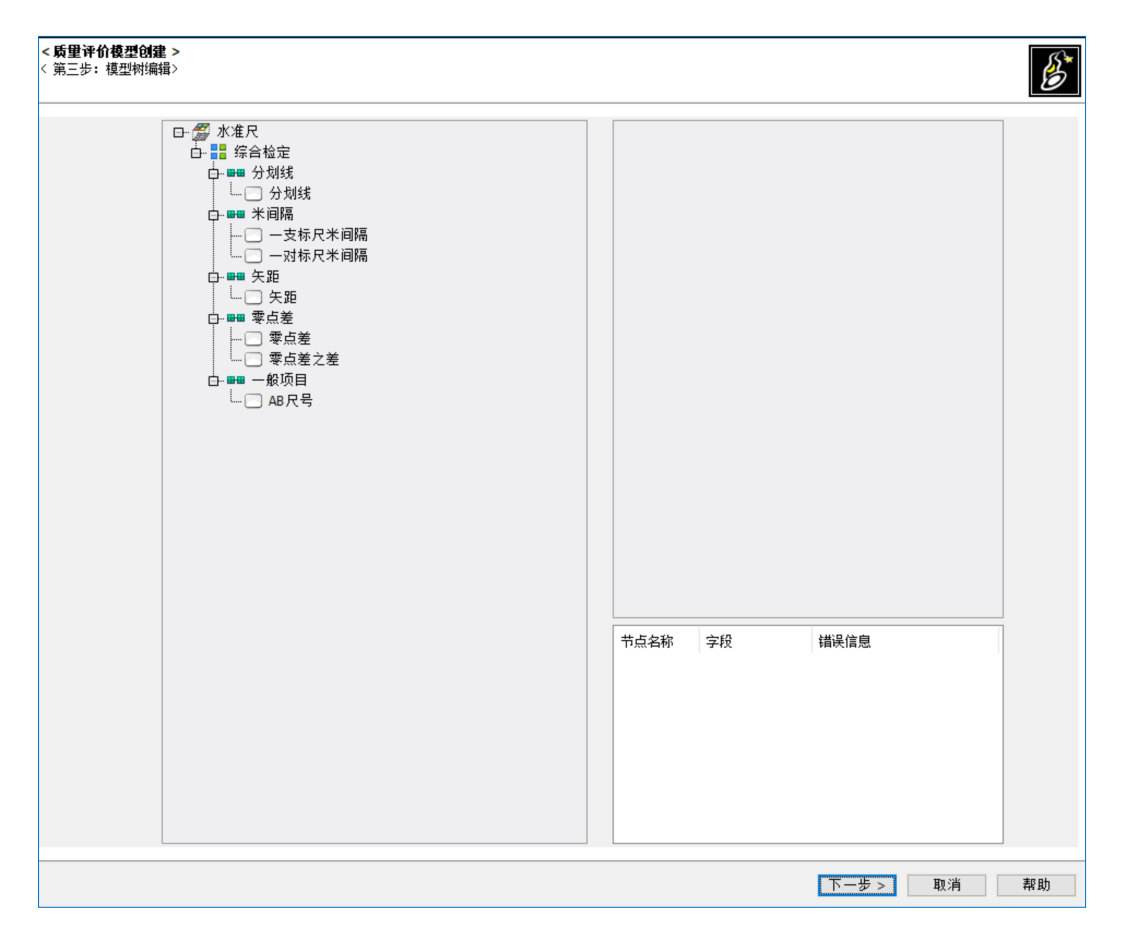

图 50 质量方案建立

#### 5.4.2 质量元素管理

选择需要编辑的质量评价方案,可以对算子的指标单位,顺序,默认值及描述信 息进行添加、更新和编辑。

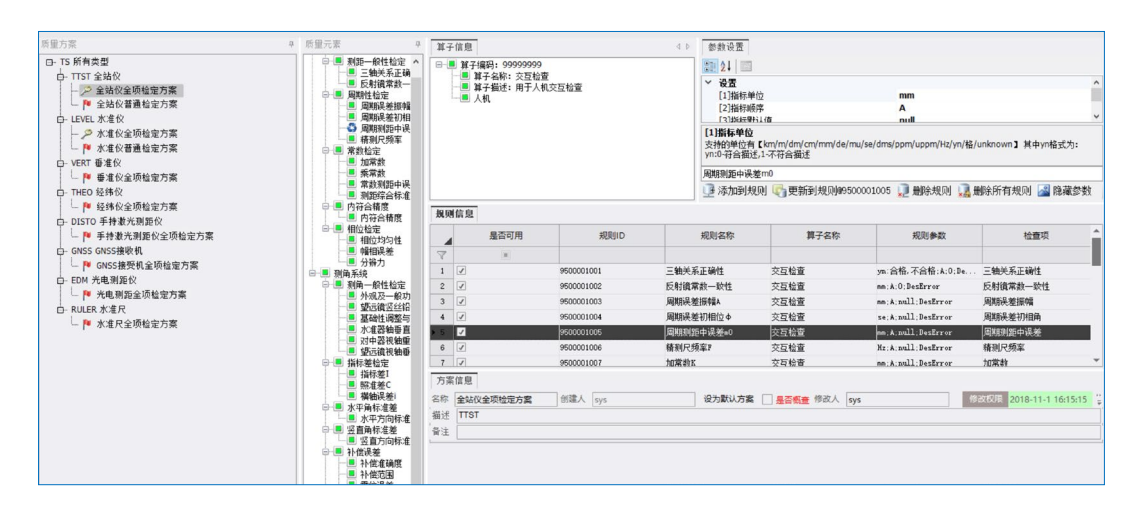

图 51 质量元素及子元素管理

# 5.5 精度分级

#### 5.5.1 添加精度分级

单击"添加"按钮,弹出添加精度分级窗口类型,填写或选择设备类型、检定项目,标称精度,标称精度描述,标称精度说明等信息,单击"确认"按钮将添加新的 精度分级规则,单击"取消"按钮则取消当前精度分级的添加操作。

| 病号            | 检定项目 | 标称精度 | 精度描述         | 精度说明                  | 单价                                      | 单位 |
|---------------|------|------|--------------|-----------------------|-----------------------------------------|----|
| J00031        | 综合检定 | L2   | 静态和RTK       | 精密性                   | 1600.000000000000000000000000           | 元  |
| ▼ 设备类型: 垂准仪   |      |      |              |                       |                                         |    |
| 300020        | 综合检定 | L1   | 積密性          | 精密性                   | 500.00000000000000000000000000000000000 | 元  |
| 300021        | 综合检定 | L2   | 普通型          | 普通型                   | 200.00000000000000000000000000000000000 | 元  |
| ▼ 设备类型: 光电测距的 | 2    |      |              |                       |                                         |    |
| 300027        | 综合检定 | L1   | I            | 路段[m0 <= 1mm+1ppm]    | 600.00000000000000000000000000000000000 | 元  |
| 300028        | 综合检定 | L2   | п            | IBB[m0 <= 2mm+2ppm]   | 600.000000000000000000000000            | 元  |
| J00029        | 综合检定 | L3   | ш            | III88[m0 <= Smm+Sppm] | 600.00000000000000000000000000000000000 | 元  |
| ▼ 设备类型: 全站仪   |      |      |              |                       |                                         |    |
| 300001        | 测距系统 | u    | 1            | B8[m0 <= 1mm+1ppm]    | 600.00000000000000000000000000000000000 | 元  |
| 300002        | 测距系统 | L2   | Ш            | IIiß[m0 <= 2mm+2ppm]  | 600.00000000000000000000000000000000000 | 元  |
| 100003        | 测距系统 | L3   | ш            | III82[m0 <= 5mm+5ppm] | 600.00000000000000000000000000000000000 | 元  |
| 300004        | 测角系统 | LI   | I<(DJ[05])>  | DJ05 [m0 < 0.5"]      | 500.00000000000000000000000000000000000 | 元  |
| 300005        | 测角系统 | L2   | I<(DJ[1])>   | DJ1 [m0 <= 0.7"]      | 500.00000000000000000000000000000000000 | 元  |
| 100006        | 测角系统 | L3   | ∏<(DJ[2])>   | DJ2 [m0 <= 1.4"]      | 500.00000000000000000000000000000000000 | 元  |
| 300007        | 测角系统 | L4   | III<(DJ[6])> | DJ[6] [m0 <= 4.2"]    | 500.00000000000000000000000000000000000 | 元  |
| 300008        | 测角系统 | L5   | IV<(DJ[10])> | DJ10 [m0 <= 7.0"]     | 500.00000000000000000000000000000000000 | 元  |
| ▼ 设备类型: 手持测距位 | 2    |      |              |                       |                                         |    |
| J00013        | 综合检定 | LI   | 0            | 0级 1.5mm+5ppm         | 100.00000000000000000000000000000000000 | 元  |
| 300014        | 综合检定 | L2   | 1            | 1级 3mm+5ppm           | 100.00000000000000000000000000000000000 | 元  |
| 300015        | 综合检定 | L3   | 2            | 2 级 5mm+5ppm          | 100.00000000000000000000000000000000000 | 元  |
| ▼ 设备类型: 数字水准作 | 2    |      |              |                       |                                         |    |
| 300016        | 综合检定 | u    | DSF051       | 05                    | 600.00000000000000000000000000000000000 | π  |

图 52 精度分级浏览

#### 5.5.2 编辑精度分级

选择需要编辑的精度分级,单击"编辑"按钮,弹出编辑精度分级窗口类型,填 写或选择设备类型、检定项目,标称精度,标称精度描述,标称精度说明等信息,单 击"确认"按钮将更新精度分级规则,单击"取消"按钮则取消当前精度分级的更新 操作。

| 设备类型   | 全站仪                  |    |    |  |  |  |  |  |  |
|--------|----------------------|----|----|--|--|--|--|--|--|
| 检定项目   | 测距系统                 |    |    |  |  |  |  |  |  |
| 标称精度   | L3                   |    |    |  |  |  |  |  |  |
| 标称精度描述 | ш                    |    |    |  |  |  |  |  |  |
| 标称精度说明 | III級[m0 <= 5mm+5ppm] |    |    |  |  |  |  |  |  |
| 单价     | 600                  |    |    |  |  |  |  |  |  |
|        |                      | 确定 | 取消 |  |  |  |  |  |  |

图 53 编辑精度分级

#### 5.5.3 删除精度分级

选择需要删除的精度分级,单击"删除"按钮,弹出删除确认提示,单击"是" 删除精度分级,单击"否"取消当前删除操作。。

# 6 测绘仪器检定统计分析子系统

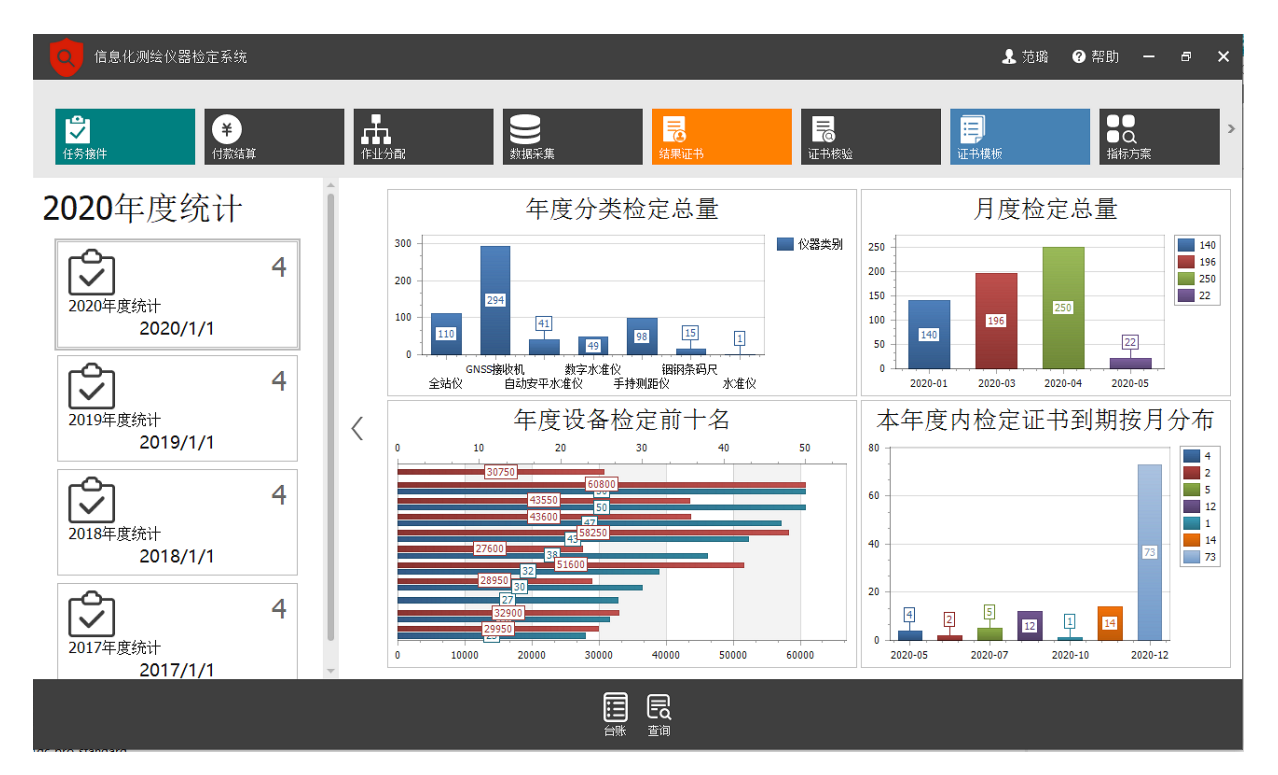

# 6.1 数据统计

## 6.1.1 按仪器类别统计

根据仪器类型不同,统计全年各种仪器的检定数量。

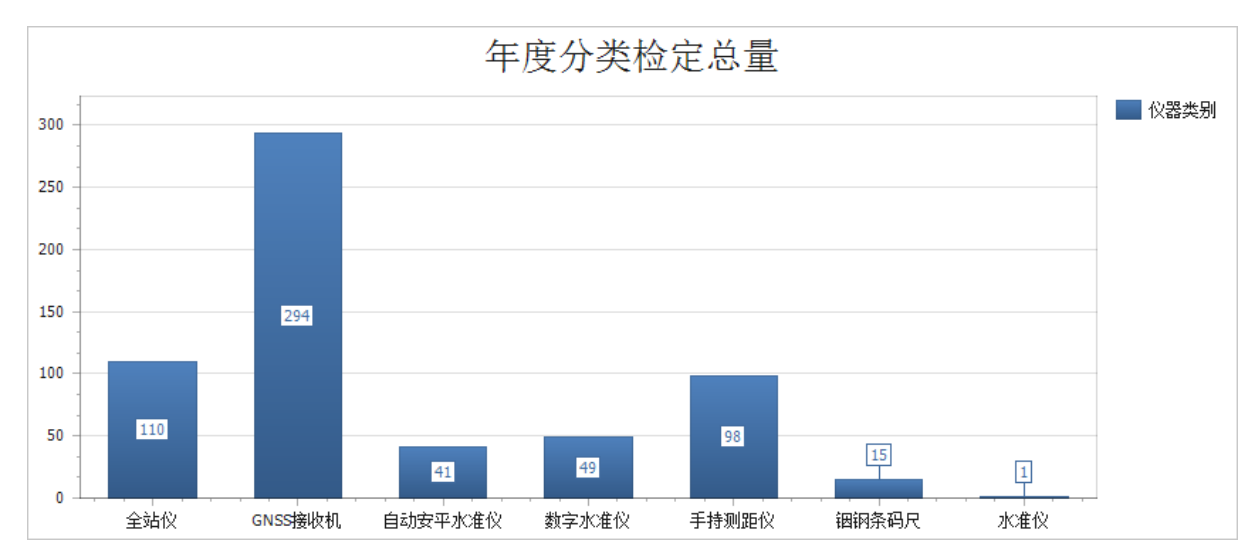

# 6.1.2 按检定月份统计

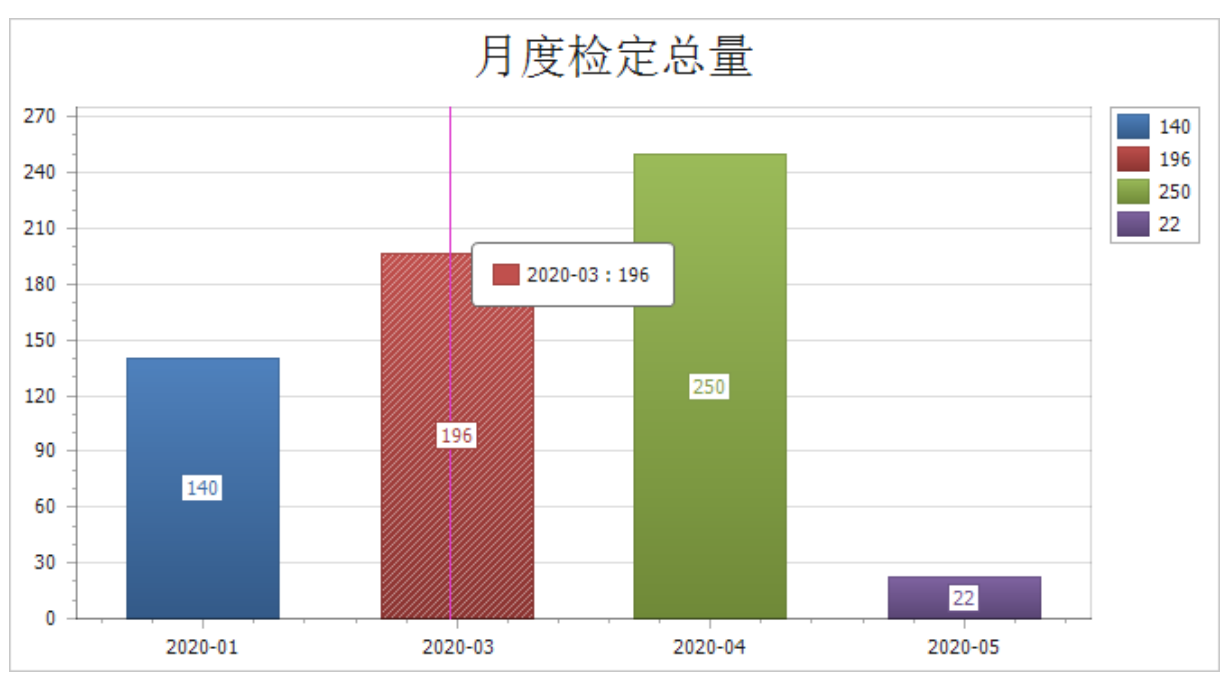

统计本年度内各月份检定的仪器总量,可分析出送检仪器集中的时间段。

## 6.1.3 按检定数量统计

统计本年度仪器检定数量前十名送检单位,也可根据不同年份进行纵向对比变化 数量。

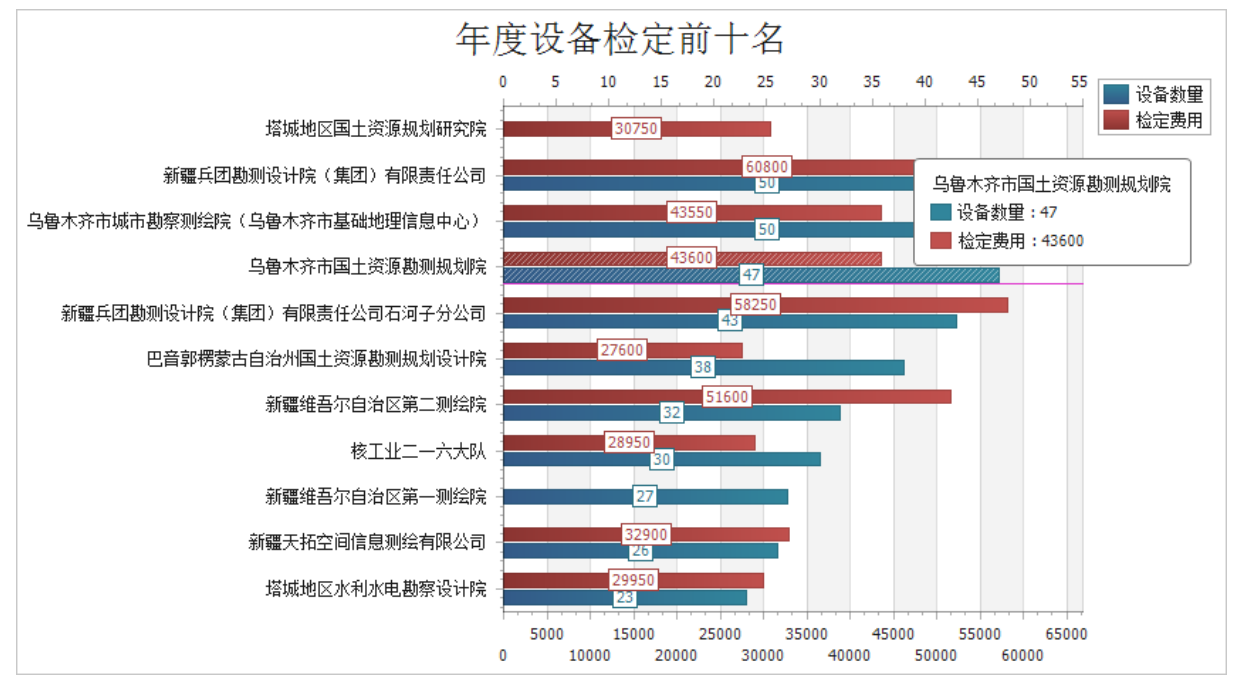

# 6.1.4 按到期月份统计

统计已入库的仪器到期的月份,可分析出检定工作可能集中的时间段。

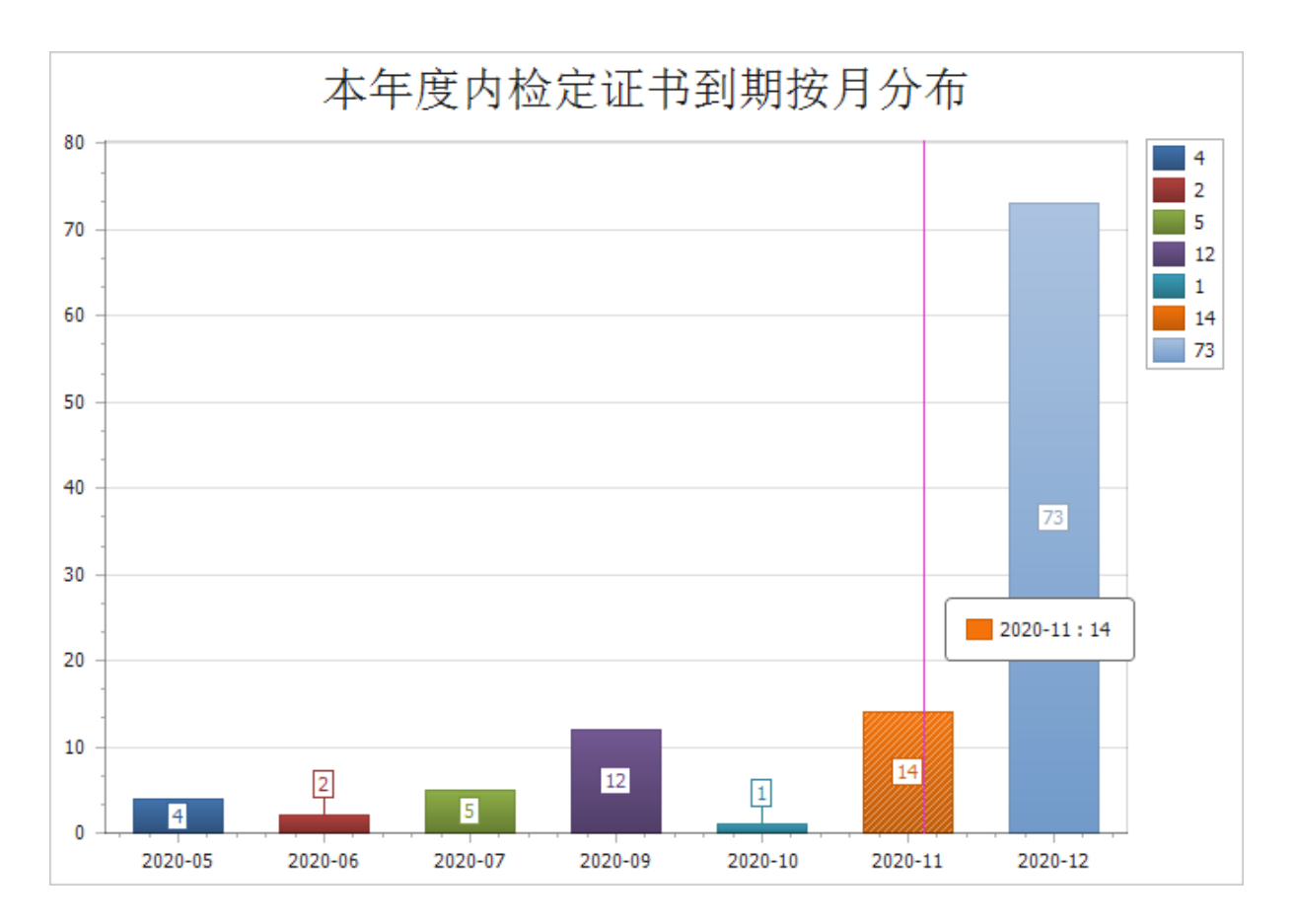

# 6.2 数据查询

| 时间范围                       |            | 证书编号      | 委托单位     | 检定日期       | 设备类型 | 设备型号       | 设备编号    | 生产厂商      | 检定费用         |
|----------------------------|------------|-----------|----------|------------|------|------------|---------|-----------|--------------|
| 年: 💻                       | 时间线:       | LT2019138 | 新疆维吾尔自治区 | 2019/5/30  | 全站仪  | M560       | 885339  | Leica     | 1400         |
| 季度:                        | 2019/1/1 - | LT2019139 | 新疆疆海测绘院  | 2019/5/23  | 全站仪  | GTS-311    | NW1656  | TOPCON    | 1300         |
| B.                         | 至          | LT2019142 | 巴州水利水电勘测 | 2019/7/3   | 全站仪  | TS06-2″    | 1335213 | 徕卡        | 1300         |
| //•                        | 2020/1/1 - | LT2019146 | 巴音郭楞蒙古自治 | 2019/7/1   | 全站仪  | TCR405     | 254596  | 徕卡        | 1200         |
| 自定义:                       | 2020/1/1   | LT2019147 | 新疆巴州国源测绘 | 2019/7/4   | 全站仪  | TS06-2     | 1378759 | 徕卡        | 1300         |
| □□接住                       | 已分配 ● 伊出证  | LT2019169 | 新疆维吾尔自治区 | 2019/9/5   | 全站仪  | TCR405     | 2372880 | 徕卡        | 1200         |
|                            |            | LT2019170 | 新疆维吾尔自治区 | 2019/7/22  | 全站仪  | TCR405     | 2372881 | 徕卡        | 1200         |
| 际台信息                       |            | LT2019171 | 新疆维吾尔自治区 | 2019/9/20  | 全站仪  | GT5332W    | 300528  | 拓普康       | 1300         |
| 主检人 <b>(</b> 测角 <b>)</b> : | <b>*</b>   | LT2019188 | 北京华可实工程技 | 2019/7/4   | 全站仪  | TM50       | 370899  | 徕卡        | 1400         |
|                            |            | LT2019195 | 中国石化集团西北 | 2019/9/18  | 全站仪  | KTS-442L   | K49370  | 科力达       | 1300         |
| 副粒人(測距):                   |            | LT2019196 | 中国石化集团西北 | 2019/9/18  | 全站仪  | GTS-602    | WA0682  | 拓普康       | 1300         |
| 设备类型:                      | 全站仪 👻      | LT2019197 | 中国石化集团西北 | 2019/10/18 | 全站仪  | KTS-442L   | K50430  | 科力达       | 1300         |
| 五十 六 件。                    | Ţ          | LT2019198 | 奎屯晨禾测绘有限 | 2019/9/24  | 全站仪  | NTS-312L   | 085387  | 南方        | 1300         |
| 安代甲位:                      |            | LT2019199 | 奎屯晨禾测绘有限 | 2019/9/24  | 全站仪  | NTS-312L   | 084737  | 南方        | 1300         |
| 厂商:                        | -          | LT2019200 | 奎屯鑫诚大地测绘 | 2019/9/24  | 全站仪  | NTS-662R   | S25059  | 南方        | 1300         |
|                            |            | LT2019201 | 奎屯鑫诚大地测绘 | 2019/9/24  | 全站仪  | STS-722R4L | SD44078 | 三鼎光电      | 1300         |
|                            | 清除         | LT2019202 | 奎屯华地测绘科技 | 2019/9/24  | 全站仪  | NTS-662R   | S24946  | 南方        | 1300         |
|                            |            | LT2019203 | 奎屯华地测绘科技 | 2019/9/24  | 全站仪  | NTS-662    | S20314  | 南方        | 1300         |
|                            |            | LT2019204 | 奎屯华地测绘科技 | 2019/9/24  | 全站仪  | NTS-302R+  | S75247  | 南方        | 1300         |
|                            |            | 单位共计: 14  |          |            |      |            |         | 设备数量: 38台 | 费用合计: 49200元 |
|                            |            |           |          |            |      |            |         |           |              |

# 6.2.1 按时间范围查询

查询指定时间范围的仪器检定任务记录。

## 6.2.2 按任务状态查询

查询指定任务状态(已接件、已分配、已出证)的仪器检定任务记录。

## 6.2.3 按综合信息查询

包括按主检人查询、按副检人查询、按设备类型查询、按委托单位查询、按设备厂商查询。

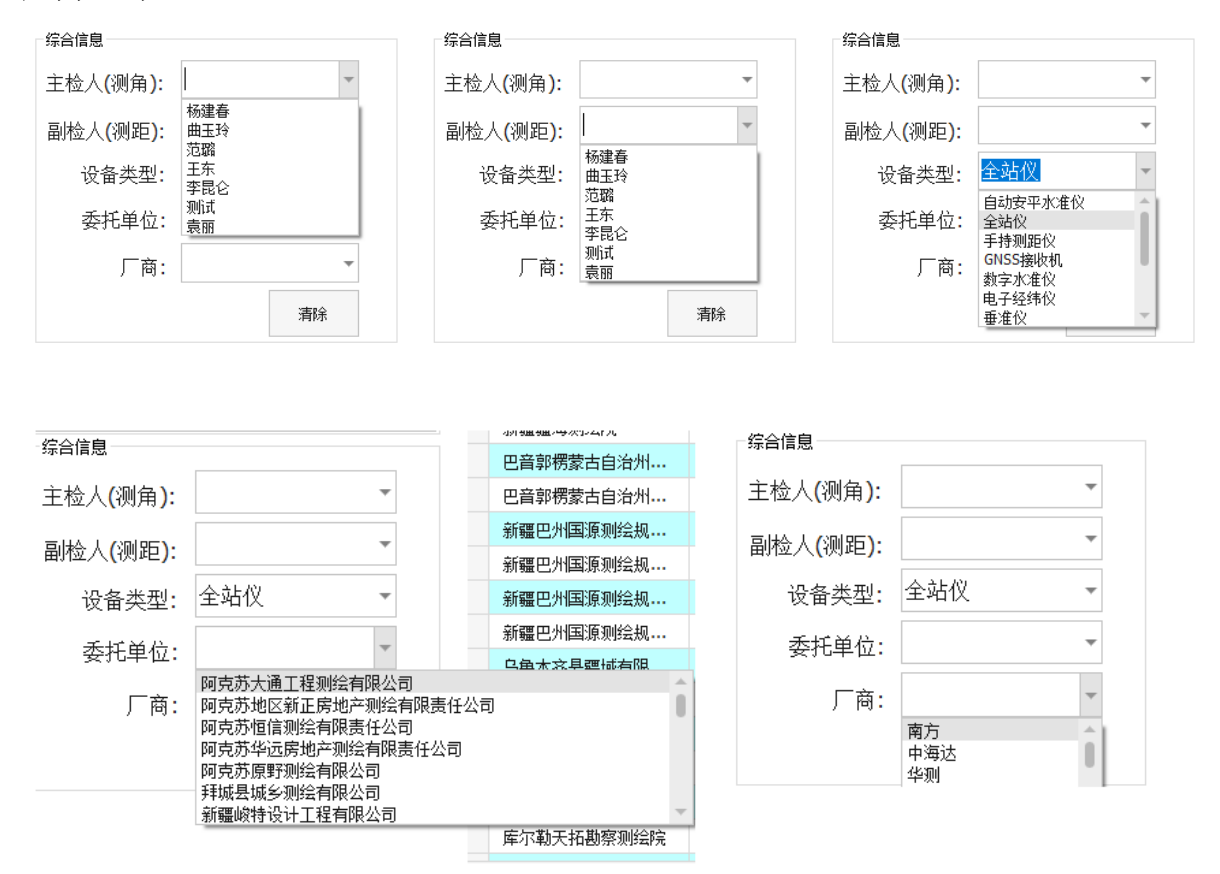

#### 6.2.4 导出查询结果

将检定任务记录导出为电子表格文件。

# 6.3 台账管理

按检时间范围、检定仪器等查询和显示台账信息,可将查询的台账数据导出为电 子表格文件。

|          |                        |    | 证书编号      | 委托单位    | 送检日期     | 设备型号       | 生产厂商    | 设备编号         | 主检人 | 副检人 | 检定费用 |
|----------|------------------------|----|-----------|---------|----------|------------|---------|--------------|-----|-----|------|
| GNSS 接收机 |                        | ÷1 | LG2020001 | 中国水电建设  | 2020/1/9 | S86        | 南方      | S8646511718  | 王东  | 曲玉玲 | 1600 |
|          |                        | 2  | LG2020001 | 中国水电建设  | 2020/1/9 | S86        | 南方      | \$8646511718 | 王东  | 曲玉玲 | 1600 |
|          | <b>a</b> 107           | 3  | LG2020002 | 新疆昌吉方汇  | 2020/1/9 | 银河1        | 南方      | \$8257911710 | 王东  | 曲玉玲 | 1600 |
|          |                        | 4  | LG2020002 | 新疆昌吉方汇  | 2020/1/9 | 银河1        | 南方      | 58257911719  | 王东  | 曲玉玲 | 1600 |
|          |                        | 5  | LG2020002 | 新疆昌吉方汇  | 2020/1/9 | R90-T      | 瑞得      | H1090724071  | 王东  | 曲玉玲 | 1600 |
|          | 主珀仅                    | 6  | LG2020003 | 新疆昌吉方汇  | 2020/1/9 | R90-T      | 瑞得      | H1090724146  | 王东  | 曲玉玲 | 1600 |
| [        |                        | 7  | LG2020003 | 新疆昌吉方汇  | 2020/1/9 | R90-T      | 瑞得      | W1290755884  | 王东  | 曲玉玲 | 1600 |
|          | 294                    | 8  | LG2020003 | 新疆昌吉方汇  | 2020/1/9 | R90-T      | 瑞得      | W1290755589  | 王东  | 曲玉玲 | 1600 |
|          | <i>~</i>               | 9  | LG2020004 | 新疆维吾尔自  | 2020/1/6 | ATX1230GG  | 徕卡      | 183991       | 范骝  | 曲玉玲 | 1600 |
|          | GNSS接收机                | 10 | LG2020004 | 新疆维吾尔自  | 2020/1/6 | ATX1230GG  | 徕卡      | 183738       | 范骝  | 曲玉玲 | 1600 |
|          |                        | 11 | LG2020004 | 新疆维吾尔自  | 2020/1/6 | GX1230GG   | 徕卡      | 352885/0416  | 范骝  | 曲玉玲 | 1600 |
|          | 08                     | 12 | LG2020005 | 新疆维吾尔自  | 2020/1/6 | Zenith 50A | 中纬      | 1265096      | 范翰  | 曲玉玲 | 1600 |
|          |                        | 13 | LG2020005 | 新疆维吾尔自  | 2020/1/6 | Zenith 50A | 中纬      | 1265119      | 范骝  | 曲玉玲 | 1600 |
|          |                        | 14 | LG2020006 | 核工业二一六  | 2020/1/9 | R8         | Trimble | 5504491746   | 李昆仑 | 王东  | 1600 |
|          | 手持测距仪                  | 15 | LG2020006 | 核工业二一六  | 2020/1/9 | R8         | Trimble | 5421466478   | 李昆仑 | 王东  | 1600 |
|          |                        | 16 | LG2020006 | 核工业二一六  | 2020/1/9 | R8         | Trimble | 5451488548   | 李昆仑 | 王东  | 1600 |
|          | 15                     | 17 | LG2020006 | 核工业二一六  | 2020/1/9 | R8         | Trimble | 5504491173   | 李昆仑 | 王东  | 1600 |
|          |                        | 18 | LG2020007 | 核工业二一六… | 2020/1/9 | R6         | Trimble | 5034446807   | 李昆仑 | 王东  | 1600 |
|          | 钮钢冬码尺                  | 19 | LG2020007 | 核工业二一六… | 2020/1/9 | R6         | Trimble | 5035447156   | 李昆仑 | 王东  | 1600 |
|          | 西州东向八                  | 20 | LG2020007 | 核工业二一六  | 2020/1/9 | R6         | Trimble | 5035447150   | 李昆仑 | 王东  | 1600 |
|          | :: <mark>2020 →</mark> |    |           |         |          |            |         |              |     |     |      |